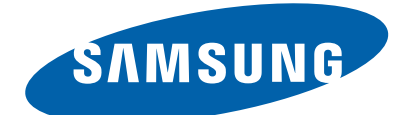

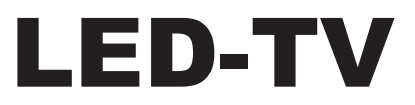

- Chassis : U51A
- Model : UE\*\*C9000\*\*

UA\*\*C9000\*\*

# SERVICE<sup>Manual</sup>

## **TFT-LCD TV**

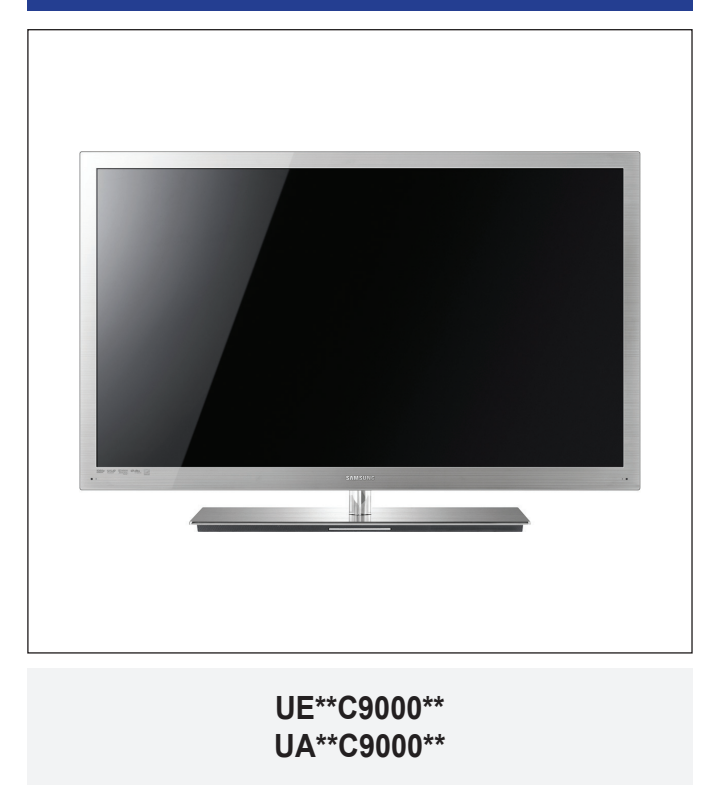

## Contents

- 1. Precautions
- 2. Product specifications
- 3. Disassembly and Reassembly
- 4. Troubleshooting
- 5. Exploded View & Part List
- 6. Wiring Diagram

## Contents

| 1. Flecautions                                                                                                    | 1-1                                                                  |
|----------------------------------------------------------------------------------------------------|----------------------------------------------------------------------|
| <ul> <li>1-1. Safety Precautions</li> <li>1-2. Servicing Precautions</li> <li>1-3. Electrostatically Sensitive Devices (ESD) Precautions</li> <li>1-4. Installation Precautions</li> </ul> | 1-1<br>1-2<br>1-2<br>1-3                                             |
| 2. Product specifications                                                                                                    |                                                                      |
| <ul><li>2-1. Feature &amp; Specifications</li><li>2-2. Spec Comparison to the Old Models</li><li>2-3. Detail Factory Option</li></ul>                                                      | 2-1<br>2-3<br>2-4                                                    |
| 2-4. Channel Table<br>2-5. DVB-T2<br>2-6. New Functional Explanation                                                                                                    | 2-5<br>2-7<br>2-8                                                    |
| 3. Disassembly and Reassembly                                                                                                    |                                                                      |
| 3-1. Disassembly and Reassembly                                                                                                    |                                                                      |
| 4. Troubleshooting                                                                                                    | 4-1                                                                  |
| 4-1. Troubleshooting                                                                                                    | 4-1                                                                  |
| <ul> <li>4-2. Alignments and Adjustments</li> <li>4-3. Factory Mode Adjustments</li> <li>4-4. White Balance - Calibration</li></ul>                                                        | 4-20<br>4-29<br>4-45<br>4-47                                         |
| <ul> <li>4-2. Alignments and Adjustments</li></ul>                                                                                                    | 4-29<br>4-45<br>4-47                                                 |
| <ul> <li>4-2. Alignments and Adjustments</li></ul>                                                                                                    |                                                                      |
| <ul> <li>4-2. Alignments and Adjustments</li></ul>                                                                                                    | 4-29<br>4-45<br><b>5-1</b><br><b>5-1</b><br><b>5-3</b><br><b>6-1</b> |

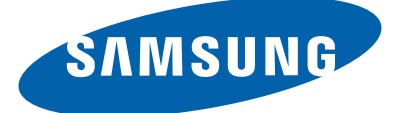

#### **GSPN (Global Service Partner Network)**

| Area             | Web Site                         |
|------------------|----------------------------------|
| North America    | http://service.samsungportal.com |
| Latin America    | http://latin.samsungportal.com   |
| CIS              | http://cis.samsungportal.com     |
| Europe           | http://europe.samsungportal.com  |
| China            | http://china.samsungportal.com   |
| Asia             | http://asia.samsungportal.com    |
| Mideast & Africa | http://mea.samsungportal.com     |

This Service Manual is a property of Samsung Electronics Co.,Ltd. Any unauthorized use of Manual can be punished under applicable International and/or domestic law. © 2010 Samsung Electronics Co.,Ltd. All rights reserved. Printed in Korea P/N:BN82-01051A-00

## 1. Precautions

## 1-1. Safety Precautions

Follow these safety, servicing and ESD precautions to prevent damage and to protect against potential hazards such as electrical shock.

## 1-1-1. Warnings

- 1. For continued safety, do not attempt to modify the circuit board.
- 2. Disconnect the AC power and DC power jack before servicing.

## 1-1-2. Servicing the LED TV

- 1. When servicing the LED TV, Disconnect the AC line cord from the AC outlet.
- 2. It is essential that service technicians have an accurate voltage meter available at all times. Check the calibration of this meter periodically.

## 1-1-3. Fire and Shock Hazard

Before returning the LED TV to the user, perform the following safety checks:

- 1. Inspect each lead dress to make certain that the leads are not pinched or that hardware is not lodged between the chassis and other metal parts in the LED TV.
- 2. Inspect all protective devices such as nonmetallic control knobs, insulating materials, cabinet backs, adjustment and compartment covers or shields, isolation resistorcapacitor networks, mechanical insulators, etc.
- 3. Leakage Current Hot Check (Figure 1-1):

WARNING : Do not use an isolation transformer during this test.

Use a leakage current tester or a metering system that complies with American National Standards Institute (ANSI C101.1, Leakage Current for Appliances), and Underwriters Laboratories (UL Publication UL1410, 59.7).

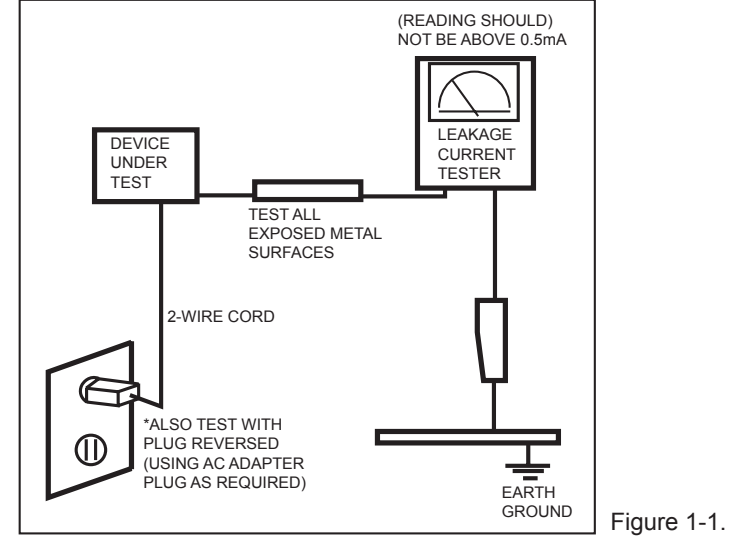

Figure 1-1. Leakage Current Test Circuit

4. With the unit completely reassembled, plug the AC line cord directly into a 120V AC outlet. With the unit's AC switch first in the ON position and then OFF, measure the current between a known earth ground (metal water pipe, conduit, etc.) and all exposed metal parts, including: metal cabinets, screwheads and control shafts. The current measured should not exceed 0.5 milliamp.

Reverse the power-plug prongs in the AC outlet and repeat the test.

## 1-1-4. Product Safety Notices

Some electrical and mechanical parts have special safetyrelated characteristics which are often not evident from visual inspection. The protection they give may not be obtained by replacing them with components rated for higher voltage, wattage, etc. Parts that have special safety characteristics are identified by  $\triangle$  on schematics and parts lists. A substitute replacement that does not have the same safety characteristics as the recommended replacement part might create shock, fire and/or other hazards. Product safety is under review continuously and new instructions are issued whenever appropriate.

## **1-2. Servicing Precautions**

WARNING: An electrolytic capacitor installed with the wrong polarity might explode.

- **Caution:** Before servicing units covered by this service manual, read and follow the Safety Precautions section of this manual.
- **Note:** If unforeseen circumstances create conflict between the following servicing precautions and any of the safety precautions, always follow the safety precautions.

#### **1-2-1 General Servicing Precautions**

1. Always unplug the unit's AC power cord from the AC power source and disconnect the DC Power Jack before attempting to:

(a) remove or reinstall any component or assembly, (b) disconnect PCB plugs or connectors, (c) connect a test component in parallel with an electrolytic capacitor.

- 2. Some components are raised above the printed circuit board for safety. An insulation tube or tape is sometimes used. The internal wiring is sometimes clamped to prevent contact with thermally hot components. Reinstall all such elements to their original position.
- 3. After servicing, always check that the screws, components and wiring have been correctly reinstalled. Make sure that the area around the serviced part has not been damaged.
- 4. Check the insulation between the blades of the AC plug and accessible conductive parts (examples: metal panels, input terminals and earphone jacks).
- Insulation Checking Procedure: Disconnect the power cord from the AC source and turn the power switch ON. Connect an insulation resistance meter (500 V) to theblades of the AC plug. The insulation resistance between each blade of the AC plug and accessible conductive parts (see above) should be greater than 1 megohm.
- 6. Always connect a test instrument's ground lead to the instrument chassis ground before connecting the positive lead; always remove the instrument's ground lead last.

## 1-3. Electrostatically Sensitive Devices (ESD) Precautions

Some semiconductor (solid state) devices can be easily damaged by static electricity. Such components are commonly called Electrostatically Sensitive Devices (ESD). Examples of typical ESD are integrated circuits and some field-effect transistors. The following techniques will reduce the incidence of component damage caused by static electricity.

- 1. Immediately before handling any semiconductor components or assemblies, drain the electrostatic charge from your body by touching a known earth ground. Alternatively, wear a discharging wrist-strap device. To avoid a shock hazard, be sure to remove the wrist strap before applying power to the LED TV.
- 2. After removing an ESD-equipped assembly, place it on a conductive surface such as aluminum foil to prevent accumulation of an electrostatic charge.
- 3. Do not use freon-propelled chemicals. These can generate electrical charges sufficient to damage ESDs.
- 4. Use only a grounded-tip soldering iron to solder or desolder ESDs.
- 5. Use only an anti-static solder removal device. Some solder removal devices not classified as "anti-static" can generate electrical charges sufficient to damage ESDs.
- Do not remove a replacement ESD from its protective package until you are ready to install it. Most replacement ESDs are packaged with leads that are electrically shorted together by conductive foam, aluminum foil or other conductive materials.
- Immediately before removing the protective material from the leads of a replacement ESD, touch the protective
  material to the chassis or circuit assembly into which the device will be installed.
  Caution: Be sure no power is applied to the chassis or circuit and observe all other safety precautions.
- 8. Minimize body motions when handling unpackaged replacement ESDs. Motions such as brushing clothes together, or lifting your foot from a carpeted floor can generate enough static electricity to damage an ESD.

## 1-4. Installation Precautions

- 1. For safety reasons, more than a people are required for carrying the product.
- 2. Keep the power cord away from any heat emitting devices, as a melted covering may cause fire or electric shock.
- 3. Do not place the product in areas with poor ventilation such as a bookshelf or closet. The increased internal temperature may cause fire.
- 4. Bend the external antenna cable when connecting it to the product. This is a measure to protect it from being exposed to moisture. Otherwise, it may cause a fire or electric shock.
- 5. Make sure to turn the power off and unplug the power cord from the outlet before repositioning the product. Also check the antenna cable or the external connectors if they are fully unplugged. Damage to the cord may cause fire or electric shock.
- 6. Keep the antenna far away from any high-voltage cables and install it firmly. Contact with the highvoltage cable or the antenna falling over may cause fire or electric shock.
- 7. When installing the product, leave enough space (0.4m) between the product and the wall for ventilation purposes. A rise in temperature within the product may cause fire.

# 2. Product specifications

# 2-1. Feature & Specifications

| Model                                                                                                    | UE46C9000**                                                                                                    |                                                                                                    |  |  |  |  |
|----------------------------------------------------------------------------------------------------|----------------------------------------------------------------------------------------------------|----------------------------------------------------------------------------------------------------|--|--|--|--|
|                                                                                                    |                                                                                                    | Feature                                                                                                    |  |  |  |  |
| <ul> <li>Digital-TV, RF, 4-HDMI, 1-Component, 1-AV, 2-USB, D-sub, Optical Out, Ethernet, RS232C, PC Autor Brightness : 450cd/m<sup>2</sup></li> <li>Contrast Ratio : Mega CR</li> <li>Response time :3ms</li> <li>Dynamic contrast, Super-PVA</li> <li>PIP(in HDMI 1,2,3,4, component, PC Mode and Sub picture is available in TV analog and digital models.</li> </ul> |                                                                                                    |                                                                                                    |  |  |  |  |
|                                                                                                    |                                                                                                    | Specifications                                                                                                |  |  |  |  |
| Item                                                                                                    |                                                                                                    | Description                                                                                                   |  |  |  |  |
| LCD Panel                                                                                                    | TFT-LCD pane<br>46-Inch viewal                                                                                                    | el, RGB vertical stripe, SPVA mode, normaly black,<br>ble, 0.53025(H)x0.53025(W) mm pixel pitch               |  |  |  |  |
| Scanning Frequency                                                                                                    | Horizontal : 67<br>Vertical : 60Hz                                                                                                    | Z.5KHz (TYP)<br>z (TYP)                                                                                       |  |  |  |  |
| Display Colors                                                                                                    | 1.07 billion col                                                                                                    | ors                                                                                                    |  |  |  |  |
| Maximum resolution                                                                                                    | Horizontal : 1920 Pixels<br>Vertical : 1080 Pixels                                                                                                    |                                                                                                    |  |  |  |  |
| Input Signal                                                                                                    | Analog 0.7 Vp-p $\pm$ 5% positive at 75 $\Omega$ , internally terminated                                                                                                    |                                                                                                    |  |  |  |  |
| Input Sync Signal                                                                                                    | H/V Separate,                                                                                                    | TTL, P. or N.                                                                                                 |  |  |  |  |
| Maximum Pixel Clock rate                                                                                                    | 148.5MHz                                                                                                    |                                                                                                    |  |  |  |  |
| Active Display<br>Horizontal/Vertical                                                                                                    | 40.08189 x 22.546063 inches (1018.08(H) x 572.67(V)mm)                                                                                                    |                                                                                                    |  |  |  |  |
| AC power voltage & Frequency                                                                                                    | AC 110V ~ 22                                                                                                    | 0V, 60 Hz                                                                                                    |  |  |  |  |
| Power Consumption                                                                                                    | < 210W (< 0.0                                                                                                    | 5W, stand by)                                                                                                 |  |  |  |  |
| Dimensions<br>Set (W x D x H)                                                                                                    | 43.47 x 12.05<br>43.47 x 0.31 x                                                                                                    | x 32.36 inches (1104.2 x 306.1 x 819.5 mm)_with stand<br>32.36 inches (1104.2 x 33.9 x 674.8mm)_without stand |  |  |  |  |
| Weight (Set)                                                                                                    | 47.96 lbs (21.8                                                                                                    | 3kg)_set with Stand                                                                                           |  |  |  |  |
|                                                                                                    | 22.66 lbs (10.3                                                                                                    | 3kg)_only stand                                                                                               |  |  |  |  |
|                                                                                                    | 66.66 lbs (30.3                                                                                                    | 3kg)_package with set                                                                                         |  |  |  |  |
| TV System                                                                                                    | Tuning                                                                                                    | Frequency Synthesize (Refer to detailed Frequency Table)                                                      |  |  |  |  |
|                                                                                                    | System                                                                                                    | DVB T(T2)/C (T2: U.K. only), PAL, SECAM, NT4.43                                                               |  |  |  |  |
|                                                                                                    | Sound                                                                                                    | BG, DK, NICAM, MPEG1                                                                                          |  |  |  |  |
| Environmental Considerations                                                                                                    | <ul> <li>Operating Temperature : 50°F ~ 104°F (10°C ~ 40°C)</li> <li>Operating Humidity : 10% ~ 80%, non-condensing</li> <li>Storage temperature : -13°F ~ 113°F (-25°C ~ 45°C)</li> <li>Storage Humidity : 5% ~ 95%, non-condensing</li> </ul> |                                                                                                    |  |  |  |  |
| Audio spec.                                                                                                    | - MAX Internal speaker Out : Right => 15W, Left => 15W<br>- BASS Control Range : -10dB ~ + 10dB<br>- TREBLE Control Range : -10dB ~ +10dB<br>- Output Frequency : RF : ~ 15 kHz<br>A/V : ~ 20 kHz                                               |                                                                                                    |  |  |  |  |
| Note: 3D, MOIP(Widget), Anynet+, Media Play, Internet@TV. 3D. 2 TUNER PVR                                                                                                    |                                                                                                    |                                                                                                    |  |  |  |  |

|   | Model                                                                                                    | UE55C9000** / UA55C9000** |  |  |  |  |
|---|----------------------------------------------------------------------------------------------------|---------------------------|--|--|--|--|
|   | Feature                                                                                                    |                           |  |  |  |  |
|   | <ul> <li>Digital-TV, RF, 4-HDMI, 1-Component, 1-AV (2-AV for Austrailia Model), 2-USB, D-sub, Optical Out, Ethernet,<br/>RS232C, PC Audio In</li> </ul> |                           |  |  |  |  |
| ► | Brightness : 450cd/m <sup>2</sup>                                                                                                    |                           |  |  |  |  |
|   | Contrast Ratio : Mega CR                                                                                                    |                           |  |  |  |  |

- Response time : 3ms
- Dynamic contrast, Super-PVA
- ▶ PIP(in HDMI 1,2,3,4, component,PC Mode and Sub picture is available in TV analog and digital mode)

| Specifications                        |                                                                                                    |                                                                 |  |  |  |  |
|---------------------------------------|----------------------------------------------------------------------------------------------------|-----------------------------------------------------------------|--|--|--|--|
| Item                                  | Description                                                                                                    |                                                                 |  |  |  |  |
| LCD Panel                             | TFT-LCD panel, RGB vertical stripe, SPVA mode, normaly black, 55-Inch viewable, 0.63(H) x 0.63(H) mm pixel pitch                                                                                            |                                                                 |  |  |  |  |
| Scanning Frequency                    | Horizontal : 67.5KHz (typ)<br>Vertical : 60Hz (typ)                                                                                                    |                                                                 |  |  |  |  |
| Display Colors                        | 1.07 billion co                                                                                                    | lors                                                            |  |  |  |  |
| Maximum resolution                    | Horizontal : 1920 Pixels<br>Vertical : 1080 Pixels                                                                                                    |                                                                 |  |  |  |  |
| Input Signal                          | Analog 0.7 Vp                                                                                                    | -p $\pm$ 5% positive at 75 $\Omega$ , internally terminated     |  |  |  |  |
| Input Sync Signal                     | H/V Separate,                                                                                                    | TTL, P. or N.                                                   |  |  |  |  |
| Maximum Pixel Clock rate              | 148.5MHz                                                                                                    |                                                                 |  |  |  |  |
| Active Display<br>Horizontal/Vertical | 47.622047 x 26.787402 inches (1209.6(H) x 680.4(V) mm)                                                                                                    |                                                                 |  |  |  |  |
| AC power voltage & Frequency          | AC 110V ~ 220V, 60 Hz                                                                                                    |                                                                 |  |  |  |  |
| Power Consumption                     | < 230W(< 0.05W, stand by)                                                                                                    |                                                                 |  |  |  |  |
| Dimensions<br>Set (W x D x H)         | 51 x 12.05 x 34.38 inches (1295.6 x 306.1 x 873.3 mm)_with stand<br>51 x 0.31 x 30.88 inches (1295.6 x 7.98 x 784.4mm)_without stand                                                                        |                                                                 |  |  |  |  |
| Weight (Set)                          | 55.66 lbs (21.8<br>22.66 lbs (10.8<br>80.08 lbs (36.4                                                                                                    | 8kg)_set with Stand<br>3kg)_only stand<br>4kg)_package with set |  |  |  |  |
| TV System                             | Tuning                                                                                                    | Frequency Synthesize (Refer to detailed Frequency Table)        |  |  |  |  |
|                                       | System                                                                                                    | DVB T(T2)/C (T2: U.K. only), PAL, SECAM, NT4.43                 |  |  |  |  |
|                                       | Sound                                                                                                    | BG, DK, NICAM, MPEG1                                            |  |  |  |  |
| Environmental Considerations          | s Operating Temperature : 50°F ~ 104°F (10°C ~ 40°C)<br>Operating Humidity : 10% ~ 80%, non-condensing<br>Storage temperature : -13°F ~ 113°F (-25°C ~ 45°C)<br>Storage Humidity : 5% ~ 95%, non-condensing |                                                                 |  |  |  |  |
| Audio spec.                           | - MAX Internal speaker Out : Right => 15W, Left => 15W<br>- BASS Control Range : -10dB ~ + 10dB<br>- TREBLE Control Range : -10dB ~ +10dB<br>- Output Frequency : RF : ~ 15 kHz<br>A/V : ~ 20 kHz           |                                                                 |  |  |  |  |
| Note: 3D, MOIP(Widget), Anyne         | t+, Media Play,                                                                                                    | Internet@TV, 3D, 2 TUNER PVR                                    |  |  |  |  |

| Model                     | (UI | UC9Z<br>E46C9000** / UE55C9000**/ UA55C9000**)                                                                                                    | UB8X<br>(UE40B8000X/UE46B8000/UE55B8000) |                                                                                             |  |  |
|---------------------------|-----|----------------------------------------------------------------------------------------------------|------------------------------------------|---------------------------------------------------------------------------------------------|--|--|
| Design                    |     |                                                                                                    |                                          |                                                                                             |  |  |
| Display Type              |     | LED TV                                                                                                    |                                          | LED TV                                                                                      |  |  |
| Resolution                |     | 1920 x 1080                                                                                                    |                                          | 1920 x 1080                                                                                 |  |  |
| LCD Panel                 |     | TFT LCD PANEL 240Hz                                                                                                    |                                          | TFT LCD Panel 120Hz                                                                         |  |  |
| Screen Size               |     | 46" / 55"                                                                                                    |                                          | 40" / 46" / 55"                                                                             |  |  |
| Picture ratio             |     | 16 : 9                                                                                                    |                                          | 16 : 9                                                                                      |  |  |
|                           | 46  | 43.0 x 11.99 x 28.60 inches_with stand<br>43.0 x 1.04 x 25.71 inches_without stand<br>50.52x11.99x32.90 inches_with stand<br>50.52x1.04x30.00 inches_without stand |                                          | 39.214 × 10.039 × 27.245 inches _with stand<br>39.214 × 1.177 × 24.804 inches_without stand |  |  |
| Dimensions<br>(W x H x D) |     |                                                                                                    |                                          | 44.45 × 10.827 × 30.198 inches_with stand<br>44.45 × 1.177 × 27.757 inches_without stand    |  |  |
|                           | 55  |                                                                                                    |                                          | 52 × 12 × 34.529 inches _with stand<br>52 × 1.177 × 32.088 inches_without stand             |  |  |
|                           | 46  | 42.10 lbs(19.1kg)_with stand                                                                                                    |                                          | 40.7 lbs(18.5kg)_with stand 32.56 lbs(14.8kg)_without stand                                 |  |  |
| Weight                    |     | 54.01lbs(24.5kg)_with stand<br>48.94lbs(22.2kg)_without stand                                                                                                    |                                          | 49.5lbs (22.5kg)_with stand 38.94 lbs(17.7kg)_without stand                                 |  |  |
|                           | 55  |                                                                                                    |                                          | 60.28lbs (27.4kg)_with stand 48.84 lbs(22.2kg)_without stand                                |  |  |
| Brightness                |     | 450 cd/m <sup>2</sup>                                                                                                    |                                          | 500 cd/m <sup>2</sup>                                                                       |  |  |
| Contrast Ratio            |     | MEGA CR                                                                                                    |                                          | 3,000,000:1                                                                                 |  |  |
| Picture Enhacer           |     | Crystal Engine                                                                                                    |                                          | DNIe+(FBE3)                                                                                 |  |  |
| Equalizer                 |     | 5 Band                                                                                                    |                                          | 5 Band                                                                                      |  |  |
| Auto Motion Plus<br>240Hz | YES |                                                                                                    |                                          | NO                                                                                          |  |  |
| Surround Sound            |     | Dolby Digital Plus                                                                                                    | TruSurround HD                           |                                                                                             |  |  |
| Speaker Output            |     | 15W + 15W (46" / 55")                                                                                                    |                                          | 10W + 10W (40", 46")<br>15W + 15W (55")                                                     |  |  |
| Antenna                   |     | 1 (Cable/Air)                                                                                                    |                                          | 1 (Cable/Air)                                                                               |  |  |

# 2-2. Spec Comparison to the Old Models

# 2-3. Detail Factory Option

% If you replace the main board with new one, please change the factory option as well. The options you must change are "Type".

|                     | М             | odel Nam      | 9                       | UE46C9000** | UE55C9000** |  |
|---------------------|---------------|---------------|-------------------------|-------------|-------------|--|
|                     |               |               | Vendor                  | AML         | AML         |  |
| Panel CODE<br>SPEC  |               | BN95-00398A   | BN95-00399A             |             |             |  |
|                     |               | SPEC          | T460FCE1-FS             | T550FCE1-FS |             |  |
| SMPS IP Board (SEC) |               | BN44-00364A   | BN44-00364A             |             |             |  |
|                     |               | CHASSIS ASS'Y |                         | BN91-05557A | BN91-05557B |  |
| Durte               | ltow          | Option        | PBA(e-Catch)            | -           | -           |  |
| Буте                | Item          | Table         | Final (Adjustment_spec) | -           | -           |  |
|                     |               | Р             | BAASSY CODE             | BN94-03519A | BN94-03519B |  |
| 0                   | Factory Reset |               |                         |             | -           |  |
| 1                   | Туре          |               |                         | 46A2UF7E    | 55A2UF7E    |  |
| 2                   | Local set     |               |                         |             | -           |  |
| 3                   | Model Name    |               |                         | UCS         | 9000        |  |
| 4                   | Tuner         |               |                         | SEM         | MCO         |  |
| 5                   | DDR           |               |                         |             | -           |  |
| 6                   | Light Effect  |               |                         | 0           | FF          |  |
| 7                   | Ch table      |               |                         | -           |             |  |
| 8                   | Country       |               |                         | U           | SA          |  |
| 9                   | Front Color   |               |                         | W-Milky     |             |  |

## 2-4. Channel Table

## ■ PAL On-Air Channel Frequence Table

| channel | Europe           | INDONESIA  | IRELAND | South Africa | ANGOLA | NEWZEALAND | ITALY  | EUROPE     | FRANCE  |            | UK    | CIS(OIRT)  | AUSTRALIA | CHINA       |
|---------|------------------|------------|---------|--------------|--------|------------|--------|------------|---------|------------|-------|------------|-----------|-------------|
|         | PAL-BG           | PAL-BG     | PAL-I   | PAL-I        | PAL-I  | PAL-BG     | PAL-BG | SECAM-BG   | SECAM-L | PALII      | PAL-I | SECAM -DK  | PAL-BG    | PAL-D       |
| A       | Х                | х          | Х       | x            | X      | Х          | 53.75  | Х          | 47.75   | Х          | Х     | Х          | Х         | х           |
| В       | Х                | Х          | Х       | х            | Х      | Х          | 62.25  | Х          | 55.75   | Х          | Х     | Х          | Х         | х           |
| C1      | х                | Х          | Х       | х            | х      | Х          | Х      | Х          | 60.50   | Х          | х     | Х          | Х         | х           |
| С       | х                | х          | х       | х            | х      | Х          | 82.25  | х          | 63.75   | х          | х     | х          | х         | х           |
| D       | х                | х          | х       | х            | х      | х          | 175.25 | х          | х       | х          | х     | х          | х         | х           |
| E       | х                | х          | х       | х            | х      | х          | 183.75 | х          | х       | х          | х     | х          | х         | х           |
| F       | х                | x          | х       | x            | x      | x          | 192.25 | х          | х       | х          | х     | х          | х         | х           |
| G       | x                | x          | x       | x            | x      | x          | 201 25 | x          | x       | x          | x     | x          | x         | x           |
|         | ~<br>V           | × ×        | Ŷ       | ×            |        | ×          | 210.25 | ×          | ×       | ×          | ×     | ×          | × ×       | Ŷ           |
|         | ^<br>            |            | ^<br>   | ~            |        |            | 210.23 | ~          | ~       | ~          | ~     | ^<br>      | ^<br>     | ^<br>       |
|         | X                | X          | X       | X            | X      | X          | 217.25 | X          | X       | X          | X     | X          | X         | X           |
| H2      | X                | X          | X       | X            | X      | X          | 224.25 | X          | X       | X          | X     | X          | X 40.05   | X           |
| 1       | X                | X<br>44.25 | X       | X            | X      | X<br>45.25 | X      | X<br>41.25 | X       | X<br>45.00 | X     | X<br>49.75 | 40.25     | X<br>49.75  |
| 2       | 48.25            | 55.25      | 53.75   | x            | 52.25  | 55.25      | X      | 48.25      | 184.00  | 51.75      | X     | 59.25      | 64.25     | 57.75       |
| 3       | 55.25            | 62.25      | 61.75   | х            | 60.25  | 62.25      | х      | 55.25      | 192.00  | 56.75      | х     | 77.25      | 86.25     | 65.75       |
| 4       | 62.25            | 175.25     | 175.25  | 175.25       | 175.25 | 175.25     | х      | 62.25      | 200.00  | 61.75      | х     | 85.25      | 95.25     | 77.25       |
| 54      | 1/5.25           | 182.25     | 183.25  | 183.25       | 183.25 | 182.25     | X      | 175.25     | 208.00  | 66.75      | X     | 93.25      | 102.25    | 85.25       |
| 6       | 182 25           | 189.25     | 191 25  | 191 25       | 191 25 | 189.25     | x      | 182 25     | 216.00  | 179 75     | x     | 175.25     | 175.25    | 168 25      |
| 7       | 189.25           | 196.25     | 199.25  | 199.25       | 199.25 | 196.25     | x      | 189.25     | x       | 184.75     | x     | 183.25     | 182.25    | 176.25      |
| 8       | 196.25           | 203.25     | 207.25  | 207.25       | 207.25 | 203.25     | x      | 196.25     | x       | 189.75     | x     | 191.25     | 189.25    | 184.25      |
| 9       | 203.25           | 210.25     | 215.25  | 215.25       | 215.25 | 210.25     | х      | 203.25     | х       | 194.75     | х     | 199.25     | 196.25    | 192.25      |
| 9A      | х                | х          | х       | х            | x      | x          | х      | х          | х       | х          | х     | х          | 203.25    | х           |
| 10      | 210.25           | 217.25     | 223.25  | 223.25       | 223.25 | 217.25     | x      | 210.25     | x       | 199.75     | x     | 207.25     | 209.25    | 200.25      |
| 11      | 217.25           | 224.25     | 231.25  | 231.25       | х      | 224.25     | х      | 217.25     | х       | 204.75     | х     | 215.25     | 216.25    | 208.25      |
| 12      | 224.25           | х          | х       | 239.25       | х      | х          | х      | 224.25     | х       | 209.75     | х     | 223.25     | х         | 216.25      |
| 13      | х                | х          | х       | 247.25       | x      | х          | х      | х          | х       | 214.75     | х     | х          | х         | 471.25      |
| 14      | х                | х          | х       | Х            | x      | х          | х      | х          | х       | х          | х     | х          | Х         | 479.25      |
| 15      | X                | X          | X       | X            | X      | ×          | ×      | ×          | ×       | ×          | X     | X          | X         | 487.25      |
| 17      | x                | x          | x       | x            | x      | x          | x      | x          | x       | x          | x     | x          | x         | 503.25      |
| 18      | X                | X          | X       | x            | x      | X          | X      | X          | X       | X          | X     | X          | X         | 511.25      |
| 19      | х                | х          | х       | х            | х      | х          | х      | х          | х       | х          | х     | х          | х         | 519.25      |
| 20      | X                | х          | х       | x            | х      | х          | х      | х          | х       | х          | х     | х          | Х         | 527.25      |
| 21      | 479.25           |            |         |              |        |            |        |            |         |            |       |            | X         | 543 25      |
| 23      | 487.25           |            |         |              |        |            |        |            |         |            |       |            | X         | 551.25      |
| 24      | 495.25           |            |         |              |        |            |        |            |         |            |       |            | Х         | 559.25      |
| 25      | 503.25           |            |         |              |        |            |        |            |         |            |       |            | Х         | 607.25      |
| 26      | 511.25           |            |         |              |        |            |        |            |         |            |       |            | X         | 615.25      |
| 28      | 527.25           |            |         |              |        |            |        |            |         |            |       |            | 527.25    | 631.25      |
| 29      | 535.25           |            |         |              |        |            |        |            |         |            |       |            | 534.25    | 639.25      |
| 30      | 543.25           |            |         |              |        |            |        |            |         |            |       |            | 541.25    | 647.25      |
| 31      | 551.25           |            |         |              |        |            |        |            |         |            |       |            | 548.25    | 655.25      |
| 33      | 567 25           |            |         |              |        |            |        |            |         |            |       |            | 562 25    | 671 25      |
| 34      | 575.25           |            |         |              |        |            |        |            |         |            |       |            | 569.25    | 679.25      |
| 35      | 583.25           |            |         |              |        |            |        |            |         |            |       |            | 576.25    | 687.25      |
| 36      | 591.25           |            |         |              |        |            |        |            |         |            |       |            | 583.25    | 695.25      |
| 37      | 599.25<br>607 25 |            |         |              |        |            |        |            |         |            |       |            | 597.25    | 703.25      |
| 39      | 615.25           |            |         |              |        |            |        |            |         |            |       |            | 604.25    | 719.25      |
| 40      | 623.25           |            |         |              |        |            |        |            |         |            |       |            | 611.25    | 727.25      |
| 41      | 631.25           |            |         |              |        |            |        |            |         |            |       |            | 618.25    | 735.25      |
| 42      | 647.25           |            |         |              |        |            |        |            |         |            |       |            | 632.25    | 751 25      |
| 44      | 655.25           |            |         |              |        |            |        |            |         |            |       |            | 639.25    | 759.25      |
| 45      | 663.25           |            |         |              |        |            |        |            |         |            |       |            | 646.25    | 767.25      |
| 46      | 671.25           |            |         |              |        |            |        |            |         |            |       |            | 653.25    | 775.25      |
| 47      | 679.25           |            |         |              |        |            |        |            |         |            |       |            | 667.25    | 783.25      |
| 49      | 695.25           |            |         |              |        |            |        |            |         |            |       |            | 674.25    | 799.25      |
| 50      | 703.25           |            |         |              |        |            |        |            |         |            |       |            | 681.25    | 807.25      |
| 51      | 711.25           |            |         |              |        |            |        |            |         |            |       |            | 688.25    | 815.25      |
| 52      | 719.25           |            |         |              |        |            |        |            |         |            |       |            | 695.25    | 823.25      |
| 54      | 735.25           |            |         |              |        |            |        |            |         |            |       |            | 702.25    | 839 25      |
| 55      | 743.25           |            |         |              |        |            |        |            |         |            |       |            | 716.25    | 847.25      |
| 56      | 751.25           |            |         |              |        |            |        |            |         |            |       |            | 723.25    | 855.25      |
| 57      | 759.25           |            |         |              |        |            |        |            |         |            |       |            | 730.25    | 863.25      |
| 50      | 775 25           |            |         | v            | v      | 775 25     |        |            |         |            |       |            | 744.25    | X           |
| 60      | 783.25           |            |         | X            | x      | 783.25     |        |            |         |            |       |            | 751.25    | X           |
| 61      | 791.25           |            |         | Х            | x      | 791.25     |        |            |         |            |       |            | 758.25    | X           |
| 62      | 799.25           |            |         | х            | x      | 799.25     |        |            |         |            |       |            | 765.25    | х           |
| 63      | 807.25           |            |         | X            | X      | 807.25     |        |            |         |            |       |            | 772.25    | X           |
| 65      | 823.25           |            |         | X<br>Y       | X<br>Y | 823.25     |        |            |         |            |       |            | 786.25    | X<br>567.25 |
| 66      | 831.25           |            |         | x            | x      | 831.25     |        |            |         |            |       |            | 793.25    | 575.25      |
| 67      | 839.25           |            |         | х            | х      | 839.25     |        |            |         |            |       |            | 800.25    | 583.25      |
| 68      | 847.25           |            |         | Х            | x      | 847.25     |        |            |         |            |       |            | 807.25    | 591.25      |
| 69      | 855.25           |            | 1       | Х            | L X    | 855.25     | 1      |            |         | 1          | 1     |            | 814.25    | 599.25      |

## PAL CATV Channel Frequence Table

|         | Europe | INDONESIA | IRELAND | South Africa | ANGOLA | NEWZEALAND | ITALY  | CCIR  | FRANCE  |        |         |            | AUSTRALIA | CHINA  |
|---------|--------|-----------|---------|--------------|--------|------------|--------|-------|---------|--------|---------|------------|-----------|--------|
| channel | PAL-BG | PAL-BG    | PAL-BG  | SEAAM        | SEAAM  | PAL-BG     | PAL-BG | SEAAM | SEAAM-L | PALII  | PALI UK | SECAM OIRT | PAL-BG    | PAL-D  |
| S1'     | 69.25  |           |         |              |        |            |        |       |         |        |         |            |           | х      |
| S2'     | 76.25  |           |         |              |        |            |        |       |         |        |         |            |           | X      |
| S3'     | 83.25  |           |         |              |        |            |        |       |         |        |         |            |           | х      |
| S4'     | 90.25  |           |         |              |        |            |        |       |         |        |         |            |           | X      |
| S5'     | 97.25  |           |         |              |        |            |        |       |         |        |         |            |           | х      |
| S1      | 105.25 |           |         |              |        |            |        |       | 116.75  | 103.25 |         |            | 105.25    | 112.25 |
| S2      | 112.25 |           |         |              |        |            |        |       | 128.75  | 111.25 |         |            | 112.25    | 120.25 |
| S3      | 119.25 |           |         |              |        |            |        |       | 140.75  | 119.25 |         |            | 119.25    | 128.25 |
| S4      | 126.25 |           |         |              |        |            |        |       | 152.75  | 127.25 |         |            | 126.25    | 136.25 |
| S5      | 133.25 |           |         |              |        |            |        |       | 164.75  | 135.25 |         |            | 133.25    | 144.25 |
| S6      | 140.25 |           |         |              |        |            |        |       | 176.75  | 143.25 |         |            | 140.25    | 152.25 |
| S7      | 147.25 |           |         |              |        |            |        |       | 188.75  | 151.25 |         |            | 147.25    | 160.25 |
| S8      | 154.25 |           |         |              |        |            |        |       | 200.75  | 159.25 |         |            | 154.25    | 224.25 |
| S9      | 161.25 |           |         |              |        |            |        |       | 212.75  | 167.25 |         |            | 161.25    | 232.25 |
| S10     | 168.25 |           |         |              |        |            |        |       | 224.75  | 231.25 |         |            | 168.25    | 240.25 |
| S11     | 231.25 |           |         |              |        |            |        |       | 236.75  | 239.25 |         |            | 231.25    | 248.25 |
| S12     | 238.25 |           |         |              |        |            |        |       | 248.75  | 247.25 |         |            | 238.25    | 256.25 |
| S13     | 245.25 |           |         |              |        |            |        |       | 260.75  | 253.00 |         |            | 245.25    | 264.25 |
| S14     | 252.25 |           |         |              |        |            |        |       | 272.75  | 263.25 |         |            | 252.25    | 272.25 |
| S15     | 259.25 |           |         |              |        |            |        |       | 284.75  | 271.25 |         |            | 259.25    | 280.25 |
| S16     | 266.25 |           |         |              |        |            |        |       | 296.75  | 279.25 |         |            | 266.25    | 288.25 |
| S17     | 273.25 |           |         |              |        |            |        |       | 0       | 287.25 |         |            | 273.25    | 296.25 |
| S18     | 280.25 |           |         |              |        |            |        |       | 0       | 295.25 |         |            | 280.25    | 304.25 |
| S19     | 287.25 |           |         |              |        |            |        |       | 0       | 303.25 |         |            | 287.25    | 312.25 |
| S20     | 294.25 |           |         |              |        |            |        |       | 0       | 0.00   |         |            | 294.25    | 320.25 |
| S21     | 303.25 |           |         |              |        |            |        |       | 303.25  | 0.00   |         |            | 303.25    | 328.25 |
| S22     | 311.25 |           |         |              |        |            |        |       | 311.25  | 311.25 |         |            |           | 336.25 |
| S23     | 319.25 |           |         |              |        |            |        |       | 319.25  | 319.25 |         |            |           | 344.25 |
| S24     | 327.25 |           |         |              |        |            |        |       | 327.25  | 327.25 |         |            |           | 352.25 |
| S25     | 335.25 |           |         |              |        |            |        |       | 335.25  | 335.25 |         |            |           | 360.25 |
| S26     | 343.25 |           |         |              |        |            |        |       | 343.25  | 343.25 |         |            |           | 368.25 |
| S27     | 351.25 |           |         |              |        |            |        |       | 351.25  | 351.25 |         |            |           | 376.25 |
| S28     | 359.25 |           |         |              |        |            |        |       | 359.25  | 359.25 |         |            |           | 384.25 |
| S29     | 367.25 |           |         |              |        |            |        |       | 367.25  | 367.25 |         |            |           | 392.25 |
| S30     | 375.25 |           |         |              |        |            |        |       | 375.25  | 375.25 |         |            |           | 400.25 |
| S31     | 383.25 |           |         |              |        |            |        |       | 383.25  | 383.25 |         |            |           | 408.25 |
| S32     | 391.25 |           |         |              |        |            |        |       | 391.25  | 391.25 |         |            |           | 416.25 |
| S33     | 399.25 |           |         |              |        |            |        |       | 399.25  | 399.25 |         |            |           | 424.25 |
| S34     | 407.25 |           |         |              |        |            |        |       | 407.25  | 407.25 |         |            |           | 432.25 |
| S35     | 415.25 |           |         |              |        |            |        |       | 415.25  | 415.25 |         |            |           | 440.25 |
| S36     | 423.25 |           |         |              |        |            |        |       | 423.25  | 423.25 |         |            |           | 448.25 |
| S37     | 431.25 |           |         |              |        |            |        |       | 431.25  | 431.25 |         |            |           | 456.25 |
| S38     | 439.25 |           |         |              |        |            |        |       | 439.25  | 439.25 |         |            |           | х      |
| S39     | 447.25 |           |         |              |        |            |        |       | 447.25  | 447.25 |         |            |           | х      |
| S40     | 455 25 | İ         |         |              | İ      |            |        | İ     | 455 25  | 455 25 |         |            |           | x      |
| \$41    | 463.25 |           |         |              |        |            |        |       | 463.25  | 463.25 |         |            |           | v      |
| 041     | 400.20 |           |         |              |        |            |        |       | +00.20  | +00.20 |         |            |           | ^      |

# 2-5. DVB-T2

## DVB-T vs T2

|                  | DVB-T                                                          | DVB-T2                                                      |
|------------------|----------------------------------------------------------------|-------------------------------------------------------------|
| FEC              | Convolutional Coding + Reed Solomon<br>1/2, 2/3, 3/4, 5/6, 7/8 | LPDC + BCH<br>1/2, 3/5, 2/3, 3/4, 4/5, 5/6                  |
| Modes            | QPSK, 16QAM, 64QAM                                             | QPSK, 16QAM, 64QAM, 256QAM                                  |
| Guard Interval   | 1/4, 1/8, 1/16, 1/32                                           | 1/4, 19/256, 1/8, <mark>19/128, 1/16, 1/32,</mark><br>1/128 |
| FFT size         | 2k, 8k                                                         | 1k, 2k, 4k, 8k, 16k, 32k                                    |
| Scattered Pilots | 8% of total                                                    | 1%, 2%, 4%, 8% of total                                     |
| Continual Pilots | 2.6% of total                                                  | 0.35% of total                                              |

## DVB-T2 Capacity

|                  | Current UK mode  | T2                   |  |  |
|------------------|------------------|----------------------|--|--|
| Modulation       | 64QAM            | 256QAM               |  |  |
| FFT size         | 2К               | 32K                  |  |  |
| Guard Interval   | 1/32             | 1/128                |  |  |
| FEC              | 2/3 CC + RS (8%) | 3/5LDPC + BCH (0.3%) |  |  |
| Scattered Pilots | 8%               | 1%                   |  |  |
| Continual Pilots | 2.6%             | 0.35%                |  |  |
| P1/P2 overhead   | 0%               | 0.7%                 |  |  |
| Bandwidth        | Standard         | Extended             |  |  |
| Capacity         | 24 Mbit/s        | 35.4Mbit/s           |  |  |

DVB-T2 Channel capacity incresed 47% than DVB-T.

## 2-6. New Functional Explanation

## 2-6-1. Contents View

## Internet@TV 2010 vs Internet@TV 2009

#### Internet@TV 2009

- Launcher Internet widget
- Gallery Free Widge Download/Installation
- Support Horizontal/Vertical View Mode

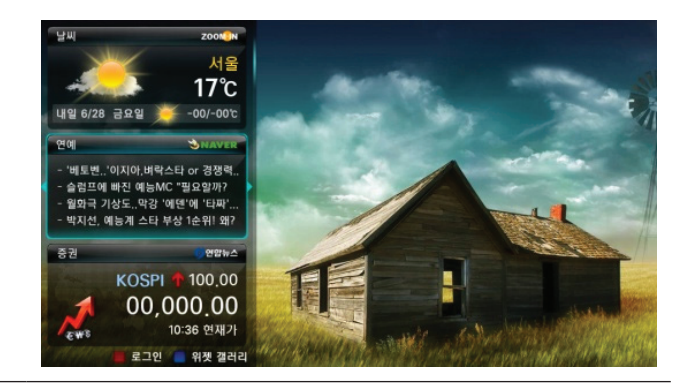

#### Internet@TV 2010

- Contents Unity Launcher : Internet widget, Flash, Game, Yahoo, MoIP, Gallery etc.
- **Samsung Apps** : Support Download/Installation of Free/Non-Free Contents Unity Launcher.
- **PIA**: Movement to the Image, advertisement(flash type), detailed advertisement.
- Support Channel Bound Widge Service.
- Icon chastity function and prefered contents setting function.

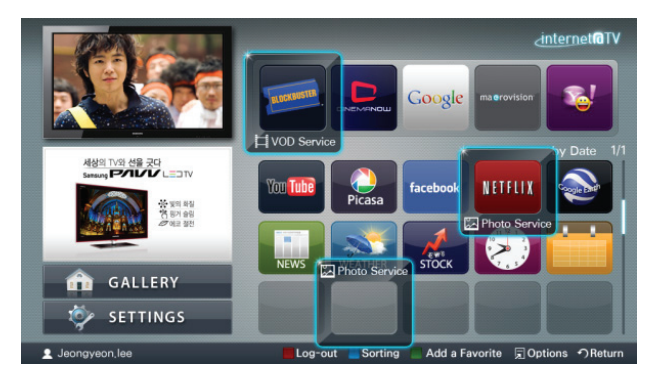

## Internet@TV 2010 Concept

| Service Platform                                                                           | Content Service                                                                                                    |  |  |  |  |
|--------------------------------------------------------------------------------------------|----------------------------------------------------------------------------------------------------|--|--|--|--|
|                                                                                            | Image: State of the state of the state |  |  |  |  |
| •Samsung Widget Engine for Global Service<br>(supporting Y! service as well in 13 regions) | <ul> <li>Internet@TV Home : Customize "my favorite<br/>widgets"</li> </ul>                                                                                                    |  |  |  |  |
| •Simple & Easy User Interface                                                              | •Application Store: Download new widgets                                                                                                    |  |  |  |  |
| •Samsung Service Ecosystem : SDK,<br>Developer Forum and Server Infrastructure             | •5 categories : Video, Game, Sports, Lifestyle,<br>Info                                                                                                    |  |  |  |  |
| Contents Unity launcher Based on Down                                                      | loadable Widget                                                                                                    |  |  |  |  |

- Unity launcher can execute Internet widget/flash/game/MoIP/Yahoo
- Automatic Contents version update
- Contents erase

#### connection of TV device and Hub Site

- List Syncronization function
- Contents list management based on Model ID/Firmware/Country

#### A-Store

- Showing Free/Non-Free Unity Contents
- Free/Non-Free Unity Contents download and Installation

#### Combined Log in [Single-Sign-On]

Create and activate lots of CP WEB User/Password information by combined ID/Password

#### Connecting web users and TV device

- A Function to purchase charged contents
- To control purchase lists person by person
- To control person's cash information that holding

#### To realize Samsung place

- Rolling advertisement (type image/movie/flash)
- Realize detailed page view of advertisement

#### **Contents lock setting**

• Protect children by different lock according to the Widgets.

#### **Channel Bound service**

• Widget services activated on certain channels

## 2-6-2. What is AllShare™ ?

## Function

#### Showing condition of DLNA Server connection

Showing DLNA servers [DNS:Digital Media Server, RUIS: Remote UI Server] connected to Home Network at a glance and also connects to Media Play or ScreenShare Application.

Menu - Application - Content View - AllShare™ (Valencia) Menu - Application - AllShare™ (Trident)

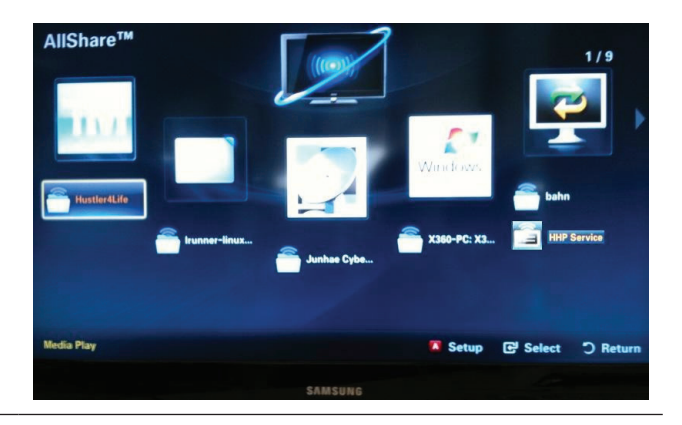

# A function of DLNA Server connection inform (icon mode)

After the TV's on, if the Samsung DLNA server starts to activate, AllShare<sup>™</sup> will sense it and display the server info [icon,name].

If the certain application [Content View etc.] is already performing, AllShare™ will show it in a simple icon.

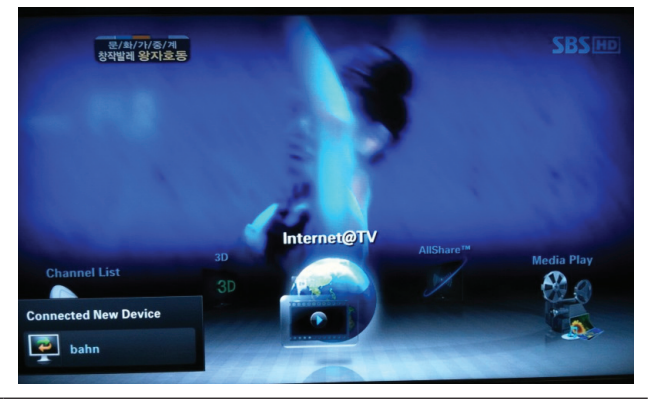

# A function of DLNA Server connection inform (window mode)

After the TV's on, if the Samsung DLNA server starts to activate, AllShare<sup>™</sup> will sense it and display the server info [icon, name].

IF user is watching TV, AllShare<sup>™</sup> will allow the user to play Media Play or ScreenShare by Window node.

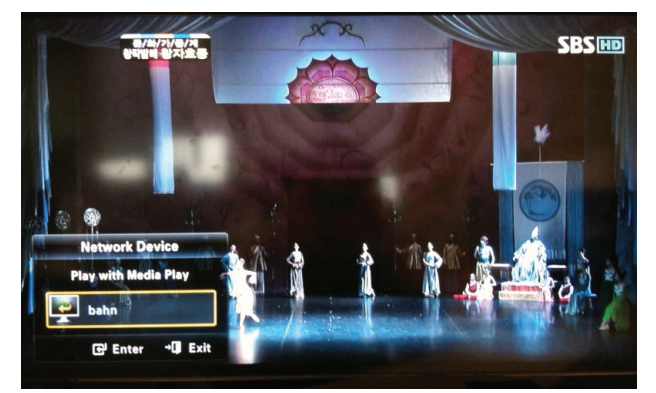

#### ScreenShare

TV could support a function that Samsung mobile phones do services form of a web server.

At present, Samsung mobile phones provide a function of file viewer, calendar, phone book.

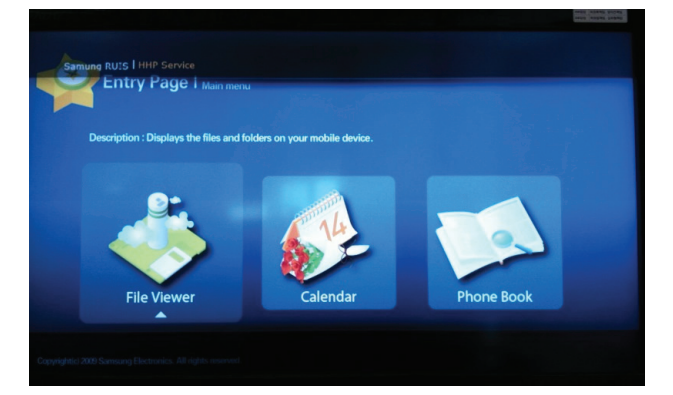

#### Message

Message : one of the function of AllShare™, checking the call from the cell phone, SMS information, schedule booked on mobile phone

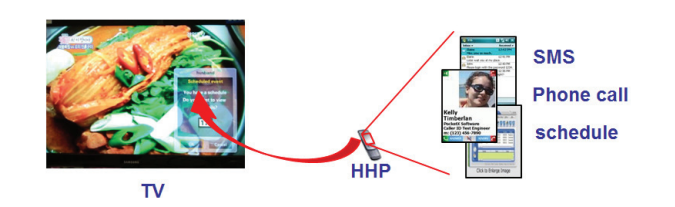

#### Media

One of the function of AllShare™, showing videos, pictures, MP3 files of cell phone on TV by controlling the cell phone.

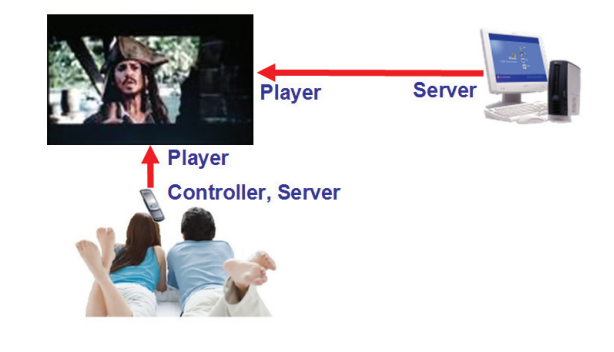

## ■ AllShare<sup>™</sup> setup

#### Function

Message : On/off the Message function on TV. Media : On/off the media function on TV.

**TV name :** Change the name of the TV showing on the mobile phone.

AllShare<sup>™</sup> Setup : Menu - Application - Content View - AllShare<sup>™</sup> - A

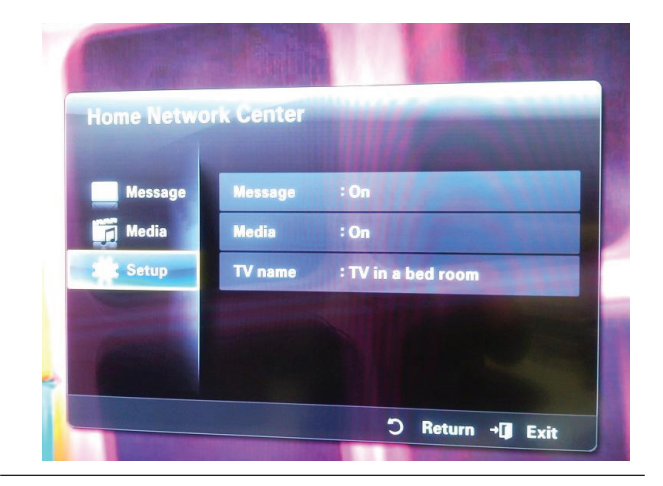

#### Change the TV name

Change the name among already supplied lists.

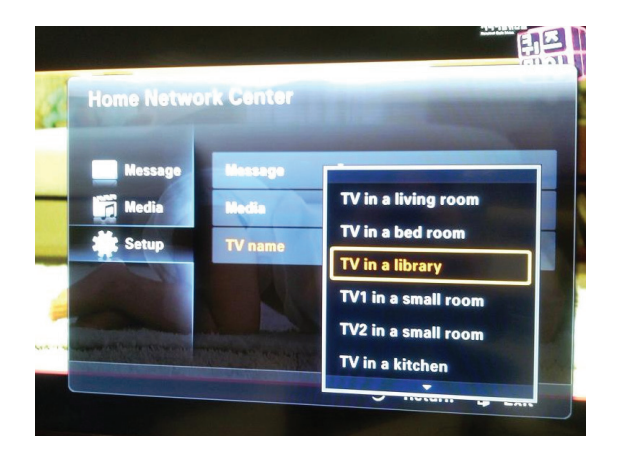

OSK(On Screen Keyboard): Able to type name of the TV.

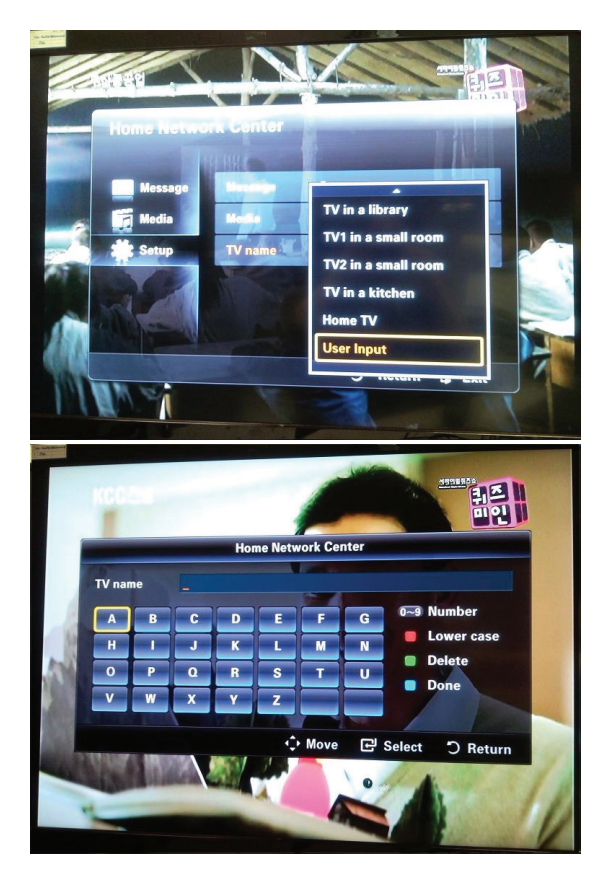

#### Message: approach control

- TV allows the cell phone(201-123-4567) access to send message.
- 2 TV blocks the cell phone(201-123-4567) access to send message to this TV set. after blocking like this, the cell phone cannot find TV set on the network, at all.
- IF the cell phone(201-123-4567) is not used at all, you can delete that entry from the access control list. If the same cell phone turns on, it can appear the list.

![](_page_18_Picture_5.jpeg)

#### Media: approach control

Same as Message approach control.

![](_page_18_Picture_8.jpeg)

## Message Play

![](_page_19_Picture_2.jpeg)

Sending Message while watching TV

![](_page_19_Picture_4.jpeg)

A call from someone while watching TV

![](_page_19_Picture_6.jpeg)

Delivered schedule note while watching TV

![](_page_19_Picture_8.jpeg)

while playing Media Play, if a message is delivered TV will show it in a small icon form (Exit Media Play in order to check detail information)

Showing 20 seconds , 3 chances, 5 minutes term

#### Media Play

![](_page_20_Picture_2.jpeg)

Press Exit or Return button on remote controller in order to cancel Media Play.

![](_page_20_Picture_4.jpeg)

After Media Play finish, return to original mode

![](_page_20_Picture_6.jpeg)

## ■ AllShare<sup>™</sup> setup and checklists

| Deleted mobile phone list showing up again.                                                             | <ul> <li>[Menu &gt; Application &gt; Content View &gt; AllShare ™ &gt; Message]</li> <li>Where need to block the added mobile phone or device again. Because deleted device would be added again if that device turns on or attempt to approach.</li> </ul>                                                                                                    |
|----------------------------------------------------------------------------------------------------|----------------------------------------------------------------------------------------------------|
| Want to turn off the function of receiving message from the mobile phone.                               | <ul> <li>One of the setup lists of AllShare<sup>™</sup>, you need to turn 'Message' list to 'Off'.</li> </ul>                                                                                                    |
| Want to turn off the function of receiving<br>Media from mobile phone or home<br>network devices on TV. | <ul> <li>One of the setup lists of AllShare<sup>™</sup>, you need to turn 'Media' list to 'Off'.</li> </ul>                                                                                                    |
| Want to add deleted mobile phone or home network devices again.                                         | <ul> <li>Power on the deleted mobile phone or home network devices.<br/>Set up the network and activate the home network function, check the connection<br/>at AllShare<sup>™</sup>.</li> </ul>                                                                                                    |
| Several same names of TV shows up on mobile phone.                                                      | <ul> <li>At AllShare<sup>™</sup> set up menu, change the name of the TV.</li> </ul>                                                                                                    |
| Messages/schedules/notifications from unknown mobile phone show up on TV.                               | <ul> <li>[Menu &gt; Application &gt; Content View &gt; AllShare ™ &gt; Message]</li> <li>Where You can block the unknown mobile phone.</li> </ul>                                                                                                    |
| SMS message notification shows up in small window.                                                      | <ul> <li>Besides watching TV, If some other function is activating, SMS message will show up in small icon.</li> <li>You need to finish the function and exit to Watching TV mode in order to display SMS message in large window.</li> </ul>                                                                                                    |
| Received SMS message is not showing up on TV.                                                           | <ul> <li>Check if TV's network setup is all right according to setup guide.</li> <li>Check if mobile phone's network (Wi-Fi) is activated.</li> <li>Among the AllShare<sup>™</sup> setup lists , check if the Message is 'on'.</li> <li>Check if the mobile phone number is showing up on AllShare<sup>™</sup> message list.</li> <li>Check if the TV's showing up on mobile phone's setup lists.</li> </ul> |
| Contents that play on mobile phone doesn't play on TV.                                                  | <ul> <li>Contents formats play on TV is exactly same as Media Play format.<br/>That means some contents may not play according to its resolution and format</li> </ul>                                                                                                    |
| Suddenly TV display is changed,<br>unwanted movie/picture/music is playing                              | <ul> <li>Before the device play, Block the device at AllShare<sup>™</sup> media list.<br/>Or press 'return' or 'exit' button of remote controller so that the device may not play.</li> </ul>                                                                                                    |
| The name of the TV is not appearing while try to play media on mobile phone.                            | <ul> <li>Check the network of TV.</li> <li>Activate the network (Wi-Fi) of mobile phone and connect to home network .</li> <li>Check if the setup list of media on AllShare™ is 'on'.</li> <li>Check if mobile phone is blocked on media list . If blocked, change it to permition.</li> </ul>                                                                                                    |
| Movie is not playing or disconnected.                                                                   | • High resolution of Movie may not play when Wi-Fi network is not in good condition.                                                                                                    |

## 2-6-3. Mediaplay

#### Function intro

#### Home

- UI and function Unity of TV and BD products
- Adding Recorded TV function to 2009 MediaPlay
- · Supply device mode
- Able to change the skin

![](_page_22_Picture_8.jpeg)

024x768

2009/03/2

e1024.ips

#### Player

• Supply differentiated Player according to the Contents Adding 3 steps of Fast Forward and Fast rewind when playing Movie Adding Skip function when playing Music

![](_page_22_Picture_11.jpeg)

## Movie Auto Chaptering function

- · Extract Chaptering automatically in movie file
- Able to display primary sights of the movies that playing
- · Able to jump and play to the user's favorite chapter

![](_page_23_Picture_5.jpeg)

Auto Chaptering function while playing movie <

## Additional Contents classify method

Classify picture files according to the person
 Extend category of pictures of people not only color or composition

![](_page_23_Picture_9.jpeg)

Classify pictures of people ◀

#### PlayList function

· User makes the playlist of the music files

![](_page_23_Picture_13.jpeg)

#### Contents Movement among devices

- USB -> internal flash memory / internal HDD (BD products) copy
- DLNA server -> internal flash / internal HDD Download
- Local Device -> DLAN server Upload

## Appliance of Single Live UI

#### · Apply motion effect on Premium Products

- When move icons of home display
- Shuffle effect of the picture
- Showing simple menu and sliding effect of arranged popup windows at Brower display
- Motion effect by enlargement of message box at Browser display
- Effect of enlargement of contents choice window at Photostory
- Fade-in/Fade-out effect when playing Contents
- Sliding effect of info window when playing Contents
- Screen Saver Motion of pictures and music at Screen Saver

## Additional Contents Format

#### Movie File

- H.263, RMVB, AVS, FLV format added
- Music File
  - WMA format added

| Container                                                  | Video Decoder         | Resolution | Frame/sec  | Mbps | Audio codec                                                                                                    | Audio<br>Sampling<br>rate                                           |
|------------------------------------------------------------|-----------------------|------------|------------|------|----------------------------------------------------------------------------------------------------|---------------------------------------------------------------------|
|                                                            | Divx 3.11             | 1920x1080  | 6 ~ 30     | 8    |                                                                                                    |                                                                     |
|                                                            | Divx 4.x              | 1920x1080  | 6 ~ 30     | 8    |                                                                                                    |                                                                     |
|                                                            | Divx 5.1              | 1920x1080  | 6 ~ 30     | 8    | MP3                                                                                                    |                                                                     |
|                                                            | Divx 6.0              | 1920x1080  | 6 ~ 30     | 20   | AC3<br>LPCM<br>ADPCM                                                                                                    |                                                                     |
| AVI<br>ASF<br>MKV<br>MP4<br>3GPP<br>VRO<br>VOB<br>PS<br>TS | XviD                  | 1920×1080  | 6 ~ 30(60) | 20   | (MULAW, ALAW)<br>AAC<br>HE-AAC<br>WMA<br>DD+<br>MPEG<br>DTS Core<br>AMR NB/WB<br>G.729<br>QCELP<br>Real Audio<br>(Real Audio<br>(Real Audio 5, 10<br>Real Audio<br>Lossless) | 8000<br>11025<br>12000<br>22050<br>24000<br>32000<br>44100<br>48000 |
|                                                            | H.264                 | 1920x1080  | 6 ~ 30     | 25   |                                                                                                    |                                                                     |
|                                                            | MPEG-4 SP             | 1920x1080  | 6 ~ 30(60) | 8    |                                                                                                    |                                                                     |
| RMVB<br>FLV                                                | MPEG-4 ASP            | 1920x1080  | 6 ~ 30(60) | 8    |                                                                                                    |                                                                     |
|                                                            | Motion JPEG           | 1920×1080  | 6 ~ 30     | 8    |                                                                                                    |                                                                     |
|                                                            | Window Media Video v9 | 1920x1080  | 6 ~ 30     | 25   |                                                                                                    |                                                                     |
|                                                            | MPEG2                 | 1920×1080  | 24/25/30   | 40   |                                                                                                    |                                                                     |
|                                                            | RV3.0/ RV4.0          | 720x576    | 24/25/30   | 10   |                                                                                                    |                                                                     |

#### Possible Movie Format

## 2-6-4. Internet@TV

#### Overlay Mode

It offers contents to maximize the benefits of the large screen size.

![](_page_25_Picture_4.jpeg)

- A. In overlay mode, the video plays in its native size, covering up to the full screen. Graphical elements in the graphical plane are overlaid on top of the video plane.
- B. In overlay mode while displaying the sidebar, at least 2/3 of the video is free of graphical overlays.
- C. In overlay mode while displaying the dock, at least 3/4 of the video is free of graphical overlays.
- D. YahooTV is executed to overlay mode at first time.

#### ■ Viewport Mode

![](_page_25_Figure_10.jpeg)

A. In viewport mode, the video plays in a scaled-down size, covering only a portion of the screen. This smaller viewing area for video is called the viewport.

- B. The viewport should cover at least half of the screen area. Graphics are displayed in areas outside of the viewport.
- C. The purpose of the viewport mode is to display the entire video without obstruction.
- D. The viewport mode preserves the 16:9 aspect ratio of the video.

## 2-6-5. 3D Display

#### ■ What is 3D Display?

- · A system that display 3D images artificially
- How ? → Using binocular time delay
  - Left eye recognizes left image, right eye recognizes right image.
  - 2 Human eyes be far away each other 65mm horizontally.

So each eye feels a little bit of time delay of left and right information.

Human brain merges those images and can feel three-dimensional.

Side by side  $\blacktriangleleft$ 

![](_page_26_Picture_10.jpeg)

#### 3D OSD terms

3D Format : There are several 3D formats existing on how to merge Left and Right images.

| Format              | Input images                                                                                                    | explanation                                                                                                    | Input source                  | notes                                                                                                    |  |  |
|---------------------|----------------------------------------------------------------------------------------------------|----------------------------------------------------------------------------------------------------|-------------------------------|----------------------------------------------------------------------------------------------------|--|--|
| Frame Packing       | L<br>R                                                                                                    | <ul> <li>Inserting Blink Active Space between Left and Right images.</li> <li>* Full resolution : 1920 x 1080 x 2 (Left and Right each) + Blink = 1920 x 2205</li> </ul> | HDMI 1.4                      | <ol> <li>HDMI 1.4 standard format</li> <li>Automatically activating<br/>(Not in the menu or UI)</li> <li>BD format</li> </ol> |  |  |
| Top & Bottom        | R                                                                                                    | <ul> <li>In 1 frame, Left image on the upper half, Right image<br/>on the bottom half.</li> <li>* Vertically half resolution</li> </ul>                                  | HDMI, USB,<br>DTV(VOD),<br>PC | 3D Broadcasting Format                                                                                                    |  |  |
| Side by Side        | L R                                                                                                    | <ul> <li>In 1 frame, Left image on the left half, Right image on<br/>the right half.</li> <li>* Horizontally half resolution</li> </ul>                                  | HDMI, USB,<br>DTV(VOD),<br>PC | 3D Broadcasting Format                                                                                                    |  |  |
| Line by Line        |                                                                                                    | <ul> <li>In 1 frame, every horizontal line, Left and Right<br/>image in turn.</li> <li>* Vertically half resolution</li> </ul>                                           | PC                            | <ol> <li>MPEG encoding impossible</li> <li>Only in PC</li> </ol>                                                              |  |  |
| Vertical Stripe     |                                                                                                    | <ul> <li>In 1 frame, every vertical line, Left and Right image<br/>in turn.</li> <li>* Horizontally half resolution</li> </ul>                                           | PC                            | <ol> <li>MPEG encoding impossible</li> <li>Only in PC</li> </ol>                                                              |  |  |
| Checker Board       |                                                                                                    | <ul> <li>In 1 frame, every pixel, Left and Right image in turn.</li> <li>* Half resolution both vertically and horizontally</li> </ul>                                   | PC                            | 1. MPEG encoding impossible<br>2. Only in PC                                                                                  |  |  |
| Frame<br>Sequential |                                                                                                    | Left And Right image in turn in every frame. PC     Full resolution spatially but Half resolution timely.                                                                |                               |                                                                                                    |  |  |
| 2D  ightarrow 3D    | Extract Left and                                                                                                    | Right images artificially from normal 2D contents in                                                                                                    | put and show it i             | n 3D. (a function of TV)                                                                                                    |  |  |
| $3D \rightarrow 2D$ | When watching 3<br>(In this case , T                                                                                              | BD TV (input is 3D source) , if a viewer feels tired of wate<br>V only displays one of Left and Right images)                                                            | ching 3D TV, a vie            | ewer can change the TV into 2D.                                                                                               |  |  |
| Depth               | Only activating in '2D $\rightarrow$ 3D Mode'<br>Control the depth of 3D. 1~10 steps, Tiredness goes higher as depth goes higher. |                                                                                                    |                               |                                                                                                    |  |  |
| L/R correction      | Switch the posit                                                                                                    | ion of Left and Right images so that correspond with                                                                                                    | 3D glasses.                   |                                                                                                    |  |  |
| 3D Disable          | '3D off' has belo                                                                                                    | w meanings according to present modes .                                                                                                    |                               |                                                                                                    |  |  |
| (30 00)             | (1) In 2D $\rightarrow$ 3D                                                                                                    | Mode : coming back to 2D                                                                                                    |                               |                                                                                                    |  |  |
|                     | 3D off                                                                                                    |                                                                                                    |                               |                                                                                                    |  |  |
|                     | (2) In 3D mode                                                                                                    |                                                                                                    |                               |                                                                                                    |  |  |
|                     | ×                                                                                                    | 3D off (original)<br>3D off (3D → 2D))                                                                                                    |                               |                                                                                                    |  |  |

## **3D** Supporting Formats

|                 | DTV<br>(VOD) | ATV | AV | Comp. | PC | HDMI        | USB |
|-----------------|--------------|-----|----|-------|----|-------------|-----|
| Top-Bottom      | A            |     |    |       |    | A(PC)       | A   |
| Side by Side    | A            |     |    |       |    | A(PC)       | А   |
| Line by line    |              |     |    |       |    | PC only     |     |
| Vertical Stripe |              |     |    |       |    | PC only     |     |
| Frame Seg       |              |     |    |       |    | PC only     |     |
| Traine Seq.     |              |     |    |       |    | * 60Hz only |     |
| Checker BD      |              |     |    |       |    | PC only     |     |
| 2D → 3D         | 0            | 0   | 0  | 0     | 0  | 0           | 0   |

🖉 A : Support in 720P, 1080I, 1080P resolution I PC : Support in PC resolution, 1:1 original Size I O : Always support regardless of resolutio

## ■ 3D Format Test

3D Format : There are several 3D formats existing on how to merge Left and Right images.

| Format                      | Input images | Test Method                                                                                                    |
|-----------------------------|--------------|----------------------------------------------------------------------------------------------------|
| Frame Packing<br>(HDMI 1.4) | L<br>R       | Able to test only by HDMI 1.4 BD Player or MSPG-4600MT(Master Device)                                                                                                    |
| Top & Bottom                | L<br>R       | <ul> <li>Using Format_test.bmp</li> <li>Check in the PC(HDMI) source. PC resolution and format resolution must be same</li> <li>Wearing 3D glass, left eye sees only 'L' letter, right eye sees only 'R' letter (close your eyes one by one)</li> </ul> |
| Side by Side                | LR           | <ul> <li>Using Format_test.bmp</li> <li>Check in the PC(HDMI) source. PC resolution and format resolution must be same</li> <li>Wearing 3D glass, left eye sees only 'L' letter, right eye sees only 'R' letter (close your eyes one by one)</li> </ul> |
| Line by Line                |              | <ul> <li>Using Format_test.bmp</li> <li>Check in the PC(HDMI) source. PC resolution and format resolution must be same</li> <li>Wearing 3D glass, left eye sees only 'L' letter, right eye sees only 'R' letter (close your eyes one by one)</li> </ul> |
| Vertical Stripe             |              | <ul> <li>Using Format_test.bmp</li> <li>Check in the PC(HDMI) source. PC resolution and format resolution must be same</li> <li>Wearing 3D glass, left eye sees only 'L' letter, right eye sees only 'R' letter (close your eyes one by one)</li> </ul> |
| Checker Board               |              | <ul> <li>Using Format_test.bmp</li> <li>Check in the PC(HDMI) source. PC resolution and format resolution must be same</li> <li>Wearing 3D glass, left eye sees only 'L' letter, right eye sees only 'R' letter (close your eyes one by one)</li> </ul> |
| Frame<br>Sequential         |              | Using Frame Seq.avi     Check in the PC(HDMI) source. PC resolution and format resolution must be same     Wearing 3D glass, you only see one of the numbers(1 or 2) when closing one of the eye.                                                       |
| $2D \rightarrow 3D$         |              | Check in the normal 2D source. Check not in the test pattern but in the actual video.     * Left/Right black region will grow more and more as the depth goes higher.                                                                                   |

## Other 3D patterns

| Checker Board                       | Frame Sequential | TODAYLAND |
|-------------------------------------|------------------|-----------|
| Line by Line<br>(Horizontal Stripe) | Side by Side     |           |
| Top & Bottom                        | Vertical Stripe  |           |

## 2-6-6. Recorded TV

To use the recording or Timeshift Mode function, the connected USB device must be available for recording. **Device format** is recommended to use USB HDD.

During the Device formatting, do not disconnect the device while formatting is in progress. If you format the device, all files will be deleted.

#### Playing Recorded TV Programme

- Press the ◄ or ► button to select Recorded TV, then press the ENTER I button in the Media Play menu.
- Press the </ > / ▲ / ▼ button to select the desired file in the file list.
- 3. Press the ENTER button or ▶ (Play) button.
  - The selected file is displayed on the top with its playing time.
  - During playing the recorded TV programme, you can search using the ◀ and ► button.

![](_page_29_Figure_10.jpeg)

#### Using the Timeshift Mode function TOOLS

If you missed a live broadcast, you can see from the recorded broadcast using this feature.

When the **Timeshift Mode** is set to **Auto**, the TV stores the channel you watch currently to record automatically. When the **Timeshift Mode** is set to **Manual**, if you press the **>** (Play) button, the TV stores the channel from the point of view you want to record.

#### 🔊 NOTE

- Recorded videos are DRM (digital rights management) protected and cannot be played on a PC or other TVs, nor can they be played when the main board of the TV is changed.
- Data broadcasts cannot be recorded.
- The availability of both recording and the **Timeshift Mode** function may differ depending on picture quality and the free space on the hard disk drive.
- If you press the ▲ or ▼ button, you can see the current channel being on air, or can see the start point the recorded broadcast.
- The Timeshift Mode operates for a maximum of 90 minutes.
- After the **Timeshift Mode** function has run for the maximum time, the time information will be fixed to "00:00:00." Note that if you have paused the recording the TV will automatically resume playback.
- If the 5% free memory space limit of the USB storage device is reached, the current recording process will be closed.
- When recording is performed by both the PVR (Personal Video Recorder) function and a device that supports the HDMI-CEC feature, recording by the PVR function takes precedence.
- During a playback or the Timeshift Mode, the picture will be displayed according to the display settings of the TV.
- If you change the input source during recording, the screen will go blank until the change is completed.
- An application which supports neither the recording nor the **Timeshift Mode** function will close automatically if you try to use it during either function.
- A message may appear in front of the application window indicating that the recording or the **Timeshift Mode** function is closed.
- Timeshift Mode function is not supported for radio channels.
- The recording and the Timeshift Mode functions are disabled for channels locked with Child Lock.
- If the USB device has failed the **Device Performance Test**, the USB device must go through the **Device Format** and **Device Performance Test** again before you record with the **Guide** or **Channel Manager**.
- The recording and **Timeshift Mode** functions can only be used with a USB storage device that completed the **Device Performance Test**.
- If you attempt the recording or **Timeshift Mode** function with a device that did not have the **Device Performance Test**, the function will not start.
- If you press (REC) on the remote control while the Channel Manager screen is being displayed or record with Timer Recording, the TV may start or stop recording 1 or 2 seconds later than you intended due to the time needed to process the command.

- If a USB device dedicated to recording is connected, existing **Timeshift Mode** or recording files that were saved abnormally will automatically be deleted.
- If you switch to external input mode during recording, the recording will continue but the (REC) button will be disabled.
- If any function that turns off the TV (Sleep Timer, Off timer, etc.) is set for a time that conflicts with recording, the TV will be turned off once the recording is complete.

#### Playing recorded TV or movie file continuously (Resume Play)

If you exit the playing Recorded TV or Videos function, it can be played later from the point where it was stopped.

- If you press the ENTER H button (Chaptering) during playing the file, you can explore scene divided into 5 chapters you want.
- Select the movie file you want to play continuously by pressing the ◄ or ➤ button to select it from the file list section.
- 2. Press the 
  (Play) / ENTER 
  button.
- 3. Select Play Continuously (Resume Play) by pressing the Blue button. The Movie will begin to play from where it was stopped.
  - $^{\scriptsize \textcircled{}}$  The Blue button is available when resuming play.
  - If the Cont. movie play help function is set to On in the Settings menu, a pop-up message will appear when you resume play a movie file.

![](_page_30_Picture_12.jpeg)

## 2-6-7. 3" Premium Remote

#### Remote Control Screen Display

![](_page_31_Figure_3.jpeg)

Selects the on-screen menu items and changes the values seen on the menu.

## Setting Up Your Remotey

You can set up your 3" LCD Touch Control to control your TV in three ways:

#### As a standard, IR (Infra Red) remote

As an IR remote, your LCD Touch Control works the same way as a standard push button remote, except you touch icons and symbols on the LCD screen to control your TV instead of pushing buttons. Using your Touch Control as an IR remote requires no more set up than a standard remote and gives you access to most of the remote's functions and features.

#### As an extended distance, Wi-Fi remote

As an extended distance, Wi-Fi remote, your Touch Control offers all the functions and features of the IR mode and, because it uses Wi-Fi radio waves instead of infra red waves to control your TV, it lets you control your TV from a much greater distance and even from around corners. It also gives you access to the Twin Display function which lets you watch the Programme or content that is on your TV screen on the LCD screen of the Touch Control. The long distance, Wi-Fi mode requires a few additional setup steps; possibly including re-initialization. It also requires you to attach Samsung's Wireless LAN Adapter (WIS09ABGN, WIS09ABGN2, or WIS10ABGN) to one of your TV's USB ports.

#### As a networked, Wi-Fi remote

As a networked, Wi-Fi remote, your Touch Control gives you all the functions and features of the IR and the extended distance modes and also gives you access to the Multimedia function which lets you listen to or view music, movie, and picture files from your PC on your TV screen. You can also download upgrades to your Touch Control's software directly from the Internet. The networked, Wi-Fi mode requires the largest number of setup steps. In addition, to use the networked, Wi-Fi mode, you need a working local area network and a wireless router. You also need to attach Samsung's Wireless LAN Adapter (WIS09ABGN, WIS09ABGN2, or WIS10ABGN) to one of your TV's USB ports. To use the Multimedia function, you need to install Samsung's PC Share Manager on your PC. You can download PC Share Manager from http://www.samsung.com.

## Setting up the Network

You can set up a wireless network for the 3-inch remote control.

#### How to connect using PBC (WPS)

If your router has a PBC (WPS) button, follow these steps:

- 1. Connect your TV to your LAN.
- 2. On the Services screen, touch Settings  $\rightarrow$  Remote Settings.
- 3. Touch Network.
- 4. Touch the PBC(WPS).
- If the Press PBC button on the access point within 120 seconds. message appears, press the PBC button on the device to connect.

Sor more information, refer to the wireless network setup manual of the device to be connected.

- 6. If the device is connected properly to the TV after starting count on message box then message box will be disappeared automatically.
  - If the connection fails, please retry after 2 minutes.

#### Connecting to network

To setup the wireless connection automatically, follow these steps:

- 1. Follow Steps 1 through 3 in the "How to connect using PBC (WPS)" procedure.
  - If the intended network cannot be found in the list, select 4 to open the list of networks again.
- 2. Select a network and connect to the network using the encryption method (PIN, security key, ad-hoc, etc.) set for the network.
- 3. When the network connection is complete, select Test to perform a network test.
  - For the automatic IP, the AP will automatically define the IP Address, Subnet Mask, Gateway and DNS server.
  - Sor the manual IP, you can select **Edit** and directly enter the **IP Address, Subnet Mask, Gateway** and **DNS server**.

S For Full Touch Control instructions, please read the Touch Control's user manual.

![](_page_32_Figure_30.jpeg)

![](_page_32_Picture_31.jpeg)

## Setting Up Your Remotey

When the TV is initially powered on, a sequence of on-screen prompts will assist in configuring basic settings. Press the **POWER** button. **Plug & Play** is available only when the **Input** source is set to TV.

 $^{\scriptsize \ensuremath{\boxtimes}}$  To return to the previous step, press the Red button.

| 1  | Turn on the TV and Touch Control.              | Turn on the Touch Control and then tap <b>OK</b> on your remote.                                                                                                    |
|----|------------------------------------------------|----------------------------------------------------------------------------------------------------|
|    |                                                | It may take about one minute to establish a wireless<br>connection between the TV and Touch Control<br>using the Samsung Wireless LAN Adapter.                                                                                                    |
| 2  | Connect the<br>Samsung Wireless<br>LAN Adapter | <ul> <li>Connect the Samsung Wireless LAN Adapter to the TV. You can connect the Samsung Wireless LAN Adapter using one of the methods shown on page 35.</li> <li>If the connection fails, reconnect the Samsung Wireless LAN Adapter and then try again.</li> </ul>                                                                                                    |
| 3  | Selecting a language                           | Press the ▲ or ▼ button, then press the ENTER 🖼 button.<br>Select the desired OSD (On Screen Display) language.                                                                                                    |
| 4  | Selecting Store<br>Demo or<br>Home Use         | <ul> <li>Press the ◀ or ► button, then press the ENTER 🕞 button.</li> <li>Select the Home Use mode. Store Demo Mode is for retail environments.</li> <li>To return the unit's settings from Store Demo to Home Use (standard): Press the volume button on the TV. When the OSD volume is displayed, press and hold MENU for 5 sec.</li> </ul>                                                                       |
| 5  | Selecting a country                            | <ul> <li>Press the ▲ or ▼ button, then press the ENTER  button.</li> <li>Select the appropriate country.</li> <li>After selecting the country in the Country menu, some models may proceed with an additional option to setup the pin number.</li> <li>When you input the PIN number, 0-0-0-0 is not available.</li> </ul>                                                                                          |
| 6  | Selecting an antenna                           | Press the $\blacktriangle$ or $\blacktriangledown$ button, then press the ENTER $\bigcirc$ button.<br>Select <b>Air</b> or <b>Cable</b> .                                                                                                    |
| 7  | Selecting a channel                            | <ul> <li>Press the ▲ or ▼ button, then press the ENTER  button.</li> <li>Select the channel source to memorise. When setting the antenna source to Cable, a step appears allowing you to assign numerical values (channel frequencies) to the channels. For more information, refer to Channel → Auto Store (p. 18).</li> <li>Press the ENTER  button at any time to interrupt the memorisation process.</li> </ul> |
| 8  | Setting the Clock<br>Mode                      | Set the <b>Clock Mode</b> automatically or manually.<br>Press the ▲ or ▼ button to select <b>Auto</b> , then press the <b>ENTER</b> I button.                                                                                                    |
| 9  | Time Zone                                      | Press the $\blacktriangle$ or $\checkmark$ button to select the your time zone, then press the ENTER $$ button. (depending on the country)                                                                                                    |
| 10 | Viewing the HD<br>Connection Guide.            | The connection method for the best HD screen quality is displayed.                                                                                                    |
| 11 | Enjoy your TV.                                 | Press the ENTER I button.                                                                                                    |

#### If You Want to Reset This Feature ...

Select Setup - Plug & Play (Initial Setup). Enter your 4 digit PIN number. The default PIN number is "0-0-0-0." If you want to change the PIN number, use the Change PIN function.

This section of the service manual describes the disassembly and reassembly procedures for the UN46/55C9000ZF LED TV. WARNING: This LED TV contains electrostatically sensitive devices. Use caution when handling these components.

## 3-1. Disassembly and Reassembly

▲ Cautions: 1. Disconnect the LED TV from the power source before disassembly.
 2. Follow these directions carefully; never use metal instruments to pry apart the cabinet.

| Description                                                                                      | Picture Description     | Screws                                                                |
|--------------------------------------------------------------------------------------------------|-------------------------|-----------------------------------------------------------------------|
| <ol> <li>Place the face down on cushioned table.<br/>Remove screw from stand bottorm.</li> </ol> | Rear cover<br>Stand box |                                                                       |
|                                                                                                  |                         | 6003-000133<br>(M4, L8, MACHINE)<br>6003-001003<br>(M4, L12, TAPTYPE) |
|                                                                                                  | Stand box               |                                                                       |
| 2. Lift up the rear-cover.                                                                       |                         |                                                                       |

| Description                                                              | Picture Description | Screws                           |
|--------------------------------------------------------------------------|---------------------|----------------------------------|
| 3. Remove screw from rear cover.                                         |                     | 6003-000133<br>(M4, L8, MACHINE) |
| Lift up the Stand.                                                       |                     |                                  |
|                                                                          |                     |                                  |
| in case of wall-mount                                                    |                     |                                  |
| 1. Remove the TV from Wall.                                              |                     |                                  |
| 2. Remove the Screws from Stand Box.                                     |                     | 6003-000133<br>(M4, L8, MACHINE) |
| 3. Remove the Stand box from Panel.<br>* Then, You can change the Panel. |                     |                                  |

![](_page_36_Picture_1.jpeg)

| Description                                                                                                | Picture Description | Screws                           |
|----------------------------------------------------------------------------------------------------|---------------------|----------------------------------|
| Remove the Main_docking board<br>(BN94-03610B).                                                            |                     |                                  |
| Remove the screw of main board.                                                                            |                     | 6001-002283<br>(M3, L5, Machine) |
| Remove the main board.<br>* when remove the main board,<br>sliding to the left and lift up                 |                     |                                  |
| 6. Remove the screw of IP board.                                                                           |                     | 6001-002283<br>(M3, L5, Machine) |
| <ol> <li>Remove T-con board &amp; panel_docking<br/>board.<br/>Remove the screw of panel cover.</li> </ol> |                     | 6001-002283<br>(M3, L5, Machine) |

| Description                                                                                                    | Picture Description       | Screws                           |
|----------------------------------------------------------------------------------------------------|---------------------------|----------------------------------|
| Detach the cable connected to T-con<br>Board and Remove the screw of T-con.<br>* If is not perfect connection,<br>may cause vertical noise. So, be careful.            |                           | 6001-002283<br>(M3, L5, Machine) |
| Remove the screw of Panel_docking board.                                                                                                    |                           | 6001-002283<br>(M3, L5, Machine) |
| Panel                                                                                                    |                           | 6001-002283<br>(M3, L5, Machine) |
| <ol> <li>Remove the IR &amp; 3D Emmiter.<br/>Remove the screws from Panel.</li> </ol>                                                                                  |                           | 6001-000352<br>(M3, L6, Machine) |
| Remove the IR & 3D emmiter board.<br>(assy board P-IR & 3D Emitter)<br>when assembing the Panel, be careful of<br>dust.<br>Remove any dust with a soft lintfree towel. | IR Board 3D Emmiter Board |                                  |

| Description                                                                                                    | Picture Description | Screws                            |
|----------------------------------------------------------------------------------------------------|---------------------|-----------------------------------|
| 9. Remove the Male Docking board from<br>stand.<br>Remove the screw from Stand bottom.                                                                                                    |                     | 6001-002283<br>(M3, L5, Machine)  |
| Remove the male Docking PCB from<br>Stand bottom(BN96-14758B).<br>* When assenbling the Female Docking<br>PCB, tighen screw then back out 1 and<br>1/2 turns to leave the board loose.<br>This allows easy mating of the felmale and<br>male docking PCB. |                     | 6001-002283<br>(M3, L5, Machine)  |
| Disconnect the cable from the Male<br>Docking PCB bottom.                                                                                                    |                     |                                   |
| Remove the Female Docking board from<br>stand.<br>Remove the screw from Stand back.                                                                                                    |                     | 6003-001003<br>(M4, L12, TAPTYPE) |
| Remove the screws form the Male<br>Docking PCB(BN96-14759B).                                                                                                    |                     | 6001-002283<br>(M3, L5, Machine)  |

| Description                                                                                                    | Picture Description | Screws                            |
|----------------------------------------------------------------------------------------------------|---------------------|-----------------------------------|
| Remove the cable from Female Docking<br>PCB bottom.<br>* When assemble the Docking PCB,<br>be careful of the direction of cable.   |                     |                                   |
| <ul> <li>10. Remove the cable between Male Docking PCB and Female Docking PCB.</li> <li>* Remove the Screws from Stand.</li> </ul> | 00                  | 6003-001003<br>(M4, L12, TAPTYPE) |
| Remove the Screws from Stand bottom.                                                                                               |                     | 6003-001003<br>(M4, L12, TAPTYPE) |
| Cable.                                                                                                    |                     |                                   |

\* Reassembly procedures are in the reverse order of disassembly procedures.

| Assemble Caution                                                                                                    |                     |
|----------------------------------------------------------------------------------------------------|---------------------|
| Description                                                                                                    | Picture Description |
| <ol> <li>When you do assemble. If do not attach<br/>the filament tape on speaker cable, the<br/>cable can be pressed by stand cover.</li> </ol>                                                                                                    |                     |
| 2. After repair the board.<br>(Main board or sub docking boards).<br>you can check the TV working condition<br>by connecting male and female docking<br>board without assembling the Stand.<br>Male docking board connect to<br>Main_docking board, Female docking<br>board connect to Panel_docking board.<br>refer to side the picture. |                     |

\* Do not disassemble the Panel except to change IR & 3D Emmiter board.

| Assemble Caution                                                                                                    |                     |
|----------------------------------------------------------------------------------------------------|---------------------|
| Description                                                                                                    | Picture Description |
| Docking PCB Assembly method                                                                                                    | ·                   |
| <ol> <li>Male DOCKING PCB + STAND</li> <li>Get wires connected with Docking PCB bottom.</li> <li>Put wires though neck as side picture.</li> <li>Fasten Screw on the top of Docking<br/>PCB bottom.</li> </ol> |                     |
|                                                                                                    |                     |
| GUIDE STAND + STAND + Female DOCKING PCB                                                                                                    |                     |
| <ol> <li>Put wires along the guide rib and fix its position<br/>by putting tape on them.</li> <li>Fasten Screws on the top of Docking PCB<br/>TOP(4 PCS).</li> </ol>                                           | ALONG THE GUIDE     |
| Wall type                                                                                                    |                     |
| * Specification of the connection of the wires in wallmounting.                                                                                                    |                     |

## 5-1. UE55C9000SW Exploded View

![](_page_43_Figure_3.jpeg)

| Location No. | Code No.    | Description & Specification              | Q'ty | SA/SNA | Remark |
|--------------|-------------|------------------------------------------|------|--------|--------|
| PANEL        | BN95-00399C | ASSY PRODUCT LCD;T550FCE1-FS,SLL8DS1,10b | 1    | SA     |        |
| SC02A        | BN96-14599A | ASSY COVER P-GUIDE STAND;UC9000,PC,V0,BK | 1    | SA     |        |
| SB04A        | BN96-14107C | ASSY STAND P-BASE;UC9000,EO,AL           | 1    | SNA    |        |
| T001A        | BN96-15367B | ASSY COVER P-TOP;UC9000,EO,CIS,SO,BRAZIL | 1    | SNA    |        |
| M0015        | BN94-03610B | ASSY PCB MISC-MAIN BOX SECOND;UN55C9000Z | 1    | SA     |        |
| P003A        | BN44-00364B | DC VSS-LED TV PD BD;PD55BF2_ZDY,PD55BF2_ | 1    | SA     |        |
| SP01A        | BN96-13901A | ASSY SPEAKER P;8ohm,4pin,15,9015 unit (2 | 1    | SA     |        |
| M0014        | BN94-03436L | ASSY PCB MAIN;UE55C9000ZWXRU             | 1    | SA     |        |
| SP01A        | BN96-13902A | ASSY SPEAKER P;4ohm,4pin,25W,160mm,9030  | 1    | SA     |        |
| FB05A        | BN96-14587C | ASSY BOARD P;UC9Z 46,MGMPDW282EU,SENTRON | 1    | SA     |        |

## 5-1-1. UE55C9000SW Parts List

# 5-2. UE55C9000SW Parts List

| Level | Location No. | Code No.    | Description & Specification              | Q'ty | SA/SNA | Remark |
|-------|--------------|-------------|------------------------------------------|------|--------|--------|
|       |              |             | UE55C9000SWXRU                           |      |        |        |
|       |              |             |                                          |      |        |        |
| 0.1   | S001A        | BN90-02799C | ASSY STAND;UC9000,EO                     | 1    | SNA    |        |
| 2     | SB04A        | BN96-14107C | ASSY STAND P-BASE;UC9000,EO,AL           | 1    | SNA    |        |
| 3     | T0081        | 6001-002283 | SCREW-MACHINE;BH,+,M3,L5,ZPC(WHT),SWRCH1 | 8    | SNA    |        |
| 3     | M0081        | 6003-000115 | SCREW-TAPTYPE;BH,+,B,M3,L6,ZPC(BLK),SWRC | 4    | SNA    |        |
| 3     | SCREW        | 6003-001782 | SCREW-TAPTYPE;BH,+,B,M4,L12,ZPC(BLK),SWR | 6    | SA     |        |
| 3     | EC13         | BN39-01341A | LEAD CONNECTOR;UN55C9000ZFXZA,Lead Conne | 1    | SA     |        |
| 3     | CB18         | BN61-06380A | BRACKET-STAND LINK;UC9000,HGI,T3.0       | 1    | SNA    |        |
| 3     | AC280        | BN63-06893A | COVER-PCB;UC9000,PC+ABS,T1.5,V0,BK0007   | 1    | SNA    |        |
| 3     |              | BN63-07346A | GASKET;GASKET EMI,Polyurethane Sponge+Po | 1    | SNA    |        |
| 3     |              | BN63-07347A | GASKET;GASKET EMI,Polyurethane Sponge+Po | 1    | SNA    |        |
| 3     | BS01A        | BN96-14907C | ASSY BRACKET P-STAND TOP;UC9000,EO,AL,T8 | 1    | SA     |        |
| 4     | T0081        | 6001-002283 | SCREW-MACHINE;BH,+,M3,L5,ZPC(WHT),SWRCH1 | 8    | SNA    |        |
| 4     | SCREW        | 6003-001782 | SCREW-TAPTYPE;BH,+,B,M4,L12,ZPC(BLK),SWR | 6    | SA     |        |
| 4     |              | BN61-06365A | HOLDER-SWIVEL RING BOTTOM;UC9000,ACETAL  | 1    | SNA    |        |
| 4     |              | BN61-06370A | HOLDER-SWIVEL RING TOP;UC9000,ACETAL     | 1    | SNA    |        |
| 4     | SG01         | BN61-06371A | GUIDE-STAND NECK;UC9000,PETG,V2,TP0003   | 1    | SA     |        |
| 4     |              | BN61-06373A | BRACKET-SWIVEL BOTTOM;UC9000,HGI-SGHC,T3 | 1    | SNA    |        |
| 4     |              | BN61-06374A | BRACKET-SWIVEL TOP;UC9000,EGI,T2.0       | 1    | SNA    |        |
| 4     |              | BN61-06376C | BRACKET-STAND TOP;UC9000,EO,AL,T8.0      | 1    | SNA    |        |
| 4     |              | BN74-00031A | GREASE;kanto-kasei FL-955,grease,wht     | 0.4  | SNA    |        |
| 4     | DN01         | BN96-15164B | ASSY DECORATION P-NECK;UC9000,EO,PC+ABS, | 1    | SA     |        |
| 5     |              | BN64-01374B | DECORATION-NECK;UC9000,ABS+PC,V1,NC0035, | 1    | SNA    |        |
| 5     |              | BN60-00189B | SPACER-FELT;UC9000,L53,T0.5,W10          | 2    | SNA    |        |
| 5     |              | BN74-00080B | TAPE-REFLECTOR;UC9000,UX150,WHITE,T0.2 W | 2    | SNA    |        |
| 5     |              | BN74-00080C | TAPE-REFLECTOR;UC9000,UX150,WHITE,T0.2 W | 1    | SNA    |        |
| 4     |              | BN63-07381A | GASKET;GASKET EMI,Polyurethane Sponge+ P | 1    | SNA    |        |
| 4     |              | BN63-07397A | GASKET;GASKET EMI,Polyurethane Sponge+ P | 2    | SNA    |        |
| 4     |              | BN63-07469A | GASKET;GASKET EMI,Polyurethane Sponge+ P | 1    | SNA    |        |
| 3     | EC13         | BN39-01373A | LEAD CONNECTOR;UN55C9000ZF,Lead Connecto | 1    | SA     |        |
| 3     | BD02A        | BN96-14758B | ASSY BOARD P-DOCKING;UC9Z,SJ10-01-006C,S | 1    | SA     |        |
| 3     | BD02A        | BN96-14759B | ASSY BOARD P-DOCKING;UC9Z,SJ10-01-006D,S | 1    | SA     |        |
| 3     |              | 0203-001319 | TAPE-CONDUCTOR;DK-K102-60-130,T0.13,W130 | 1    | SNA    |        |
| 3     |              | BN68-02990A | LABEL-STICKER;WW,Art PAPER,T0.05,100,60, | 1    | SNA    |        |
| 3     | SG03A        | BN96-15586A | ASSY STAND P-GUIDE;UC9000 46/55,PC+GF20% | 1    | SNA    |        |
| 4     |              | BN60-00209A | SPACER-DUAL LOCK;UC9000,CLEAR,W20,SJ 457 | 9    | SNA    |        |
| 4     | SG03         | BN61-06364A | GUIDE-STAND;UC9000,PC+GF20%,BK0007       | 1    | SA     |        |
| 0.1   |              | BN91-05378C | ASSY SHIELD;UE55C9000ZWXXC               | 1    | SNA    |        |
| 2     | T0081        | 6001-002283 | SCREW-MACHINE;BH,+,M3,L5,ZPC(WHT),SWRCH1 | 19   | SNA    |        |
| 2     | M0081        | 6003-000337 | SCREW-TAPTYPE;BH,+,S,M4,L10,ZPC(BLK),SWR | 20   | SA     |        |
| 2     | SCREW        | 6003-001782 | SCREW-TAPTYPE;BH,+,B,M4,L12,ZPC(BLK),SWR | 8    | SA     |        |
| 2     | EC11         | BN96-12845B | ASSY POWER CORD;250/2.5A,LP-21L,H03VVH2F | 1    | SA     |        |
| 2     | SP01A        | BN96-13901A | ASSY SPEAKER P;8ohm,4pin,15,9015 unit (2 | 1    | SA     |        |
| 2     | SP01A        | BN96-13902A | ASSY SPEAKER P;4ohm,4pin,25W,160mm,9030  | 1    | SA     |        |
| 2     |              | BN96-14105F | ASSY COVER P-MAIN BOX;UC9000 46/55.EO.PC | 1    | SNA    |        |
| 3     |              | 6001-002624 | SCREW-MACHINE;FH,+,M3,L4,BLK,SWRCH18A    | 10   | SNA    |        |
| 3     |              | BN61-06375C | BRACKET-STAND BOT;UC9000,EO,SECC,T1.0    | 1    | SNA    |        |

Service Bom (SA: SERVICE AVAILABLE, SNA: SERVICE NOT AVAILABLE)

| Level | Location No. | Code No.     | Description & Specification                 | Q'ty | SA/SNA | Remark |
|-------|--------------|--------------|---------------------------------------------|------|--------|--------|
| 3     |              | BN63-06884A  | SHEET-INSULATOR POWER;PC T0.43              | 1    | SNA    |        |
| 3     | AC352        | BN63-06892F  | COVER-SIDE;UC9000,EO,PC+ABS,T3.0,V0,BK00    | 1    | SNA    |        |
| 3     |              | BN64-01366A  | GRILLE-SPEAKER FRONT;UC9000,PET,T0.35       | 1    | SNA    |        |
| 3     | AG060        | BN64-01367A  | GRILLE-SPEAKER L;UC9000,PET,T0.35           | 1    | SNA    |        |
| 3     | AG070        | BN64-01392A  | GRILLE-SPEAKER R;UC9000,PET,T0.35           | 1    | SNA    |        |
| 3     |              | BN73-00286A  | RUBBER-FOOT;UC9000,RUBBER,16*33,T3,BLK      | 7    | SNA    |        |
| 3     |              | BN60-00162X  | SPACER-FOAM;FOAM,30000mm,Dark Gray,1T,15    | 0.72 | SNA    |        |
| 3     |              | BN63-06885B  | SHEET-INSULATOR PCB;PC T0.43,EO             | 1    | SNA    |        |
| 3     |              | BN73-00286B  | RUBBER-FOOT;UC9000,RUBBER,8*33,T3,BLK       | 1    | SNA    |        |
| 2     | FL06         | BN96-14108C  | ASSY CABLE P-FPCB LVDS CABLE;C9000,FPCB     | 1    | SA     |        |
| 2     | FB05A        | BN96-14587C  | ASSY BOARD P;UC9Z 46,MGMPDW282EU,SENTRON    | 1    | SA     |        |
| 2     | SC02A        | BN96-14599A  | ASSY COVER P-GUIDE STAND;UC9000,PC,V0,BK    | 1    | SA     |        |
| 3     |              | BN60-00209A  | SPACER-DUAL LOCK;UC9000,CLEAR,W20,SJ 457    | 9    | SNA    |        |
| 3     |              | BN63-06883A  | COVER-GUIDE STAND;UC9000,PC,V0,BK0008,TI    | 1    | SNA    |        |
| 2     | EC13         | BN39-01342B  | LEAD CONNECTOR;UN55C9000ZF,Flat Connecto    | 1    | SA     |        |
| 2     | EC13         | BN39-01344B  | LEAD CONNECTOR;UN55C9000ZF,Flat Connecto    | 1    | SA     |        |
| 2     | P003A        | BN44-00364B  | DC VSS-LED TV PD BD:PD55BF2 ZDY.PD55BF2     | 1    | SA     |        |
| 2     |              | BN73-00291A  | SILICON/RUBBER-GAPPAD:UC9Z.SILICON+POLYM    | 2    | SNA    |        |
| 2     |              | BN73-00292A  | SILICON/RUBBER-GAPPAD:UC9Z SILICON+POLYM    | 1    | SNA    |        |
| 2     |              | BN73-00241A  | SILICON/RUBBER-GAPPAD UN55B9000XE SILICO    | 1    | SNA    |        |
| 2     |              | BN73-00295A  | SILICON/RUBBER-GAPPAD UE55C9000 SILICON+    | 1    | SNA    |        |
| 2     |              | BN73-00296A  | SILICON/RUBBER-GAPPAD UE55C9000 SILICON+    | 1    | SNA    |        |
| 2     | T001A        | BN96-15367B  | ASSY COVER P-TOP://C9000 EO CIS SO BRAZI    | 1    | SNA    |        |
| 2     | T001         | BN63-06891B  | COVER-TOP: 1 C9000 PC+48S T2 5 BK0007 EO C  | 1    | SNA    |        |
|       | 1001         | BN60-00162X  | SPACER-FOAM/FOAM 30000mm Dark Grav 1T 15    | 0.22 | SNA    |        |
| 2     |              | BN73-00273B  |                                             | 1    | SNA    |        |
| 0.1   |              | BN91-05648C  |                                             | 1    | SNA    |        |
| 2     |              | BN91-03040C  |                                             | 1    | SNA    |        |
| 2     | T0081        | 6001-002283  | SCREW/MACHINE/BH + M3   5 7PC(WHT) SWPCH1   | 6    | SNA    |        |
| 5     | 10001        | 6001-002203  | SCREW-MACHINE-EH + M1.6.L5.Cr+3.PLT.SWCH    | 11   | SNA    |        |
| 5     |              | 6001-002623  |                                             | - ++ | SNA    |        |
|       | W/202        | 6002 0002024 |                                             | 4    | SNA    |        |
|       | 00392        | DN62 071694  | SUEET DIEEUSED: 1/20000 55inch LITE22 10P 0 | 4    | SA     |        |
|       |              | BN03-07100A  |                                             | 1    | SNA    |        |
| 3     |              | BIN03-07109A | SHEET-PRISM, 0C9000 551101, 0TESS-108, 0.5, | 1    | SINA   |        |
| 3     | 0004044      | BIN03-07170A |                                             | - I  | SINA   |        |
| 3     | CCIVIIVIT    | BN73-00210A  |                                             | 5    | SINA   |        |
| 3     |              | BN73-00262A  |                                             | 4    | SINA   |        |
| 3     |              | BN74-00055A  |                                             | 12   | SINA   |        |
| 3     |              | BN74-00081A  |                                             | 4    | SNA    |        |
| 3     |              | BN74-00082A  |                                             | 2    | SNA    |        |
| 3     |              | BN74-00098A  | TAPE-CELL;UC9000 55",W11, L1230,BLACK &     | 1    | SNA    |        |
| 3     | ICON         | BN81-04/21A  | A/S-1 CON L1Q550HQ01;L1Q550HQ01             | 1    | SA     |        |
| 3     |              | BN96-13547A  | ASSY MISC P-LED BAR;UC9000 55inch (B),SE    | 2    | SNA    |        |
| 3     |              | BN96-14006A  | ASSY MISC P-LED BAR;UC9000 55inch (A1),S    | 2    | SNA    |        |
| 3     |              | BN96-14007A  | ASSY MISC P-LED BAR;UC9000 55inch (A2),S    | 2    | SNA    |        |
| 3     | F001A        | BN96-14101A  | ASSY COVER P-FRONT;55,UC9000,UO,SUS416 T    | 1    | SNA    |        |
| 4     |              | BN61-04248C  | BOSS-TAPE;#4920,acryl,0.45mm,12mm,3M,whi    | 4    | SNA    |        |
| 4     |              | BN61-06372A  | BRACKET-CORNER;UC9000,SK5,T1.0              | 4    | SNA    |        |
| 4     |              | BN61-06608A  | GUIDE-CELL;UC9000,SILICON,T1.0,WHITE        | 2    | SNA    |        |
| 4     |              | BN61-06609A  | GUIDE-CELL;UC9000,SILICON,T2.0,WHITE        | 10   | SNA    |        |
| 4     | F001         | BN63-06869A  | COVER-FRONT;UC9000 55",SUS416,0.6,HAIR L    | 1    | SNA    |        |

| Level | Location No. | Code No.    | Description & Specification              | Q'ty  | SA/SNA | Remark |
|-------|--------------|-------------|------------------------------------------|-------|--------|--------|
| 4     |              | BN63-06879A | COVER-MIDDLE TOP;UC9000,AL,extrution     | 1     | SNA    |        |
| 4     |              | BN63-06880A | COVER-MIDDLE L;UC9000,AL,extrution       | 1     | SNA    |        |
| 4     |              | BN63-06882A | COVER-MIDDLE BOTTOM;UC9000 55",AL,extrus | 1     | SNA    |        |
| 4     |              | BN63-06909A | COVER-MIDDLE R;UC9000 55,AL              | 1     | SNA    |        |
| 4     |              | BN63-06962A | SHEET-INSULATOR S-BOARD L;PET,T0.1       | 1     | SNA    |        |
| 4     |              | BN63-06963A | SHEET-INSULATOR S-BOARD R;PET,T0.1       | 1     | SNA    |        |
| 4     |              | BN64-01444A | BADGE-BRAND;UC9000,AL,W 65,ELETRO FORMIN | 1     | SNA    |        |
| 4     |              | 6001-002624 | SCREW-MACHINE;FH,+,M3,L4,BLK,SWRCH18A    | 16    | SNA    |        |
| 4     |              | BN63-07229A | COVER-SHEET;rose70",urethane,T0.052,W50m | 2.94  | SNA    |        |
| 4     |              | BN63-07229C | COVER-SHEET;rose70",urethane,T0.052,W70m | 1.32  | SNA    |        |
| 4     |              | BN60-00123K | SPACER-FELT;UC9000,FELT,L1226,BLK,T0.35, | 2     | SNA    |        |
| 4     |              | BN60-00123L | SPACER-FELT;UC9000,FELT,L684,BLK,T0.35,W | 2     | SNA    |        |
| 3     | CS03A        | BN96-14106A | ASSY SHIELD P-PCB;UC9000 46/55,AL,T1.0   | 1     | SNA    |        |
| 4     | RS01         | BN63-06900A | SHIELD-PCB;UC9000,AL,T0.8,conversion tre | 1     | SNA    |        |
| 4     |              | BN63-06959A | SHEET-INSULATOR SHIELD;PET,T0.2          | 1     | SNA    |        |
| 4     |              | BN63-07349A | GASKET;GASKET EMI,Polyurethane Sponge+ P | 1     | SNA    |        |
| 4     |              | BN63-07350A | GASKET;GASKET EMI,Polyurethane Sponge+ P | 1     | SNA    |        |
| 3     | FL06         | BN96-14108D | ASSY CABLE P-FPCB LVDS CABLE;C9000,FPCB  | 1     | SA     |        |
| 3     |              | BN96-14146A | ASSY OPEN CELL;LTQ550HQ01,C9000,8bit,55i | 1     | SNA    |        |
| 3     |              | BN96-14205A | ASSY MISC P-LGP-LED;C9K 55inch LGP-LED,L | 1     | SNA    |        |
| 4     |              | BN61-06593A | LGP-LED;C9K 55inch,PMMA,2.0,1241.80*710. | 1     | SNA    |        |
| 3     | FB30A        | BN96-14398B | ASSY BOARD P-IR & 3D EMITTER;UC9Z 55,CT5 | 1     | SA     |        |
| 3     | BD01A        | BN94-03564B | ASSY PCB MISC-N240 DOCKING;UN55C9000ZF   | 1     | SA     |        |
| 4     |              | 0202-001608 | SOLDER-WIRE FLUX;LFC7-107,D0.8,99.3Sn/0. | 0.25  | SNA    |        |
| 4     |              | BN97-04379B | ASSY SMD;UN55C9000ZF,BN94-03564B         | 1     | SNA    |        |
| 5     |              | 0202-001477 | SOLDER-CREAM;LST309-M,D20~45um,96.5Sn/3A | 4.805 | SNA    |        |
| 5     | Q101         | 0501-000445 | TR-SMALL SIGNAL;KTC3875S-Y,NPN,150mW,SOT | 1     | SA     |        |
| 5     |              | 1105-002086 | IC-DDR SDRAM;EM6A9320BIA,128MB,LFBGA,144 | 1     | SA     |        |
| 5     | IC012        | 1203-003544 | IC-POSI.ADJUST REG.;RT9173BPS,SOP-8,8P,5 | 1     | SA     |        |
| 5     |              | 1203-005538 | IC-DC/DC CONVERTER;AOZ1021HAIL,SOP,8P,4. | 2     | SA     |        |
| 5     |              | 1203-006133 | IC-POSI.ADJUST REG.;AP1117D-25-GZ-13-89, | 1     | SA     |        |
| 5     | T0087        | 1203-006135 | IC-POSI.FIXED REG.;AP1117D-33-GZ-13-89,T | 1     | SA     |        |
| 5     |              | 1205-003733 | IC-SWITCH;AP2191MPG-13,MSOP-8L-EP,8P,2.9 | 1     | SA     |        |
| 5     |              | 1405-001233 | VARISTOR;30Vdc,5A,1.6x0.8x0.8mm,TP       | 4     | SA     |        |
| 5     | KAR13        | 2007-000060 | R-CHIP;100Kohm,1%,1/10W,TP,1608          | 1     | SA     |        |
| 5     | KAR21        | 2007-000070 | R-CHIP;0ohm,5%,1/10W,TP,1608             | 1     | SA     |        |
| 5     | R319         | 2007-000143 | R-CHIP;4.7Kohm,5%,1/16W,TP,1005          | 3     | SA     |        |
| 5     | R111         | 2007-000171 | R-CHIP;0ohm,5%,1/16W,TP,1005             | 10    | SA     |        |
| 5     | HDR17        | 2007-000172 | R-CHIP;10ohm,5%,1/16W,TP,1005            | 36    | SA     |        |
| 5     | UR23         | 2007-000174 | R-CHIP;47ohm,5%,1/16W,TP,1005            | 53    | SA     |        |
| 5     | R109         | 2007-000293 | R-CHIP;100ohm,5%,1/4W,TP,3216            | 1     | SA     |        |
| 5     | ZR45         | 2007-000329 | R-CHIP;11Kohm,5%,1/10W,TP,1608           | 1     | SA     |        |
| 5     |              | 2007-000633 | R-CHIP;270Kohm,1%,1/10W,TP,1608          | 1     | SA     |        |
| 5     | RF03         | 2007-000828 | R-CHIP;39Kohm,1%,1/10W,TP,1608           | 1     | SA     |        |
| 5     |              | 2007-001096 | R-CHIP;62Kohm,1%,1/10W,TP,1608           | 1     | SNA    |        |
| 5     | R326         | 2007-001325 | R-CHIP;3.3Kohm,5%,1/16W,TP,1005          | 1     | SA     |        |
| 5     | R133         | 2007-007004 | R-CHIP;12Kohm,1%,1/10W,TP,1608           | 1     | SA     |        |
| 5     | PR8          | 2007-007015 | R-CHIP;13Kohm,5%,1/16W,TP,1005           | 1     | SA     |        |
| 5     | R365         | 2007-007107 | R-CHIP;100Kohm,1%,1/16W,TP,1005          | 2     | SA     |        |
| 5     | DR4          | 2007-007142 | R-CHIP;10Kohm,1%,1/16W,TP,1005           | 1     | SA     |        |
| 5     |              | 2007-007156 | R-CHIP;1ohm,5%,1/16W,TP,1005             | 2     | SA     |        |

| Level | Location No. | Code No.     | Description & Specification                   | Q'ty | SA/SNA   | Remark |
|-------|--------------|--------------|-----------------------------------------------|------|----------|--------|
| 5     |              | 2007-007306  | R-CHIP;100ohm,1%,1/16W,TP,1005                | 14   | SA       |        |
| 5     |              | 2007-007318  | R-CHIP;1Kohm,1%,1/16W,TP,1005                 | 4    | SA       |        |
| 5     |              | 2007-007352  | R-CHIP;130Kohm,1%,1/10W,TP,1608               | 1    | SA       |        |
| 5     |              | 2007-007698  | R-CHIP;5.1Kohm,1%,1/16W,TP,1005               | 1    | SNA      |        |
| 5     | C254         | 2203-000438  | C-CER,CHIP;1nF,10%,50V,X7R,TP,1005            | 4    | SA       |        |
| 5     | AC139        | 2203-000491  | C-CER,CHIP;2.2nF,10%,50V,X7R,1608             | 1    | SA       |        |
| 5     | AD480        | 2203-000995  | C-CER,CHIP;.047nF,5%,50V,C0G,TP,1005          | 2    | SA       |        |
| 5     | C101         | 2203-001124  | C-CER,CHIP;0.68NF,10%,50V,X7R,TP,1005         | 1    | SA       |        |
| 5     | AD480        | 2203-002285  | C-CER,CHIP;10nF,10%,50V,X7R,1005              | 6    | SNA      |        |
| 5     | AD480        | 2203-002494  | C-CER,CHIP;470nF,10%,16V,X7R,2012             | 1    | SNA      |        |
| 5     | C711         | 2203-002982  | C-CER,CHIP;6.8nF,10%,50V,X7R,1005             | 1    | SA       |        |
| 5     | DC108        | 2203-005005  | C-CER,CHIP;100nF,10%,16V,X7R,1608             | 7    | SC       |        |
| 5     | AAC1         | 2203-005249  | C-CER,CHIP;100nF,10%,50V,X7R,TP,1608          | 8    | SA       |        |
| 5     | VC37         | 2203-006048  | C-CER,CHIP;100nF,10%,10V,X7R,TP,1005          | 76   | SA       |        |
| 5     | C102         | 2203-006158  | C-CER,CHIP;100nF,10%,16V,X7R,1005             | 7    | SA       |        |
| 5     | C802         | 2203-006348  | C-CER,CHIP;1000nF,10%,25V,X5R,TP,1608         | 1    | SA       |        |
| 5     | C125         | 2203-006361  | C-CER.CHIP:10000nF.10%.10V.X5R.TP.2012        | 12   | SC       |        |
| 5     | HE4          | 2203-006474  | C-CER.CHIP:22000nF.20%.6.3V.X5R.2012          | 16   | SA       |        |
| 5     | AD480        | 2203-006842  | C-CER CHIP:0 47nE 5% 50V C0G 1005             | 4    | SNA      |        |
| 5     | AD480        | 2203-007138  | C-CER CHIP:2200nE 10% 50V X7R TP 3216         | 1    | SA       |        |
| 5     | AD480        | 2203-007270  | C-CER CHIP: 10000nE 10% 10V X5R TP 1608       | 11   | SNA      |        |
| 5     | T0052        | 2703-003559  | INDUCTOR-SMD:4 7µH 20% 8080                   | 1    | SNA      |        |
| 5     | T0052        | 2703-003713  | INDUCTOR-SMD:1 5uH 20% 7366                   | 1    | SA       |        |
| 5     | 10032        | 3301-001145  | BEAD-SMD:60.0hm 4516 TP 70.0hm/45MHz 82.0hm   | 1    | SA<br>SA |        |
| 5     | T0568        | 3301-001236  | BEAD-SMD:600hm 1608                           | 4    | SNA      |        |
| 5     | T0568        | 3301-001200  | BEAD-SMD:300hm 2012 TP 15 00HM/30MHz          | 6    | SA SA    |        |
| 5     | AC510        | 3708-002777  | CONNECTOR-EDC/EEC/PIC:82P0.5mm/0.75mm S       | 1    | SA SA    |        |
| 5     | HB01A        | 3711-005471  | HEADER-BOARD TO CARLE-BOX 12P 1P 1 25mm       | 1    | SNA      |        |
| 5     | HB01A        | 3711-005471  | HEADER-BOARD TO CABLE, BOX, 12F, TK, 1.25mm   | 2    | SNA      |        |
| 5     | TIBUTA       | 3711-007441  | CONNECTOR-HEADER:144P.2P.0.5mm STRAIGHT       | 1    | SNA      |        |
| 5     | 10125        | BN13 00031A  |                                               | 1    | 57       |        |
| 5     | 10125        | 2709 002202  | CONNECTOR EDC/EEC/DIC:400.0.5-4010+1256,CA    | 1    | SA<br>SA |        |
| 5     | 51           | BN41 01427C  | DCP MAIN: UC0000 EP 4 4 1 2 242*120 5 N00     | 1    | SA       |        |
| 5     | EC12         | BN41-01427C  | FCB MAIN, 0C9000, FR-4,4, 1.2, 242 139.3, N99 | 2    | SNA      |        |
| 3     | ECIS         | BIN39-01372A | EEAD CONNECTOR;55 C9000, wire-flamess;F       | 2    | SA       |        |
|       | D001A        | BN06 14104P  |                                               | 1    | SNA      |        |
| 5     | RUUTA        | BN60 00162H  | SPACED EQAM:EQAM 50000 Dots TAND UNLT,A       | 20   | SNA      |        |
| 4     |              | DN60.002184  |                                               | 2.0  | SNA      |        |
| 4     | D001         | BIN00-00210A | SPACER-RING, UC9000 55 , INNER 5.0, OUTER T   | 2    | SNA      |        |
| 4     | RUUT         | BIN03-00877B | COVER-REAR, UC9000 55, STAND UNLY, AL, T2.2,  | 1    | SNA      |        |
| 4     |              | BN63-06958A  | SHEET-INSULATOR T-CON;PET, 10.2               | 1    | SNA      |        |
| 4     |              | BN63-07195A  | SHEET-INSULATOR REAR; UC9000, PET, T0.075, W  | 2    | SNA      |        |
| 3     |              | BN68-02471A  | LABEL-STICKER; WW, Art Paper, 80, 40, AV      | 1    | SNA      |        |
| 3     |              | 6001-002638  | SCREW-MACHINE;FH,+,M3,L6,Ni-plate,SWRCH1      | 23   | SA       |        |
| 3     |              | BN96-15385A  | ASSY BRACKET P-PCB L;55,UC9000,AL             |      | SNA      |        |
| 4     |              | BN61-06383A  | BRACKE I-PCB L;UC9000 55",AL                  |      | SNA      |        |
| 4     |              | BN61-06605A  | BOSS-TAPE;UC9000,acryl,T0.15,W17,Transpa      | 0.58 | SNA      |        |
| 4     |              | BN63-06960A  | SHEET-INSULATOR COF L;PET,T0.1                | 1    | SNA      |        |
| 3     |              | BN96-15386A  | ASSY BRACKET P-PCB R;55,UC9000,AL             | 1    | SNA      |        |
| 4     |              | BN61-06386A  | BRACKET-PCB R;UC9000 55,AL                    | 1    | SNA      |        |
| 4     |              | BN61-06605A  | BOSS-TAPE;UC9000,acryl,T0.15,W17,Transpa      | 0.58 | SNA      |        |
| 4     |              | BN63-06961A  | SHEET-INSULATOR COF R;PET,T0.1                | 1    | SNA      |        |

| 3         BN83-07440A         SHEET-REFLECTORESCO00.217-SRN.0.35.12         1         SNA           0.1         BN82-06844A         ASSY LABEL.UE40630002XXXC         1         SNA           2         T0527         AA84-03752B         LABELSTICKER,WW.ALL.AH Pager090_25.3         1         SNA           2.1         BN80-0687P         ASSY DAVLC000.55.01         1         SNA           2.2         BN80-0687P         ASSY DAVLC000.55.01         1         SNA           2.2         BN80-04446A         BOX.SETI.MSQUC000.5C.0-01.0VH.YEL.WIT 1         SNA           2.2         BN80-04447E         BOX.SETI.MSQUC000.5C.0-01.0VH.YEL.WIT 1         SNA           2.2         BN80-0447E         DAXSETU.MSQUC00.0C.BC-03.0VH.YEL.WIT 1         SNA           2.3         T0214         02030059         TAPE-OPP MASKING-6801, T0.06 W75.L6000.N         1.16         SNA           2.2         C0124         BAY-000080         TAPE-OPP MASKING-6801, T0.06 W75.L6000.N         1.16         SNA           2.4         B047-000080         TAPE-OPP MASKING-6801, T0.06 W75.L6000.N         1.16         SNA           2.4         E692-000379         BAG AIR.LDPE.T0.2 W100.L1000.TRP3.00         0.29         SNA           2.4         B047-000080         TAPE-OPP MASKING-6801, T0                                                                                                    | Level | Location No. | Code No.    | Description & Specification               | Q'ty | SA/SNA   | Remark |
|----------------------------------------------------------------------------------------------------|-------|--------------|-------------|-------------------------------------------|------|----------|--------|
| 0.1         BNR2-00044A         ASSY LABEL_UE48C5002/WXC         1         SNA           .2         T0527         AA88-0372B         LABEL STICKER/WW.ALLARI Paper(90).25.3         1         SNA           .2         BNR6-06274A         LABEL RATING, WW/ET T00.515.30.LED TV         1         SNA           .2         BNR6-0687A         LABEL RATING, WW/ET T00.515.30.LED TV         1         SNA           .2         BNR6-0487A         BOX-SET IN-50UC300.CB, C-0.DWI, YEL, WT         1         SNA           .2         BNR6-04847E         BOX-SET IN-50UC300.CB, C-0.DWI, YEL, WT         1         SNA           .2         BNR6-04847E         BOX-SET IN-50UC300.CB, C-0.DWI, YEL, WT         1         SNA           .2         BNR6-04847E         BOX-SET IN-50UC300.CB, C-0.DWI, YEL, WT         1         SNA           .2         BNR6-0687C         LABEL SERIAL-00.ALL MODELART PAPER 90G,         1         SNA           .2         T0214         0203-001269         TAPE-OPP MASKING.OPP 10.0.SW75.LB000.LC R         1.56         SNA           .2         G802-000051         BAG RELIDPE, T0.2.W000.L1800.TR-730.00         1         SNA           .2         G802-000029         BAG RELIDPE, T0.2.W000.L1800.TR-730.00         1         SNA           .2         <                                                                                                    | 3     |              | BN63-07440A | SHEET-REFLECTOR;55C9000,SLP7-85R,0.35,12  | 1    | SNA      |        |
| 12         10527         AA68-037528         LABEL-STICKER/WWALLAR Paper(99),25.3         1         SNA           1.2         BN80-02974A         LABEL RATING/WW.PET.10.65.15.340.LED TV         1         SNA           1.2         BN80-02974A         LABEL BOX-00.ALL MODEL,MOJD 90G,50,110,W         1         SNA           2.2         BN80-02974A         BOX SETIN.59U/C0000,C8.C-01.DW/Y         1         SNA           2.2         BN80-04947E         BOX-SETIN.59U/C000,C8.C-01.DW/Y         1         SNA           2.4         BN80-04947E         BOX-SETIN.59U/C000,C8.C-01.DW/Y         1         SNA           2.4         BN80-04947E         BOX-SETIN.59U/C000,C8.C-01.DW/Y         1         SNA           2.4         BN80-049476         BOX-SETIN.59U/C000,C8.C-01.DW/Y         1         SNA           2.4         G692-000690         TAPE-OPP MASKING.OPP1 00.01000,TRP30.000         1         SNA           2.4         G692-000690         BAG ARLIDE; TO 2.W000.1000,TRP30.00         1         SNA           2.4         G692-000690         BAG PELLIDPE,T0.5W/400,L1000,TRP30.00         1         SNA           2.4         G692-000690         BAG SPELLIDPE,T0.5W/400,L1000,TRP30.00         1         SNA           2.4         G692-00142         BAG PEL                                                                                                    | 0.1   |              | BN92-06044A | ASSY LABEL;UE46C9000ZWXXC                 | 1    | SNA      |        |
| 2         PIN8-02974A         LABEL RATING WW PET.TO.9.15.340.LED TV         1         SNA           0.1         BN82-0807P         ASSY BOX.UC9000.55.CIS         1         SNA          2         BN86-0667A         LABEL BOX.006.LI MODEL MOJ.0 90G.60.110.WT         I         SNA          2         BN86-04847A         BOX-SETI.WISSUC6000.CB.C-01.DW1, YEL.W17         1         SNA          2         BH86-00872C         LABEL SETIAL-0.0ALL MODEL ARCH 20.3.DW3, YEL.W17         1         SNA          2         BN82-04847A         BOX-SETI.WISSUC600.CB.C-03.DW3, YEL.W17         1         SNA          2         BN82-06088A         ASSY PIMATERIAL/UC9000 55         1         SNA          2         BN74-0008D         TAPE-OPP MASKING.OPP10.05.W751.6000.CIN         1.16         SNA          2         B0902-00069         BAG AIRLDPE TO 2.W500.L1000.TRP.30.00         1         SNA          2         G902-001642         BAG PE.HDPE.NITRON.TO.01570.5.W150.D10         1         SNA          2         T0524         6902-001642         BAG PE.HDPE.NITRON.TO.015710.5.W150.D10         1         SNA          2         BN89-04835A         CUSHION-02.SETUC8000 55".CFS.HQ & EXPOR         1         SNA          2         <                                                                                                    | 2     | T0527        | AA68-03752B | LABEL-STICKER;WW,ALL,Art Paper(90g),25,3  | 1    | SNA      |        |
| 0.1         BNR2-06087P         ASSY BOX,UG000,55.CIS         1         SNA           .2         BNR5-0646A         BOX-SET,UK5GU000,CB,C-01,DWI, YEL,WIT         1         SNA           .2         BNR5-0646A         BOX-SET,UK5GU000,CB,C-01,DWI, YEL,WIT         1         SNA           .2         BHR6-0066A         BOX-SET,UUT,SEUG000,CB,C-01,DWI, YEL,WIT         1         SNA           .2         BHR6-0068A         ASSY PMATERIAL,UC000 55         1         SNA           .2         T0214         0203-00129         TAPE-OPP MASING-OPPT 0.5W75L50000 LN         1.66         SNA           .2         BNR4-0008D         TAPE-OPP MASING-OPPT 0.5W75L50000 LN         1.56         SNA           .2         BOR2-00069         BAG AIRLIDPE.TO 2.W1500L1600.TRR-1260.0         1         SNA           .2         G602-00069         BAG ROLLIDPE.TO 2.W1500L160.0TRR-1260.0         1         SNA           .2         T024         AG92-201042         BAG PEHDPENITRON T0.01571.5.W150L10         1         SNA           .2         T024         AA61-20285C         HOLDER BOX:CORAL PPELACK.HB.17.5g         4         SNA           .2         T024         BAG SY ACCESSORY-MANUAL/CABEL,UESCS0005WKRU         1         SNA           .2         BN96-04943A </td <td>2</td> <td></td> <td>BN68-02974A</td> <td>LABEL RATING;WW,PET,T0.05,15,340,LED TV</td> <td>1</td> <td>SNA</td> <td></td>                                                                                                    | 2     |              | BN68-02974A | LABEL RATING;WW,PET,T0.05,15,340,LED TV   | 1    | SNA      |        |
| .2         BH68-00662A         LABEL BOX VOALL MODEL MOXO 90G.80.10.W         1         SNA           .2         BN89-04847E         BOX-SETI,01550UG900,CBC-03,DW3,YEL,W17         1         SNA           .2         BN89-04847E         BOX-SETI,01550UG900,CBC-03,DW3,YEL,W17         1         SNA           .2         BN89-04847E         BOX-SETI,01550UG900,CBC-03,DW3,YEL,W17         1         SNA           .2         T0214         023-01269         TAPE-OPP MASKING-901,T0.66,W75,L50000,LCR         1.66         SNA           .2         6902-000601         BAG AIRLDPE,T0.2,W1600,T1800,TR7,1260.0         1         SNA           .2         6902-000609         BAG AIRLDPE,T0.2,W1600,T1800,TR7,130.0         0.29         SNA           .2         6902-000609         BAG ROLLDPE,T0.2,W1600,T180,0170,101         1         SNA           .2         T0244         AA61-0226C         HOLDER-NDX,CORAL-PPELACKHB,17.5g         4         SNA           .2         ID124         AA61-0226C         HOLDER-NDX,CORAL-PPELACKHB,17.5g         4         SNA           .2         BN89-04842A         PAD-TYPE-55UC9000 CB,DW -SYELW330B,D865         1         SNA           .2         BN89-04842A         PAD-TYPE-55UC9000 CB,DW -SYELW330B,D865         1         SNA                                                                                                    | 0.1   |              | BN92-06087P | ASSY BOX;UC9000,55,CIS                    | 1    | SNA      |        |
| .2         BNR9-04846A         BOX-SET.NESUC0000.CB.C-01.DW1, YEL.W17         1         SNA           .2         BHR9-04847E         BOX-SET.NESUC0000.CB.C-03.DW3, YEL.W11         1         SNA           .2         BHR9-04847E         BOX-SET.NESUC000.CB.C-03.DW3, YEL.W11         1         SNA           .1         BNR2-06080A         ASSY PMATERIAL.UG000 55         1         SNA           .2         T0214         0203-001269         TAPE-OPP MASKING.970.10.06.W75.L50000.N         1.165         SNA           .2         BRY4-00000D         TAPE-OPP MASKING.970.10.00.TRP.370.000         1         SNA           .2         B902-000079         BAG AIRLIDPE.T0.2.W1000.11800.TRP.1280.0         1         SNA           .2         10524         6902-000192         BAG SIRLIDPE.T0.5.W1500.110         1         SNA           .2         T024         AG902-00124         BAG PE,HOPE.NITRON.T0.15170.5.W150.110         1         SNA           .2         BN86-04848A         PAD-TYPE.55UC03000.CB.DW3.3YEL.W380.B685         1         SNA           .2         BN86-04848A         PAD-TYPE.55UC03000.CB.DW3.3YEL.W380.B685         1         SNA           .2         BN86-04848A         PAD-TYPE.55UC03000.CB.DW3.3YEL.W380.B685         1         SNA           .                                                                                                    | 2     |              | BH68-00662A | LABEL BOX-00;ALL MODEL,MOJO 90G,60,110,W  | 1    | SNA      |        |
| 2         BN69-048-7E         BOX-SET_OUT5SUG200,CB,C-03,DW3,YEL,M1         1         SNA          2         BH68-06072C         LABEL SERIAL-00.ALL MODEL ART PAPER 90G,         1         SNA          2         T0214         0203-001269         TAPE-OPP MASKING-301,T0.06,W75,L8000,NLR         1.66         SNA          2         BN74-00008D         TAPE-OPP MASKING-301,T0.06,W75,L8000,LR         1.68         SNA          2         6902-000061         BAG ARI,DPE,T0.2,W000,1100,TRP.370.000         1         SNA          2         6902-000142         BAG RCLLDPE,T0.2,W100,1180,TRP.120.0         1         SNA          2         6902-001042         BAG RCLLDPE,T0.2,W100,1100,TRP.30.0         0.29         SNA          2         T0524         6902-00142         BAG ROLLUPE,T0.0,SW2400,1100,TRP.30.0         0.29         SNA          2         T0524         6902-00142         BAG PE:HDPENITRON.T0.15710,SW1500,110         1         SNA          2         BN69-04835A         CUSHION-02,SET.UG9000,SE,TPS, L9, & EXPOR         1         SNA          2         BN69-0484A         PAD-TYPE,SEUC900,US,DW,YUL,W120,SUB,SE         1         SNA          2         BN69-04539P         ASSY ACCESSORY,MANUAL/CABELUESCS00005WXRU         1                                                                                                    | 2     |              | BN69-04846A | BOX-SET,IN;55UC9000,CB,C-01,DW1, YEL,W17  | 1    | SNA      |        |
| 2         BH68-00672C         LABEL SERIAL-00,ALL MODEL,ART PAPER 90G,         1         SNA           0.1         BN2-06089A         ASSY P/MATERIAL/UG900 55         1         SNA          2         T0214         020:01269         TAPE-OPP MASKING;GPT.05,W75,L5000,NLCR         1.56         SNA          2         BN74-00006D         TAPE-OPP MASKING;OPT.05,W75,L5000,NLCR         1.56         SNA          2         6902-000699         BAG AIRLIDPE,T0.2,W500,L1000,TRP;320,000         1         SNA          2         6902-000699         BAG ROLLLDPE,T0.05,W2400,L1000,TRP;320,00         1         SNA          2         T0524         6902-001642         BAG PELIDPE/T0.05,W2400,L1000,TRP;320,00         1         SNA          2         T0524         6902-001642         BAG PELIDPE/T0.05,W2400,L1000,TRP;320,00         1         SNA          2         T0524         6902-001641         BAG SHEET/HOPE/NITRON,T0.1671.0,W700,L         1         SNA          2         BN80-04848A         PAD-TYPE.SSUC9000,G.D.W3,YEL,W3306,D685         1         SNA          2         BN80-0484A         PAD-TYPE.SSUC9000,D.W3,YEL,W3306,D685         1         SNA          3         M044         BN39-01541         MATTERY,MYN, 1590,31 (3x4 4K MHOLDE                                                                                                    | 2     |              | BN69-04847E | BOX-SET,OUT;55UC9000,CB,C-03,DW3, YEL,W1  | 1    | SNA      |        |
| 0.1         BN32-06039.A         ASSY PMATERIAL-UC9000 55         1         SNA           .2         T0214         0203-001269         TAPE-OPP MASKING;#301,T0.6; W75,L5000,CN         1.16         SNA           .2         BN74-000080         TAPE-OPP MASKING;#301,T0.6; W75,L5000,CN         1.65         SNA           .2         6902-000081         BAG AIR;LDPE;T0.2; W1500,L1000,TRP;370.000         1         SNA           .2         6902-000089         BAG ROLL:DPE;T0.5; W4010,100,TRP;370.000         1         SNA           .2         6902-000609         BAG ROLL:DPE;T0.5; W4010,100,TRP;370.000         1         SNA           .2         T0524         6902-001042         BAG ROLL:DPE;T0.0; W400,100,TRP;370.000         1         SNA           .2         T0524         S6902-001241         BAG SPECCORD,2;SETUG900,0; B,DW-3;YEL W3308,D685         1         SNA           .2         BN69-04848A         PAD-TYPE;SEUC900,0; B,DW-3;YEL W3308,D685         1         SNA           .2         BN69-01121         BATERY-NN;15,V/R03,10,5x44,5m,HOLDER,7         2         SNA           .3         T0120         4301-000121         BATERY-NN;15,V/R03,10,5x44,5m,HOLDER,7         2         SNA           .3         M0144         BN39-01154C         CBF SIGNAL;UE4087700WXXC;AR3PD;30AW                                                                                                    | 2     |              | BH68-00672C | LABEL SERIAL-00;ALL MODEL,ART PAPER 90G,  | 1    | SNA      |        |
| 2         T0214         0203-001289         TAPE-OPP MASKING-R911.T0.06.W75,L5000.N         1.16         SNA          2         6602-00061         BAGA ALLEDET TO 2.W50.1000.TRR370.000         1         SNA          2         6602-00061         BAGA AIRLEDET TO 2.W500.1000.TRR370.000         1         SNA          2         6602-000660         BAG AIRLEDET TO 2.W500.1000.TRR370.000         2.9         SNA          2         10524         6602-00142         BAG PEHOPE/NITRON.T0.101571.5.W1500.110         1         SNA          2         10514         AA61-20285C         HOLDER-BOX:CORAL PP.BLACK.HB.17.5g         4         SNA          2         BN69-04835A         CUSHIDM-02.SETUC9000.55'.EPS.H0.8 EXPOR         1         SNA          2         BN69-04836A         PAD-TYPE.5SUC900.05.DUS-050005WXRU         1         SNA          2         BN89-04836A         PAD-TYPE.SUC900.05.DUS-050005WXRU         1         SNA          3         T0120         4301-000121         BATERY-MNILLGABEL/UE450500005WXRU         1         SNA          3         M0114         BN39-01154C         CBF SIGNAL-UE4607200WXXC2.44/5m.HOLDERT, 7         2         SNA          3         M0114         BN39-01154F         CBF SIGNAL-UE4087000WWXXC2.42                                                                                                    | 0.1   |              | BN92-06089A | ASSY P/MATERIAL;UC9000 55                 | 1    | SNA      |        |
| 2         BN74-00008D         TAPE-OPP MASKING;OPP.T0.65,W75,L800M,CLR         1.56         SNA          2         66902-000051         BAG AIR;LDPE;T0.2,W500,L1000,TRP;370.000         1         SNA          2         66902-000059         BAG AIR;LDPE;T0.2,W500,L1000,TRP;30.0         0.29         SNA          2         T0524         6902-001042         BAG AIR;LDPE;T0.2,W500,L1001,TRP;30.0         0.29         SNA          2         T0524         6902-001042         BAG PE;HDPE/NITRON,T0.01570.5,W14500,L10         1         SNA          2         T0214         AA81-20285C         HOLDER-BOX;CORAL.PP.BLACK.HB,17.5g         4         SNA          2         BN99-04484A         PAD_TYPE;SSUC900, CB,DW-3,YEL,W3308,D685         1         SNA          2         BN92-06569P         ASSY ACCESSORY;UE55C9000SWX         1         SNA          3         M014         BAG 8-2342V         MANUAL FLYER-REGISTRATION CARD.comR,Sams         1         SNA          3         M0114         BN39-01154C         CBF SIGNAL;UE408700WWXXC,24P/20P,30AWG         1         SA          3         M0114         BN39-01154L         CBF SIGNAL;UE408700WWXXC,24P/20P,30AWG         1         SA          3         M0114         BN39-01154L </td <td>2</td> <td>T0214</td> <td>0203-001269</td> <td>TAPE-OPP MASKING;#301,T0.06,W75,L50000,N</td> <td>1.16</td> <td>SNA</td> <td></td>                                                                                                    | 2     | T0214        | 0203-001269 | TAPE-OPP MASKING;#301,T0.06,W75,L50000,N  | 1.16 | SNA      |        |
| 2         6902-000061         BAG AIR;LDPE,T0.2,W500,L1000,TRP.370.000         1         SNA          2         6902-000599         BAG AIR;LDPE,T0.2,W1000,L1800,TRP.1260.0         1         SNA          2         T0524         6902-001042         BAG PELHDPE,T0.5,W1500,L100         TPR.30.0         0.29         SNA          2         T0524         6902-001042         BAG PELHDPE,T10.5,W1500,L100         1         SNA          2         T0214         AA61-2028EC         HOLDER-BOX;CORAL,PPBLACK,HB,17.59         4         SNA          2         BN89-04848A         CUSHION-02,SET,UCS9000,SED,W3,LW,W308,D685         1         SNA          2         6902-001241         BAG SHEET,HDPE/NITRON,T0.015/T1.0,W700,L         1         SNA          3         T0120         4301-00121         BATTERY-MNI.15/VR03,10.5x44.5m,HOLDER.7         2         SNA          3         T0120         4301-00121         BATTERY-MNI.15/VR03,10.5x44.5m,HOLDER.7         2         SNA          3         M0144         BN39-01154F         CBF SIGNAL/Lefaber SIMIR STERD Flug to         1         SA          3         M0114         BN39-01154F         CBF SIGNAL-Lefaber SIMIR STERD Flug 30AWG         1         SA          3         BN39-01154H<                                                                                                    | 2     |              | BN74-00008D | TAPE-OPP MASKING;OPP,T0.05,W75,L800M,CLR  | 1.56 | SNA      |        |
| 2         6902-000379         BAG AIR;LDPE,T0.2,W1000,L1800,TRP,1260.0         1         SNA          2         06902-000609         BAG ROLL;LDPE,T0.6,W2400,L1000,TRP,130.0         0.29         SNA          2         T0524         6902-001042         BAG PE:IDPE;T0.5,W3400,L100.1         1         SNA          2         T0214         AA61-20285C         HOLDER-BOX;CORAL,PP,BLACK,HB,17.5g         4         SNA          2         BN69-04835A         CUSHION-02,SETUC3000,05;TEPS,H0.6 & EXPOR         1         SNA          2         G902-001241         BAG SHEET;HDPE/NTRON.T0.015711.0/W700,L         1         SNA          2         G902-001241         BAS SY ACCESSORY;MES5C9000SWXRU         1         SNA          3         M0100121         BATTERY-MN,15,VS/R03,10,5x44,5m;HOLDER,T.         2         SNA          3         AA68-03276B         MANUAL FLYER-SAFETY GUIDE;comm,Samsung,1         1         SNA          3         M0114         BN39-01154L         CBF SIGNAL;UE40B7000WXXC,24P202/30AWG,1         1         SA          3         M0114         BN39-01154L         CBF SIGNAL-QHOPTOWXXC,24P202/30AWG,1         SA          3         M0114         BN39-01154L         CBF SIGNAL-QHOPTOWXXC,24P202/30AWG,1         SA <td>2</td> <td></td> <td>6902-000061</td> <td>BAG AIR;LDPE,T0.2,W500,L1000,TRP,370.000</td> <td>1</td> <td>SNA</td> <td></td>                                                                                                    | 2     |              | 6902-000061 | BAG AIR;LDPE,T0.2,W500,L1000,TRP,370.000  | 1    | SNA      |        |
| 2         6902-000609         BAG ROLL;LDPE,T0.05,W2400,L1000,TRP.30.0         0.29         SNA          2         T0524         6902-001042         BAG PE;HDPE/NITRON,T0.015/T0.5,W1500,L10         1         SNA          2         T0214         AA61-20285C         HOLDER-BOX;CORAL,PP,BLACK,HB,17.5g         4         SNA          2         BN69-04835A         CUSHION-02,SET;UC9000,057;EPS,HQ & EXPOR         1         SNA          2         BN69-04844A         PAD-TYPE;55UC3000,CB,DW-3,YEL,W3308,D685         1         SNA          2         BN96-15339N         ASSY ACCESSORY,MANUAL/CABEL;UE55C9000SWXRU         1         SNA          3         AA68-03242V         MANUAL FLYER-SAFETY GUIDE;comm,Samsung,1         SNA          3         AA68-03242V         MANUAL FLYER-REGISTRAITOR (ARC),RAG, SPIN,30AWG         1         SA          3         M0114         BN39-01154F         CBF SIGNAL;UE40B7000WXXC2,G24P/20P,20AWG         1         SA          3         M0114         BN39-01154F         CBF SIGNAL;UE40B7000WXXC2,G18P/L120276,11         1         SA          3         B0139-01154H         CBF SIGNAL;UE40B7000WXXC2,G18P/L120276,11         1         SA          3         B0139-01154H         CBF SIGNAL;UE4007700WSXZG,18P/L120276,11 <td< td=""><td>2</td><td></td><td>6902-000379</td><td>BAG AIR;LDPE,T0.2,W1000,L1800,TRP,1260.0</td><td>1</td><td>SNA</td><td></td></td<>                                                                                                    | 2     |              | 6902-000379 | BAG AIR;LDPE,T0.2,W1000,L1800,TRP,1260.0  | 1    | SNA      |        |
| 2         T0524         6902-001042         BAG PE;HDPE/NITRON, T0.015/T0.5, W1500,L10         1         SNA          2         T0214         AA61-20285C         HOLDER-BOX;CORAL, PE,BLACK, HB, 17.5g         4         SNA          2         BN69-04835A         CUSHION-02,SETUC9000 55',EPS,HQ & EXPOR         1         SNA          2         BN69-04848A         PAD-TYPE;SUC2000, CB,DW-3, YEL,W3308,D685         1         SNA          2         6902-001241         BAG SHEET;HDPE/NITRON,T0.015/T1.0,W700,L         1         SNA          2         BN86-15339N         ASSY ACCESSORY;UE55C9000SWXRU         1         SNA          3         T0120         4301-000121         BATTER*/NNI,15V,R03,10,5x44,5m,HOLDER,7.         2         SNA          3         AA68-03242V         MANUAL FLYER-REGISTRATION CARD;comm,Sams         1         SNA          3         AA68-03768B         MANUAL FLYER-REGISTRATION CARD;comm,Sams         1         SNA          3         M0114         BN39-01154F         CBF SIGNAL;UE40B7000WWXXC,24P/20P,30AWG         1         SA          3         M0114         BN39-01154J         CBF SIGNAL;UE40B7000WWXXC,24P/20P,30AWG         1         SA          3         BN93-01154J         CBF SIGNAL;UE40B7000WWXXC                                                                                                    | 2     |              | 6902-000609 | BAG ROLL;LDPE,T0.05,W2400,L1000,TRP,30.0  | 0.29 | SNA      |        |
| 2         T0214         AA61-20285C         HOLDER-BOX:CORAL_PP.BLACK.HB.17.5g         4         SNA          2         BN69-04848A         PAD-TYPE;55U03000.CB,DW-3,YEL,W3308,D685         1         SNA          2         BN69-04848A         PAD-TYPE;55U03000.CB,DW-3,YEL,W3308,D685         1         SNA          2         G602-001241         BAG SHEET;HDPE/NITRONT0.01571.0V700.L         1         SNA          1         ACCE1         BN92-06599P         ASSY ACCESSORY:UE55C9000SWXRU         1         SNA          2         BN66-10339N         ASSY ACCESSORY:MAULALCABEL;UE55C9000SWX 1         SNA          3         AA68-03242V         MANUAL FLYER-SRETY GUIDE-comm,Samsung,1         1         SNA          3         AA68-03576B         MANUAL FLYER-SRETY GUIDE-comm,Samsung,1         1         SNA          3         M0114         BN39-01154C         CBF SIGNAL;UE4087000WWXXC,242/209.0AWG,1         SA          3         M0114         BN39-01154L         CBF SIGNAL-LAN GENDER;UE40C7700WSXZG,18P,U20276,11         1         SA          3         BN39-01154L         CBF SIGNAL-LAN GENDER;UE40C7700WSXZG,18P,U20276,11         1         SA          3         BN39-01154L         CBF SIGNAL-MODEL;VUPO(1100),50X15,         1         SNA </td <td>2</td> <td>T0524</td> <td>6902-001042</td> <td>BAG PE;HDPE/NITRON,T0.015/T0.5,W1500,L10</td> <td>1</td> <td>SNA</td> <td></td>                                                                                                    | 2     | T0524        | 6902-001042 | BAG PE;HDPE/NITRON,T0.015/T0.5,W1500,L10  | 1    | SNA      |        |
| 2         BN89-04835A         CUSHION-02,SETUC9000 65",EPS,HQ & EXPOR         1         SNA          2         BN89-04848A         PAD-TYPE;SUC9000,CB,DW-3,YEL,W3308,D685         1         SNA          2         6902-001241         BAG SHEET;HDPE/NITRON,T0.015/T1.0,W700,L         1         SNA          1         ACCE1         BN802-06598P         ASSY ACCESSORY-MANUAL/CABEL;UE55C9000SWX         1         SNA          2         BN96-15339N         ASSY ACCESSORY-MANUAL/CABEL;UE55C9000SWX         1         SNA          3         T0120         4301-000121         BATTERY-MN;1.5V,R03,10.5x44.5m,HOLDER,7         2         SNA          3         AA68-03576B         MANUAL FLYER-SAFETY GUIDE;comm,Samsung,1         SNA         SNA          3         M0114         BN39-01154F         CBF SIGNAL;CHe082 Sim, STERCO Plug to         1         SA          3         M0114         BN39-01154H         CBF SIGNAL;UE40B7000WVXXC,RCR.3 PIN,30AWG         1         SA          3         BN39-01154H         CBF SIGNAL;UE40C7700WSXZG,R4 SPIN,30AWG         1         SA          3         BN39-01154M         CBF SIGNAL-LAN GENDER;UE40C7700WSXZG, 18 SA         SA          3         BN89-01054A         REMOCON,TM1080,SAMSUNG,20PIN SINGLE,49KE         1                                                                                                    | 2     | T0214        | AA61-20285C | HOLDER-BOX;CORAL,PP,BLACK,HB,17.5g        | 4    | SNA      |        |
| 2         BN89-04848A         PAD-TYPE;55UC9000,CB,DW-3,YEL,W3306,D685         1         SNA          2         6902-001241         BAG SHEET;HDEPENITRON,T0.015/T1.0,W700,L         1         SNA          2         BN92.06999P         ASSY ACCESSORY,UE55C90005WXRU         1         SNA          3         T0120         4301-000121         BATTERY-MN,1.5VR03,10.5x44.5m,HOLDER,7.         2         SNA          3         AA68-03242V         MANUAL FLYER-REGISTRATION CARD;comm,Samsung,1         1         SNA          3         AA68-03242V         MANUAL FLYER-REGISTRATION CARD;comm,Sams         1         SNA          3         M0114         BN39-01154C         CBF SIGNAL;UE40B7000WVXXC,24P/20P,30AWG         1         SA          3         M0114         BN39-01154L         CBF SIGNAL;UE40B7000WVXXC,24P/20P,30AWG         1         SA          3         M0114         BN39-01154L         CBF SIGNAL;UE40B7000WVXXC,24P/20P,30AWG         1         SA          3         BN39-01154L         CBF SIGNAL-QPTICAL GENDER;UE40C7700WSXZG,18P         1         SA          3         BN39-01154L         CBF SIGNAL-QPTICAL GENDER;UE40C7700WSXZG,18P         1         SA          3         BN89-01526A         MANUAL FLYER-WARRANTY CARD;comm,Samsung,1                                                                                                    | 2     |              | BN69-04835A | CUSHION-02,SET;UC9000 55",EPS,HQ & EXPOR  | 1    | SNA      |        |
| 2         6902-001241         BAG SHEET;HDPE/NITRON,T0.015/T1.0,W700,L         1         SNA           0.1         ACCE1         BN92-06599P         ASSY ACCESSORY;UE56C9000SWXRU         1         SNA          2         BN96-15339N         ASSY ACCESSORY;UE56C9000SWXRU         1         SNA          3         T0120         4301-000121         BATTERY-MN;1.5V;R03,10.5x44.5m;H0LDER,7.         2         SNA          3         AA68-03242V         MANUAL FLYER-SAFETY GUIDE;comm,Samsung,1         1         SNA          3         AA68-03576B         MANUAL FLYER-SAFETY GUIDE;comm,Samsung,1         1         SNA          3         M0114         BN39-01154C         CBF SIGNAL;UE40B7000WWXXC,24P/20P30AWG,1         SA          3         M0114         BN39-01154L         CBF SIGNAL;UE40B7000WWXXC,2RC A3PIN,30AWG         1         SA          3         BN39-01154L         CBF SIGNAL;UE40B7000WWXXC,2RC A3PIN,30AWG,1         1         SA          3         BN39-01154L         CBF SIGNAL;UE4067700WSXZG,18P,UL20276,11         1         SA          3         BN39-01154L         CBF SIGNAL;UE407700WSXZG,18P,UL20276,11         SA          3         BN68-01925G         MANUAL FLYER-WARANTY CARD, SOMSUNG,21407500WSXZG,18P,KL         SA                                                                                                    | 2     |              | BN69-04848A | PAD-TYPE;55UC9000,CB,DW-3,YEL,W3308,D685  | 1    | SNA      |        |
| 0.1         ACCE1         BN92-06599P         ASSY ACCESSORY:UE55C9000SWXRU         1         SNA          2         BN96-15339N         ASSY ACCESSORY:MANUAL/CABEL;UE55C9000SWX         1         SNA          3         T0120         4301-000121         BATTERY-MNI,15V.R03,10.5x44.5m,HOLDER,7.         2         SNA          3         AA68-03576B         MANUAL FLYER-SAFETY GUIDE;comm,Samsung,1         1         SNA          3         AA68-03576B         MANUAL FLYER-REGISTRATION CARD;comm,Sams         1         SNA          3         M0114         BN39-01154C         CBF SIGNAL;UE40B7000WWXXC,24P/20P,30AWG,1         SA          3         M0114         BN39-01154H         CBF SIGNAL;UE40B7000WWXXC,26,03 PIN,30AWG         1         SA          3         BN39-01154H         CBF SIGNAL-LAN GENDER;UE40C7700WSXZG,18P,UL2076,11         SA          3         BN39-01154H         CBF SIGNAL-OPTICAL GENDER;UE40C7700WSXZG,18P         SA          3         BN39-01154H         CBF SIGNAL-OPTICAL GENDER;UE40C7700WSXZG,18P         1         SA          3         BN89-01054A         REMOCON;TM1080,SAMSUNG,20PIN SINGLE,49KE         1         SA          3         M6899         BN68-01798B         CLOTH-CLEAN;cloth,180,200,see blue,ToC         1                                                                                                    | 2     |              | 6902-001241 | BAG SHEET;HDPE/NITRON,T0.015/T1.0,W700,L  | 1    | SNA      |        |
| 2         BN96-15339N         ASSY ACCESSORY-MANUAL/CABEL;UE55C9000SWX         1         SNA          3         T0120         4301-000121         BATTERY-MN;1.5V;R03,10.5x44.5m;H0LDER,7.         2         SNA          3         AA68-03242Y         MANUAL FLYER-SAFETY GUIDE;comm,Samsung,1         1         SNA          3         AA68-03576B         MANUAL FLYER-SAFETY GUIDE;comm,Samsung,1         1         SNA          3         M0114         BN39-01154C         CBF SIGNAL;UE40B7000WWXXC;Z4P/20P,30AWG,1         SA          3         M0114         BN39-01154F         CBF SIGNAL;UE40B7000WWXXC;RCA 3PIN,30AWG         1         SA          3         M0114         BN39-01154J         CBF SIGNAL;UE40D700WWXXC;RCA 3PIN,30AWG         1         SA          3         BN39-01154J         CBF SIGNAL;UE4027700WSXZG,18P UL20276,11         1         SA          3         BN39-01154M         CBF SIGNAL-QPTICAL GENDER;UE40C7700WSXZG,18P         1         SA          3         BN39-01154M         CBF SIGNAL-OPTICAL GENDER;UE40C7700WSXZG,18P         1         SA          3         BN59-01054A         REMCOCN;TM1080;SAMSUNG,201NSINGLE,44KE         1         SA          3         M9889         BN63-01798B         CLOTH-CLEAN;cloth,180,200,seas                                                                                                    | 0.1   | ACCE1        | BN92-06599P | ASSY ACCESSORY:UE55C9000SWXRU             | 1    | SNA      |        |
| 3         T0120         4301-00121         BATTERY-MN;1.5V,R03,10.5x44.5m,HOLDER,7.         2         SNA          3         AA68-03242V         MANUAL FLYER-SAFETY GUIDE;comm,Samsung,1         1         SNA          3         AA68-03576B         MANUAL FLYER-REGISTRATION CARD;comm,Sams         1         SNA          3         M0114         BN39-01154C         CBF SIGNAL;Chelsea Slim, STEREO Plug to         1         SA          3         M0114         BN39-01154F         CBF SIGNAL;UE40B7000WWXXC,24P/20P,30AWG         1         SA          3         M0114         BN39-01154H         CBF SIGNAL;UE40B7000WWXXC,G(A 3PIN,30AWG         1         SA          3         EC03         BN39-01154H         CBF SIGNAL;UE40C7700WSXZG,18P         1         SA          3         BN39-01154H         CBF SIGNAL-OPTICAL GENDER;UE40C7700WSXZG         1         SA          3         BN89-01054A         REMOCON;TM1080,SAMSUNG,20PIN SINGLE,49KE         1         SA          3         M9889         BN63-01798B         CLOTH-CLEAN;cloth,180,200,sea blue,ToC         1         SNA          3         BN68-02186A         MANUAL FLYER-WARRANTY CARD;comm,Samsung,1         SNA        3          3         BN68-01925G         MANU                                                                                                    | 2     |              | BN96-15339N | ASSY ACCESSORY-MANUAL/CABEL:UE55C9000SWX  | 1    | SNA      |        |
| 3         AA68-03242V         MANUAL FLYER-SAFETY GUIDE;comm,Samsung,1         1         SNA          3         AA68-03576B         MANUAL FLYER-REGISTRATION CARD;comm,Sams         1         SNA          3         M0114         BN39-01154C         CBF SIGNAL;Chelsea Slim, STEREO Plug to         1         SA          3         M0114         BN39-01154F         CBF SIGNAL;UE40B7000WWXXC,24P/20P,30AWG,         1         SA          3         M0114         BN39-01154H         CBF SIGNAL;UE40B7000WWXXC,24P/20P,30AWG,         1         SA          3         BN39-01154L         CBF SIGNAL;UE40B700WWXXC,24P/20P,30AWG,         1         SA          3         BN39-01154L         CBF SIGNAL-QPTICAL GENDER;UE40C7700WSXZG,18P         1         SA          3         BN39-01154L         CBF SIGNAL-OPTICAL GENDER;UE40C7700WSXZG,18P         1         SA          3         BN39-01154L         CBF SIGNAL-OPTICAL GENDER;UE40C7700WSXZG,18P         1         SA          3         BN89-01054A         REMOCON;TM1080,SAMSUNG,20PIN SINGLE,49KE         1         SA          3         M9889         BN63-01798B         CLOTH-CLEAN;cloth,180,200,sea blue, ToC         1         SNA          3         BN68-02182G         MANUAL FLYER-WARRANTY CAR);comm                                                                                                    | 3     | T0120        | 4301-000121 | BATTERY-MN:1.5V.R03.10.5x44.5m.HOLDER.7.  | 2    | SNA      |        |
| 3         AA68-03576B         MANUAL FLYER-REGISTRATION CARD;comm, Sams         1         SNA          3         M0114         BN39-01154C         CBF SIGNAL;Chelsea Slim, STEREO Plug to         1         SA          3         M0114         BN39-01154F         CBF SIGNAL;UE40B7000WWXXC,24P/20P,30AWG,         1         SA          3         M0114         BN39-01154H         CBF SIGNAL;UE40B7000WWXXC,2CA 3PIN,30AWG         1         SA          3         EC03         BN39-01154H         CBF SIGNAL;UE40C7700WSXZG,18P,UL20276,11         1         SA          3         BN39-01154L         CBF SIGNAL-QENDER;UE40C7700WSXZG,18P         1         SA          3         BN39-01154A         CBF SIGNAL-OPTICAL GENDER;UE40C7700WSXZG         1         SA          3         BN39-01155A         REMOCON;TM1080,SAMSUNG,20PIN SINGLE,49KE         1         SA          3         M9889         BN63-01798B         CLOTH-CLEAN;cloth,180,200,sea blue,ToC         1         SNA          3         M9889         BN63-01926G         MANUAL FLYER-WARRANTY CARD;comm,Samsung,         1         SNA          3         BN68-01926G         MANUAL FLYER-YOC GUIDE;COMM,SAMSUNG,11L         1         SNA          3         BN68-02820G         M                                                                                                    | 3     |              | AA68-03242V | MANUAL FLYER-SAFETY GUIDE:comm.Samsung.1  | 1    | SNA      |        |
| 3         M0114         BN39-01154C         CBF SIGNAL;Chelsea Slim, STEREO Plug to         1         SA          3         M0114         BN39-01154F         CBF SIGNAL;UE40B7000WWXXC,24P/20P,30AWG,         1         SA          3         M0114         BN39-01154H         CBF SIGNAL;UE40B7000WWXXC,RCA 3PIN,30AWG         1         SA          3         EC03         BN39-01154J         CBF SIGNAL;UE40C7700WSXZG,18P,UL20276,11         1         SA          3         BN39-01154L         CBF SIGNAL-LAN GENDER;UE40C7700WSXZG, 18P         1         SA          3         BN39-01154M         CBF SIGNAL-OPTICAL GENDER;UE40C7700WSXZG, 18P         1         SA          3         BN39-01154M         CBF SIGNAL-OPTICAL GENDER;UE40C7700WSXZG, 18P         1         SA          3         BN63-01798B         CLOTH-CLEAN;cloth,180,200,sea blue,ToC         1         SNA          3         BN68-01925G         MANUAL FLYER-WARRANTY CARD;comm,Samsung, 1         SNA          3         BN68-01925G         MANUAL FLYER-WARRANTY CARD;comm,Samsung, 1         SNA          3         BN68-0286A         PAD-01,TYPE;UC9000_ACC,CB,W492,L500,SW,E         1         SNA          3         BN69-05356A         CUSHION-BLISTER;U0000_ACC_BOX-SET(RUS),GB,NON-         1 </td <td>3</td> <td></td> <td>AA68-03576B</td> <td>MANUAL FLYER-REGISTRATION CARD:comm.Sams</td> <td>1</td> <td>SNA</td> <td></td>                                                                                                    | 3     |              | AA68-03576B | MANUAL FLYER-REGISTRATION CARD:comm.Sams  | 1    | SNA      |        |
| Image         Image         Image <thimage< th="">         Image         <thi< td=""><td>3</td><td>M0114</td><td>BN39-01154C</td><td>CBE SIGNAL Chelsea Slim STEREO Plug to</td><td>1</td><td>SA</td><td></td></thi<></thimage<>                                                                                                    | 3     | M0114        | BN39-01154C | CBE SIGNAL Chelsea Slim STEREO Plug to    | 1    | SA       |        |
|                                                                                                    | 3     | M0114        | BN39-01154F | CBE SIGNAL UE40B7000WWXXC 24P/20P 30AWG   | 1    | SA       |        |
|                                                                                                    | 3     | M0114        | BN39-01154H | CBE SIGNAL UE40B7000WWXXC RCA 3PIN 30AWG  | 1    | SA       |        |
|                                                                                                    | 3     | FC03         | BN39-01154J | CBE SIGNAL UE40C7700WSXZG 18P UI 20276 11 | 1    | SA       |        |
|                                                                                                    | 3     |              | BN39-01154  | CBE SIGNAL-I AN GENDER UE40C7700WSXZG 18P | 1    | SA       |        |
| 3         REMO2         BN59-01054A         REMOCON,TM1080,SAMSUBLEGT, IQE (1001001601601601601601601601601601601601                                                                                                    |       |              | BN39-01154M | CBE SIGNAL-OPTICAL GENDER: UE40C7700WSXZG | 1    | SA       |        |
| Interview         Interview         Interview <thinterview< th=""> <thinterview< th=""> <thi< td=""><td>3</td><td>REMO2</td><td>BN59-01054A</td><td>REMOCON TM1080 SAMSLING 20PIN SINGLE 49KE</td><td>1</td><td>SA</td><td></td></thi<></thinterview<></thinterview<>                                                                                                    | 3     | REMO2        | BN59-01054A | REMOCON TM1080 SAMSLING 20PIN SINGLE 49KE | 1    | SA       |        |
| Indexed         Encode         Encode         Indexed         Indexed <thindexed< th=""> <thindexed< th=""> <thind< td=""><td>3</td><td>M9889</td><td>BN63-01798B</td><td>CLOTH-CLEAN: cloth 180 200 sea blue ToC</td><td>1</td><td>SNA</td><td></td></thind<></thindexed<></thindexed<>                                                                                                    | 3     | M9889        | BN63-01798B | CLOTH-CLEAN: cloth 180 200 sea blue ToC   | 1    | SNA      |        |
|                                                                                                    |       | T0527        | BN68-00513A |                                           | 1    | SNA      |        |
| Instruct of the second second secon | 0     | 10027        | BN68-01925G | MANUAL FLYER-WARRANTY CARD comm Samsung   | 1    | SNA      |        |
| Initial         Disclose Construction         Initial Construction         Initial Construction         Initicon         Initicon         Initial                                                                                                    | 3     |              | BN68-02186A | MANUAL FLYER-TOC GUIDE: COMM SAMSUNG 11 I | 1    | SNA      |        |
| Initial         Initial Construction         Initial Construction         Initial Construction         Initial Construction          3         BN69-05208A         PAD-01,TYPE;UC9000_ACC,CB,W492,L500,SW,E         1         SNA          3         BN69-05305A         CUSHION-BLISTER;UC9000_ACCESSORY,PET,CLE         1         SNA          3         BN69-05354A         BOX-01,SET;9000_ACC_BOX-SET(RUS),CB,NON-         1         SNA          3         BN68-02977A         MANUAL FLYER-3D GLASSES GUIDE;AII,SAMSUN         1         SNA          3         BN68-02462B         LABEL-STICKER;CIS,T0.05,93,40,TV-MONITOR         1         SNA          3         AA68-03576C         MANUAL FLYER-LEAFLET;comm,Samsung,Russia         1         SNA          3         AA68-03576C         MANUAL FLYER-LEAFLET;comm,Samsung,Russia         1         SNA          3         AA68-03576C         MANUAL FLYER-LEAFLET;comm,Samsung,Russia         1         SNA          3         AA68-03576C         MANUAL FLYER-LEAFLET;comm,Samsung,Russia         1         SNA          3         BN61-04627A         ASSY ACCESSORY 3D GLASSES;SSG-2100         1         SNA          3         BN81-04817A         BAG-ENVELOPE;CLOTH         1         SA          3 <td></td> <td></td> <td>BN68-02820G</td> <td>MANUAL USERS: C9000 SAMSUNG 3LANGS RU W/P</td> <td>1</td> <td>SNA</td> <td></td>                                                                                                    |       |              | BN68-02820G | MANUAL USERS: C9000 SAMSUNG 3LANGS RU W/P | 1    | SNA      |        |
| Initial         Initial of the organization         Initial of the organization <thinitialis of="" organization<="" th="" the="">         Initial of the or</thinitialis>                                                                                                    | 3     |              | BN69-05208A | PAD-01 TYPE UC9000_ACC_CB_W492 L500_SW_E  | 1    | SNA      |        |
| InitialEnder GeoderichEder HerrichEder HerrichEder HerrichEder Herrich3BN69-05354ABOX-01,SET;9000_ACC_BOX-SET(RUS),CB,NON-1SNA3BN68-02977AMANUAL FLYER-3D GLASSES GUIDE;All,SAMSUN1SNA3BN68-02462BLABEL-STICKER;CIS,T0.05,93,40,TV-MONITOR1SNA3AA68-03576CMANUAL FLYER-LEAFLET;comm,Samsung,Russia1SNA3AA68-03576CMANUAL FLYER-LEAFLET;comm,Samsung,Russia1SNA3AA68-03576CMANUAL FLYER-LEAFLET;comm,Samsung,Russia1SNA3AA68-03576CMANUAL FLYER-LEAFLET;comm,Samsung,Russia1SNA3AA68-03576CMANUAL FLYER-LEAFLET;comm,Samsung,Russia1SNA3AA68-03576CMANUAL FLYER-LEAFLET;comm,Samsung,Russia1SNA3BN63-06150ACOVER-BATTERY;3D GLASSES;SSG-21001SNA3BN63-06150ACOVER-BATTERY;3D GLASS,ABS,BLK1SA3BN81-04627AA/S-GLASSES;SSG-2100AB/ZA,LC LENS,DC,60H1SA3BN81-04817ABAG-ENVELOPE;CLOTH1SA3FC04ABN96-14337AASSY COVER P-SIDE L;SSG2100,Leg, Holder,1SA3BN96-14338AASSY COVER P-SIDE R;SSG2100,Leg, Holder,1SA3BN96-14338AASSY COVER P-SIDE R;SSG2100,Leg, Holder,1SA3BN91-05379LASSY COVER P-SIDE R;SSG2000ZWXRU1SNA3M0                                                                                                    | 3     |              | BN69-05305A |                                           | 1    | SNA      |        |
| InitialDisket (Section of Section)Disket (Section)Initial Section of Section)Initial Section3BN68-02977AMANUAL FLYER-3D GLASSES GUIDE;All,SAMSUN1SNA3BN68-02462BLABEL-STICKER;CIS,T0.05,93,40,TV-MONITOR1SNA3AA68-03576CMANUAL FLYER-LEAFLET;comm,Samsung,Russia1SNA2BN96-15292AASSY ACCESSORY 3D GLASSES;SSG-21001SNA3AC180BN63-06150ACOVER-BATTERY;3D GLASS,ABS,BLK1SA33DGLABN81-04627AA/S-GLASSES;SSG-2100AB/ZA,LC LENS,DC,60H1SA3BN81-04627AA/S-GLASSES;SSG-2100AB/ZA,LC LENS,DC,60H1SA3FC04ABN96-14337AASSY COVER P-SIDE L;SSG2100,Leg, Holder,1SA3BN96-14338AASSY COVER P-SIDE R;SSG2100,Leg, Holder,1SA3BN96-14338AASSY COVER P-SIDE R;SSG2100,Leg, Holder,1SA3BN96-14338AASSY COVER P-SIDE R;SSG2100,Leg, Holder,1SA3BN96-14338AASSY COVER P-SIDE R;SSG2100,Leg, Holder,1SA3BN96-14338AASSY COVER P-SIDE R;SSG2100,Leg, Holder,1SA3BN96-14338AASSY COVER P-SIDE R;SSG2100,Leg, Holder,1SA3BN91-05379LASSY CHASSIS;UE55C9000ZWXRU1SA3BN94-03436LASSY PCB MAIN!/LE55C9000ZWXRU1SA                                                                                                    |       |              | BN69-05354A | BOX-01 SET 9000 ACC BOX-SET (BUS) CB NON- | 1    | SNA      |        |
| InitialDifferenceDifferenceDifferenceDifferenceDifference3BN68-02462BLABEL-STICKER;CIS,T0.05,93,40,TV-MONITOR1SNA3AA68-03576CMANUAL FLYER-LEAFLET;comm,Samsung,Russia1SNA2BN96-15292AASSY ACCESSORY 3D GLASSES;SSG-21001SNA3AC180BN63-06150ACOVER-BATTERY;3D GLASS,ABS,BLK1SA33DGLABN81-04627AA/S-GLASSES;SSG-2100AB/ZA,LC LENS,DC,60H1SA3BN81-04817ABAG-ENVELOPE;CLOTH1SNA3FC04ABN96-14337AASSY COVER P-SIDE L;SSG2100,Leg, Holder,1SA3BN96-14338AASSY COVER P-SIDE R;SSG2100,Leg, Holder,1SA3BN96-14338AASSY COVER P-SIDE R;SSG2100,Leg, Holder,1SA3BN96-14338AASSY COVER P-SIDE R;SSG2100,Leg, Holder,1SA3BN96-14338AASSY COVER P-SIDE R;SSG2100,Leg, Holder,1SA3BN96-14338AASSY COVER P-SIDE R;SSG2100,Leg, Holder,1SA3BN96-14338AASSY COVER P-SIDE R;SSG2100,Leg, Holder,1SA3BN96-14338AASSY COVER P-SIDE R;SSG2100,Leg, Holder,1SA3BN96-14338AASSY COVER P-SIDE R;SSG2100,Leg, Holder,1SA                                                                                                    |       |              | BN68-02977A | MANUAL FLYER-3D GLASSES GUIDE AL SAMSUN   | 1    | SNA      |        |
| InitialDirect of total stateDirect of total stateDirect of total stateDirect of total state3AA68-03576CMANUAL FLYER-LEAFLET; comm, Samsung, Russia1SNA2BN96-15292AASSY ACCESSORY 3D GLASSES; SSG-21001SNA3AC180BN63-06150ACOVER-BATTERY; 3D GLASS, ABS, BLK1SA33DGLABN81-04627AA/S-GLASSES; SSG-2100AB/ZA, LC LENS, DC, 60H1SA3BN81-04817ABAG-ENVELOPE; CLOTH1SNA3FC04ABN96-14337AASSY COVER P-SIDE L; SSG2100, Leg, Holder,1SA3BN96-14338AASSY COVER P-SIDE R; SSG2100, Leg, Holder,1SA3BN96-14338AASSY COVER P-SIDE R; SSG2100, Leg, Holder,1SA3BN96-14336LASSY CHASSIS; UE55C9000ZWXRU1SNA                                                                                                    | 0     |              | BN68-02462B | LABEL-STICKER CIS TO 05 93 40 TV-MONITOR  | 1    | SNA      |        |
| 3       PAROU-003/00       IMPRIVATE FETERCELAR LE F, commit, outrisuitig, rudssid       1       ORA        2       BN96-15292A       ASSY ACCESSORY 3D GLASSES;SSG-2100       1       SNA        3       AC180       BN63-06150A       COVER-BATTERY;3D GLASS, ABS, BLK       1       SA        3       3DGLA       BN81-04627A       A/S-GLASSES;SSG-2100AB/ZA, LC LENS, DC, 60H       1       SA        3       BN81-04627A       A/S-GLASSES;SSG-2100AB/ZA, LC LENS, DC, 60H       1       SA        3       BN81-04627A       A/S-GLASSES;SSG-2100AB/ZA, LC LENS, DC, 60H       1       SA        3       BN81-04817A       BAG-ENVELOPE;CLOTH       1       SA        3       FC04A       BN96-14337A       ASSY COVER P-SIDE L;SSG2100, Leg, Holder,       1       SA        3       BN96-14338A       ASSY COVER P-SIDE R;SSG2100, Leg, Holder,       1       SA        3       BN96-14338A       ASSY COVER P-SIDE R;SSG2100, Leg, Holder,       1       SA        3       BN96-14338A       ASSY COVER P-SIDE R;SSG2100, Leg, Holder,       1       SA        3       BN91-05379L       ASSY PCB MAIN!! JE55C9000ZWXRU       1       SNA                                                                                                    | 3     |              | AA68-03576C | MANUAL FLYER-LEAFLET:comm Samsung Russia  | 1    | SNA      |        |
| 2         Ender 1622EA         Addit Addit Addit of GEAddels, 33622100         1         SNA          3         AC180         BN63-06150A         COVER-BATTERY;3D GLASS, ABS, BLK         1         SA          3         3DGLA         BN81-04627A         A/S-GLASSES;SSG-2100AB/ZA, LC LENS, DC, 60H         1         SA          3         BN81-04627A         A/S-GLASSES;SSG-2100AB/ZA, LC LENS, DC, 60H         1         SA          3         BN81-04817A         BAG-ENVELOPE;CLOTH         1         SNA          3         FC04A         BN96-14337A         ASSY COVER P-SIDE L;SSG2100, Leg, Holder,         1         SA          3         BN96-14338A         ASSY COVER P-SIDE R;SSG2100, Leg, Holder,         1         SA          3         BN96-14338A         ASSY COVER P-SIDE R;SSG2100, Leg, Holder,         1         SA          3         BN96-14338A         ASSY COVER P-SIDE R;SSG2100, Leg, Holder,         1         SA          3         BN96-14338A         ASSY COVER P-SIDE R;SSG2100, Leg, Holder,         1         SA          3         M0017         BN91-05379L         ASSY PCB MAIN!! JE55C90002WXRU         1         SA                                                                                                    | 2     |              | BN96-152024 |                                           | 1    | SNA      |        |
| Initial         Initial         Initial <t< td=""><td></td><td>AC:180</td><td>BN63-061504</td><td>COVER-BATTERY'3D GLASS ARS RI K</td><td>1</td><td>.54</td><td></td></t<>                                                                                                    |       | AC:180       | BN63-061504 | COVER-BATTERY'3D GLASS ARS RI K           | 1    | .54      |        |
| 3         BN81-04817A         BAG-ENVELOPE;CLOTH         1         SNA          3         FC04A         BN96-14337A         ASSY COVER P-SIDE L;SSG2100,Leg, Holder,         1         SA          3         BN96-14337A         ASSY COVER P-SIDE L;SSG2100,Leg, Holder,         1         SA          3         BN96-14338A         ASSY COVER P-SIDE R;SSG2100,Leg, Holder,         1         SA           0.1         M0017         BN91-05379L         ASSY CHASSIS;UE55C9000ZWXRU         1         SNA           2         M0014         BN94-03436L         ASSY PCB MAIN/LIE55C9000ZWXRU         1         SA                                                                                                    |       |              | BN81-046274 | A/S-GLASSES:SSG-2100AB/7A LC LENS DC 60H  | 1    | SA SA    |        |
| 3         FC04A         BN96-14337A         ASSY COVER P-SIDE L;SSG2100,Leg, Holder,         1         SA          3         BN96-14338A         ASSY COVER P-SIDE R;SSG2100,Leg, Holder,         1         SA           0.1         M0017         BN91-05379L         ASSY CHASSIS;UE55C9000ZWXRU         1         SNA           2         M0014         BN94-03436L         ASSY PCB MAIN/LIE55C9000ZWXRU         1         SA                                                                                                    |       |              | BN81-048174 | BAG-ENI/ELOPE:CLOTH                       | 1    | SNA      |        |
|                                                                                                    | 5     | FC04A        | BN96-143374 | ASSY COVER P-SIDE LISSG2100 Lag Holder    | 1    | ςΔ       |        |
| 0.1         M0017         BN91-05379L         ASSY CHASSIS;UE55C9000ZWXRU         1         SNA           2         M0014         BN94-03436L         ASSY PCB MAIN/LIE55C9000ZWXPU         1         SA                                                                                                    | 5     |              | BN96-143384 | ASSY COVER P-SIDE R:SSG2100 Leg. Holder   | 1    | ۸۵<br>۵۵ |        |
| 2         M0014         BN94-034361         ASSY DCR MAIN/LIE55C00007/W/XPU         1         SNA                                                                                                    | 0.1   | M0017        | BN91_053701 |                                           | 1    | SNA      |        |
|                                                                                                    | 2     | M0014        | BN94-03436  | ASSY PCB MAIN UE55C9000ZWXRU              | 1    | SA       |        |

| Level | Location No. | Code No.    | Description & Specification                | Q'ty  | SA/SNA | Remark |
|-------|--------------|-------------|--------------------------------------------|-------|--------|--------|
| 3     |              | 0202-001608 | SOLDER-WIRE FLUX;LFC7-107,D0.8,99.3Sn/0.   | 0.25  | SNA    |        |
| 3     |              | 3709-001624 | CONNECTOR-CARD EDGE;68P,2.1mm,ANGLE,NI+S   | 1     | SA     |        |
| 3     | JA330        | 3722-002844 | JACK-PHONE;1/7P,NI,LAUREL-GREEN,ANGLE      | 1     | SA     |        |
| 3     | JA330        | 3722-002845 | JACK-PHONE;1/7P,NI,YELLOW,ANGLE            | 1     | SA     |        |
| 3     | JA330        | 3722-002846 | JACK-PHONE;1/6,NI,BLACK,ANGLE              | 1     | SNA    |        |
| 3     | EC20         | BN39-01222B | CBF COAXIAL CABLE; UA55C9000ZR, MINI PHONE | 1     | SA     |        |
| 3     | EC20         | BN39-01222C | CBF COAXIAL CABLE;UE46C9000Z,MINI PHONE    | 1     | SNA    |        |
| 3     | ET01         | BN40-00191A | TUNER;DTOS30CVH081A,DTOS30CVH081A,DVB-T    | 2     | SA     |        |
| 3     |              | BN59-00956B | MODULE;TFQ-9SD12,TFQ-9SD12,1IN/2OUT,50~1   | 1     | SNA    |        |
| 3     | T0066        | BN62-00071A | HEAT SINK-ES;22*22*2.5,Ceramic,T2.6,TAPE   | 2     | SNA    |        |
| 3     |              | BN62-00094A | HEAT SINK-CERAMIC;30*30*2.6,Ceramic,T2.6   | 3     | SNA    |        |
| 3     |              | BN97-04242L | ASSY SMD;UE55C9000ZWXRU,BN94-03436L        | 1     | SNA    |        |
| 4     |              | 0202-001767 | SOLDER-CREAM;LST-5710,D20~38,42Sn/57Bi/1   | 5.567 | SNA    |        |
| 4     | DS01A        | 0401-000116 | DIODE-SWITCHING;MMSD914T1,100V,200mA,SOD   | 5     | SA     |        |
| 4     | DS01A        | 0401-001056 | DIODE-SWITCHING;MMBD4148SE,100V,200mA,SO   | 13    | SA     |        |
| 4     | D1           | 0401-001099 | DIODE-SWITCHING;1N4148WS,75V,150mA,SOD-3   | 1     | SA     |        |
| 4     | DR01A        | 0402-001098 | DIODE-RECTIFIER;SK34,40V,3A,SMC,TP         | 1     | SNA    |        |
| 4     |              | 0403-001164 | DIODE-ZENER;MMSZ5232B,5.32-5.88V,500MW,S   | 1     | SA     |        |
| 4     |              | 0403-001783 | DIODE-ZENER;BZB84-C6V2,5.8/6.6V,300mW,SO   | 19    | SNA    |        |
| 4     | D0254        | 0404-001404 | DIODE-SCHOTTKY;BAT721C,40V,200mA,SOT-23,   | 8     | SA     |        |
| 4     | T0139        | 0406-001200 | DIODE-TVS;RCLAMP0504F,6/-/-V,150W,SC-70    | 2     | SA     |        |
| 4     | T0139        | 0406-001271 | DIODE-TVS;RCLAMP0524P,6/-/-V,150W,SLP251   | 8     | SNA    |        |
| 4     | AD12         | 0407-000123 | DIODE-SWITCHING;DAN202K,80V,100mA,SOT-23   | 1     | SA     |        |
| 4     | Q101         | 0501-000445 | TR-SMALL SIGNAL;KTC3875S-Y,NPN,150mW,SOT   | 9     | SA     |        |
| 4     |              | 0501-000669 | TR-SMALL SIGNAL;KTA1505Y,PNP,150mW,SOT-2   | 2     | SA     |        |
| 4     | CEQ2         | 0505-000110 | FET-SILICON:2N7002,N.60V,115mA.7.5ohm.0.   | 6     | SA     |        |
| 4     | Q409         | 0505-002386 | FET-SILICON:AO3415AL,P20V4A.0.045ohm       | 5     | SA     |        |
| 4     | IC104        | 0801-002630 | IC-CMOS LOGIC;74AHCT1G08,2-INPUT AND GAT   | 1     | SA     |        |
| 4     | ND51C2       | 0801-002780 | IC-CMOS LOGIC;74LVC1G17,SCHMITT-TRIGGER    | 1     | SA     |        |
| 4     | IC104        | 0801-003330 | IC-CMOS LOGIC;Octal buffer,DQFN,20P,4.5x   | 7     | SA     |        |
| 4     | IC104        | 0802-001012 | IC-CMOS LOGIC;74LCX245,TRANSCEIVER,DQFN,   | 1     | SNA    |        |
| 4     |              | 0903-001663 | IC-MICROCOMPUTER;CLM7600,BGA,400P,17x17m   | 1     | SA     |        |
| 4     |              | 0904-002119 | IC-I/O SUPPORT CHIP;PCF8574TS,8Bit,SSOP,   | 1     | SA     |        |
| 4     | T0596        | 0904-002554 | IC-USC;AU6256-JBF,QFN,28P,5x5mm,12MHz,TP   | 1     | SA     |        |
| 4     |              | 1001-000164 | IC-ANALOG MULTIPLEX;74HC4052,CMOS,SOP,16   | 1     | SA     |        |
| 4     | IC106        | 1001-001627 | IC-VIDEO SWITCH;Sil9389CTU,TQFP,100P,14x   | 1     | SA     |        |
| 4     | IC112        | 1103-001310 | IC-EEPROM;24LC02B,256X8BIT,SOIC,8P,3.91X   | 1     | SNA    |        |
| 4     | IC112        | 1103-001385 | IC-EEPROM;AT24C256,256Kbit,32Kx8,SOP,8P,   | 1     | SA     |        |
| 4     |              | 1105-002049 | IC-DDR2 SDRAM;EM68B16CWPA-25H,DDR2 SDRAM   | 2     | SA     |        |
| 4     |              | 1105-002058 | IC-DDR2 SDRAM;K4T1G164QE-HCF8,DDR2,1Gbit   | 2     | SA     |        |
| 4     |              | 1105-002075 | IC-DDR2 SDRAM;K4T1G084QE-HCF8,DDR2,1Gbit   | 4     | SA     |        |
| 4     | T0124        | 1201-002992 | IC-POWER AMP;STA369BWS,PSSO,36P,10.3x7.5   | 2     | SA     |        |
| 4     | T0087        | 1203-002519 | IC-POSI.FIXED REG.;KIA7809AF,DPAK,3P,240   | 2     | SA     |        |
| 4     | IC012        | 1203-003544 | IC-POSI.ADJUST REG.;RT9173BPS,SOP-8,8P,5   | 1     | SA     |        |
| 4     |              | 1203-004363 | IC-VOL. DETECTOR;RT9818C-29PV,SOT-23,3P,   | 1     | SA     |        |
| 4     |              | 1203-004364 | IC-VOL. DETECTOR;RT9818C-42PV,SOT-23,3P,   | 1     | SA     |        |
| 4     | IC012        | 1203-004937 | IC-POSI.ADJUST REG.;MP2000DJ-ADJ-LF-Z,TS   | 1     | SA     |        |
| 4     |              | 1203-005538 | IC-DC/DC CONVERTER;AOZ1021HAIL,SOP,8P,4.   | 2     | SA     |        |
| 4     | IC012        | 1203-005756 | IC-POSI.ADJUST REG.;AP7173-SP,SOP-8L-EP,   | 2     | SA     |        |
| 4     |              | 1203-006012 | IC-DC/DC CONVERTER;MP8725EL,QFN14,14P,3x   | 1     | SA     |        |
| 4     |              | 1203-006013 | IC-DC/DC CONVERTER;AOZ1031AI,SO-8,8P,4.9   | 3     | SA     |        |

| Level | Location No. | Code No.    | Description & Specification              | Q'ty | SA/SNA | Remark |
|-------|--------------|-------------|------------------------------------------|------|--------|--------|
| 4     | T0087        | 1203-006109 | IC-POSI.FIXED REG.;S-1206B33-M3T1G,SOT-2 | 1    | SA     |        |
| 4     | T0087        | 1203-006130 | IC-POSI.FIXED REG.;S-1172B25-U5T1G,SOT-8 | 1    | SA     |        |
| 4     | T0087        | 1203-006135 | IC-POSI.FIXED REG.;AP1117D-33-GZ-13-89,T | 1    | SA     |        |
| 4     | T0087        | 1203-006136 | IC-POSI.FIXED REG.;AP1117D-18-GZ-13-89,T | 1    | SA     |        |
| 4     | IC012        | 1203-006138 | IC-POSI.ADJUST REG.;AP1117DGZ-13-89,TO-2 | 3    | SA     |        |
| 4     | T0087        | 1203-006141 | IC-POSI.FIXED REG.;S-1172B33-U5T1G,SOT-8 | 2    | SA     |        |
| 4     |              | 1203-006142 | IC-DC/DC CONVERTER;BD8924G,5P,2.9x1.6x1. | 1    | SA     |        |
| 4     |              | 1203-006167 | IC-POSI.FIXED REG.;S-1172B12-U5T1G,SOT-8 | 1    | SA     |        |
| 4     |              | 1204-003056 | IC-DEMODULATOR;S5H1432A,TQFN,48P,7x7x0.7 | 1    | SNA    |        |
| 4     |              | 1204-003100 | IC-DECODER;SDP92,FCPBGAH,937P,35x35mm,PL | 1    | SA     |        |
| 4     | IC118        | 1204-003101 | IC-VIDEO PROCESS;SDP94,PBGA,345P,19x19mm | 1    | SNA    |        |
| 4     | IC118        | 1204-003128 | IC-VIDEO PROCESS;FRC9459S,FBGA,372P,23x2 | 1    | SNA    |        |
| 4     |              | 1205-003479 | IC-SWITCH;TPS2051BDBVR,SOT-23,5P,2.9x1.6 | 1    | SA     |        |
| 4     |              | 1205-003733 | IC-SWITCH;AP2191MPG-13,MSOP-8L-EP,8P,2.9 | 2    | SA     |        |
| 4     |              | 1205-003735 | IC-SWITCH;AP2151WG-7,SOT25,5P,2.9x1.6mm, | 1    | SA     |        |
| 4     |              | 1205-003834 | IC-ETHERNET CONTROLLER;RTL8201E-VC-GR,QF | 1    | SA     |        |
| 4     |              | 1205-003840 | IC-CODEC;WM8595GEFL/RS,QFN,48P,7x7x0.9mm | 1    | SA     |        |
| 4     |              | 1209-001978 | IC-SYNTHESIZER;ICS451,SOIC,8P,4.9x3.9mm, | 1    | SA     |        |
| 4     |              | 1405-001185 | VARISTOR;24Vdc,1.6x0.8x0.36mm,TP         | 1    | SA     |        |
| 4     |              | 1405-001233 | VARISTOR;30Vdc,5A,1.6x0.8x0.8mm,TP       | 16   | SA     |        |
| 4     | J914         | 2007-000029 | R-CHIP;00hm,5%,1/8W,TP,2012              | 1    | SA     |        |
| 4     |              | 2007-000039 | R-CHIP;0ohm,1%,1/10W,TP,1608             | 2    | SA     |        |
| 4     | KAR21        | 2007-000070 | R-CHIP;0ohm,5%,1/10W,TP,1608             | 4    | SA     |        |
| 4     | AR30         | 2007-000074 | R-CHIP:100ohm.5%,1/10W.TP.1608           | 17   | SA     |        |
| 4     | AR150        | 2007-000078 | R-CHIP;1Kohm,5%,1/10W,TP,1608            | 1    | SA     |        |
| 4     | FMR4         | 2007-000080 | R-CHIP:2Kohm.5%.1/10W.TP.1608            | 3    | SA     |        |
| 4     | MROP1        | 2007-000090 | R-CHIP;10Kohm,5%,1/10W,TP,1608           | 9    | SA     |        |
| 4     | MR604        | 2007-000137 | R-CHIP:2Kohm.5%.1/16W.TP.1005            | 10   | SA     |        |
| 4     | R105         | 2007-000138 | R-CHIP:100ohm.5%.1/16W.TP.1005           | 22   | SA     |        |
| 4     | HDR7         | 2007-000139 | R-CHIP:220ohm.5%.1/16W.TP.1005           | 1    | SA     |        |
| 4     | AR49         | 2007-000140 | R-CHIP;1Kohm,5%,1/16W,TP,1005            | 49   | SA     |        |
| 4     | MR306        | 2007-000141 | R-CHIP:2.2Kohm.5%.1/16W.TP.1005          | 2    | SA     |        |
| 4     | R319         | 2007-000143 | R-CHIP:4.7Kohm.5%.1/16W.TP.1005          | 66   | SA     |        |
| 4     |              | 2007-000146 | R-CHIP:6.8Kohm.5%.1/16W.TP.1005          | 1    | SA     |        |
| 4     | R104         | 2007-000148 | R-CHIP:10Kohm.5%.1/16W.TP.1005           | 57   | SA     |        |
| 4     | R102         | 2007-000149 | R-CHIP:12Kohm.5%.1/16W.TP.1005           | 1    | SA     |        |
| 4     | AR43         | 2007-000155 | R-CHIP:27Kohm.5%.1/16W.TP.1005           | 1    | SA     |        |
| 4     | MR13         | 2007-000157 | R-CHIP:47Kohm.5%.1/16W.TP.1005           | 11   | SA     |        |
| 4     | DR39         | 2007-000162 | R-CHIP:100Kohm.5%.1/16W.TP.1005          | 5    | SA     |        |
| 4     | R509         | 2007-000170 | R-CHIP:1Mohm.5%.1/16W.TP.1005            | 4    | SA     |        |
| 4     | R111         | 2007-000171 | R-CHIP:00hm.5%.1/16W.TP.1005             | 31   | SA     |        |
| 4     | HDR17        | 2007-000172 | R-CHIP:100hm.5%.1/16W.TP.1005            | 8    | SA     |        |
| 4     | R338         | 2007-000173 | R-CHIP:22ohm.5%.1/16W.TP.1005            | 46   | SA     |        |
| 4     | UR23         | 2007-000174 | R-CHIP:47ohm.5%.1/16W TP 1005            | 3    | SA     |        |
| 4     |              | 2007-000231 | R-CHIP;1.3Kohm.1%.1/10W.TP.1608          | 2    | SA     |        |
| 4     | R1035        | 2007-000287 | R-CHIP:100ohm.1%.1/10W.TP.1608           | 3    | SA     |        |
| 4     | UR53         | 2007-000305 | R-CHIP:10Mohm.5% 1/10W.TP.1608           | 2    | SA     |        |
| 4     | R809         | 2007-000475 | R-CHIP;1Mohm.1%.1/10W.TP.1608            | 1    | SA     |        |
| 4     | RT01         | 2007-000483 | R-CHIP;10hm.5%.1/8W.TP.2012              | 2    | SA     |        |
| 4     | HR12         | 2007-000591 | R-CHIP:22ohm.1%.1/10W TP 1608            | 3    | SNA    |        |
| 4     |              | 2007-000606 | R-CHIP;240ohm,1%,1/10W,TP,1608           | 2    | SA     |        |

| Level | Location No. | Code No.    | Description & Specification           | Q'ty | SA/SNA   | Remark |
|-------|--------------|-------------|---------------------------------------|------|----------|--------|
| 4     | JR11         | 2007-000614 | R-CHIP;24Kohm,1%,1/10W,TP,1608        | 2    | SA       |        |
| 4     |              | 2007-000633 | R-CHIP;270Kohm,1%,1/10W,TP,1608       | 1    | SA       |        |
| 4     | PR2          | 2007-000651 | R-CHIP;27Kohm,1%,1/10W,TP,1608        | 1    | SA       |        |
| 4     |              | 2007-000736 | R-CHIP;30Kohm,1%,1/10W,TP,1608        | 1    | SA       |        |
| 4     | R19          | 2007-000763 | R-CHIP;330ohm,1%,1/10W,TP,1608        | 3    | SA       |        |
| 4     | R124         | 2007-000775 | R-CHIP;33Kohm,5%,1/16W,TP,1005        | 3    | SA       |        |
| 4     | DR37         | 2007-000932 | R-CHIP;470ohm,5%,1/16W,TP,1005        | 2    | SA       |        |
| 4     |              | 2007-000946 | R-CHIP;47ohm,1%,1/10W,TP,1608         | 7    | SA       |        |
| 4     | S1I0240      | 2007-001119 | R-CHIP;680ohm,5%,1/16W,TP,1005        | 1    | SNA      |        |
| 4     | R509         | 2007-001179 | R-CHIP;8.2Kohm,5%,1/10W,TP,1608       | 1    | SA       |        |
| 4     | R740         | 2007-001217 | R-CHIP;82ohm,5%,1/16W,TP,1005         | 1    | SA       |        |
| 4     |              | 2007-001285 | R-CHIP;5.6ohm,5%,1/16W,TP,1005        | 4    | SA       |        |
| 4     | OTR1         | 2007-001292 | R-CHIP;33ohm,5%,1/16W,TP,1005         | 26   | SA       |        |
| 4     | DR43         | 2007-001298 | R-CHIP;51ohm,5%,1/16W,TP,1005         | 1    | SA       |        |
| 4     | MR31         | 2007-001305 | R-CHIP;120ohm,5%,1/16W,TP,1005        | 1    | SA       |        |
| 4     | CER07        | 2007-001308 | R-CHIP:200ohm,5%,1/16W,TP,1005        | 3    | SA       |        |
| 4     |              | 2007-001333 | R-CHIP:18Kohm.5%.1/16W.TP.1005        | 1    | SA       |        |
| 4     | R1           | 2007-002425 | R-CHIP:10hm.5%.1/10W.TP.1608          | 1    | SA       |        |
| 4     | MR316        | 2007-002796 | R-CHIP:510ohm.5%.1/16W.TP.1005        | 1    | SA       |        |
| 4     | PR24         | 2007-002970 | R-CHIP:56ohm.5%.1/16W.TP.1005         | 1    | SA       |        |
| 4     |              | 2007-003022 | R-CHIP:620hm 5% 1/16W TP 1005         | 17   | SNA      |        |
| 4     |              | 2007-007008 | R-CHIP:300ohm 5% 1/16W TP 1005        | 1    | SA       |        |
| 4     | TR30         | 2007-007009 | R-CHIP:750hm 5% 1/16W TP 1005         | 5    | SA       |        |
| 4     | PR8          | 2007-007005 | R-CHIP:13Kohm 5% 1/16W/ TP 1005       | 2    | SA       |        |
| 4     | R365         | 2007-007013 | R-CHIP:100Kohm 1% 1/16W TP 1005       | 6    | SA SA    |        |
| 4     | 1303         | 2007-007107 | P_CHIP:15Kohm 1% 1/16W/TP 1005        | 1    | SA<br>SA |        |
| 4     |              | 2007-007132 | P. CHIP:30Kohm 1% 1/16W/TP 1005       | 3    | 5A<br>6A |        |
| 4     |              | 2007-007134 | B CHID:4 7Kohm 19/ 1/16W/TD 1005      | 7    | SA<br>SA |        |
| 4     |              | 2007-007130 | P. CHIP:1 2Kohm 1% 1/16W TP 1005      | 1    | SA<br>SA |        |
| 4     |              | 2007-007137 | R-CHIP, 1.2K0HH, 1%, 1/16W, TP, 1005  | 2    | SA<br>CA |        |
| 4     |              | 2007-007138 | R-CHIP,27K0HIII,1%,1710W,1P,1005      | 0    | SA       |        |
| 4     |              | 2007-007139 | R-CHIP:47 Kolini, 1%, 1710W, 1P, 1005 | 0    | SA       |        |
| 4     | DR4          | 2007-007142 | R-CHIP, 10K01111, 1%, 1/16W, 1P, 1005 | 10   | SA       |        |
| 4     |              | 2007-007156 | R-CHIP; 101171,5%, 1/16W, 1P, 1005    | 0    | SA       |        |
| 4     |              | 2007-007197 | R-CHIP;3.30nm,5%,1/16W,1P,1005        | 2    | SNA      |        |
| 4     |              | 2007-007306 | R-CHIP; 1000nm, 1%, 1/16W, 1P, 1005   | 5    | SA       |        |
| 4     |              | 2007-007316 | R-CHIP;3.3Konm,1%,1/16W,TP,1005       | 2    | SNA      |        |
| 4     |              | 2007-007317 | R-CHIP;2.2Konm,1%,1/16W,1P,1005       | 3    | SA       |        |
| 4     |              | 2007-007318 | R-CHIP;1Konm,1%,1/16W,1P,1005         | 32   | SA       |        |
| 4     |              | 2007-007352 | R-CHIP;130Kohm,1%,1/10W,TP,1608       | 1    | SA       |        |
| 4     |              | 2007-007463 | R-CHIP;1.1Kohm,1%,1/16W, IP,1005      | 1    | SA       |        |
| 4     |              | 2007-007469 | R-CHIP;110ohm,1%,1/16W,TP,1005        | 2    | SNA      |        |
| 4     | HDR44        | 2007-007470 | R-CHIP;7.5Kohm,1%,1/16W,TP,1005       | 2    | SA       |        |
| 4     | WR23         | 2007-007525 | R-CHIP;3.4Kohm,1%,1/10W,TP,1608       | 2    | SNA      |        |
| 4     |              | 2007-007617 | R-CHIP;2.49Kohm,1%,1/10W,TP,1608      | 1    | SA       |        |
| 4     |              | 2007-007698 | R-CHIP;5.1Kohm,1%,1/16W,TP,1005       | 2    | SNA      |        |
| 4     |              | 2007-007730 | R-CHIP;6.8Mohm,1%,1/10W,TP,1608       | 1    | SA       |        |
| 4     |              | 2007-007797 | R-CHIP;44.2ohm,1%,1/10W,TP,1608       | 2    | SA       |        |
| 4     |              | 2007-007947 | R-CHIP;36ohm,1%,1/10W,TP,1608         | 1    | SA       |        |
| 4     | MR11         | 2007-008015 | R-CHIP;75ohm,1%,1/16W,TP,1005         | 24   | SA       |        |
| 4     |              | 2007-008136 | R-CHIP;36Kohm,1%,1/16W,TP,1005        | 1    | SA       |        |
| 4     |              | 2007-008263 | R-CHIP;3Kohm,1%,1/16W,TP,1005         | 2    | SA       |        |

| Level | Location No. | Code No.    | Description & Specification              |    | SA/SNA   | Remark   |
|-------|--------------|-------------|------------------------------------------|----|----------|----------|
| 4     |              | 2007-008275 | R-CHIP;30Kohm,1%,1/16W,TP,1005           |    | SNA      |          |
| 4     |              | 2007-008294 | R-CHIP;33ohm,1%,1/16W,TP,1005            | 61 | SA       |          |
| 4     |              | 2007-008391 | R-CHIP;6.34Kohm,1%,1/16W,TP,1005         | 1  | SA       |          |
| 4     |              | 2007-008811 | R-CHIP;1.5ohm,5%,1/16W,TP,1005           | 1  | SA       |          |
| 4     |              | 2007-009853 | R-CHIP;1.6Kohm,1%,1/16W,TP,1005          | 2  | SNA      |          |
| 4     | MR38         | 2011-001093 | R-NETWORK;100ohm,5%,1/16W,L,CHIP,8P,TP,3 | 1  | SA       |          |
| 4     | ZRN10        | 2011-001261 | R-NETWORK;33ohm,5%,1/16W,L,CHIP,8P,TP,2. | 2  | SA       |          |
| 4     | DAR09        | 2011-001262 | R-NETWORK;22ohm,5%,1/16W,L,CHIP,8P,TP,2. | 34 | SA       |          |
| 4     |              | 2011-001264 | R-NETWORK;10ohm,5%,1/16W,L,CHIP,8P,TP,2. | 6  | SNA      |          |
| 4     |              | 2011-001345 | R-NETWORK;10Kohm,5%,1/16W,L,CHIP,8P,TP,2 | 2  | SA       |          |
| 4     | DRP29        | 2011-001396 | R-NETWORK;4.7Kohm,5%,1/16W,L,CHIP,8P,TP, | 4  | SA       |          |
| 4     |              | 2011-001427 | R-NETWORK;0ohm,5%,1/16W,L,CHIP,8P,TP,2.0 | 3  | SA       |          |
| 4     |              | 2011-001449 | R-NETWORK;22ohm,5%,1/16W,L,4P,TP,1010    | 7  | SA       |          |
| 4     |              | 2011-001497 | R-NETWORK;470ohm,5%,1/16W,L,CHIP,4P,TP,1 | 1  | SNA      |          |
| 4     |              | 2011-001589 | R-NETWORK;0ohm,5%,1/16W,L,CHIP-V,4P,TP,1 | 1  | SNA      |          |
| 4     | C24          | 2203-000041 | C-CER,CHIP;0.01nF,0.25pF,50V,C0G,1608    | 1  | SA       |          |
| 4     | AC1          | 2203-000125 | C-CER,CHIP;1.2nF,10%,50V,X7R,TP,1608,-   | 6  | SA       |          |
| 4     | PC43         | 2203-000233 | C-CER,CHIP;0.1nF,5%,50V,C0G,TP,1005      | 12 | SA       |          |
| 4     | MC2          | 2203-000254 | C-CER,CHIP;10nF,10%,16V,X7R,TP,1005      | 6  | SA       |          |
| 4     | C134         | 2203-000257 | C-CER,CHIP;10nF,10%,50V,X7R,TP,1608      | 27 | SA       |          |
| 4     | DC54         | 2203-000278 | C-CER,CHIP:.01nF,0.5pF,50V,C0G,TP,1005   | 6  | SA       |          |
| 4     | RC34         | 2203-000280 | C-CER,CHIP:0.01nF,0.5pF,50V,C0G,1608     | 1  | SA       |          |
| 4     | VC4          | 2203-000357 | C-CER.CHIP:0.15nF.5%.50V.C0G.1608        | 1  | SA       |          |
| 4     | C3           | 2203-000384 | C-CER.CHIP:0.015nE.5%.50V.C0G.1608       | 2  | SA       |          |
| 4     | DC1          | 2203-000386 | C-CER.CHIP:.015nE.5%.50V.C0G.TP.1005     | 4  | SA       |          |
| 4     | MC302        | 2203-000425 | C-CER.CHIP:.018nE.5%.50V.C0G.TP.1005     | 10 | SA       |          |
| 4     | C254         | 2203-000438 | C-CER.CHIP:1nE.10%.50V.X7R.TP.1005       | 17 | SA       |          |
| 4     | C212         | 2203-000440 | C-CER CHIP: 1nF 10% 50V X7R TP 1608      | 3  | SA       |          |
| 4     | C507         | 2203-000489 | C-CER.CHIP:2.2nF.10%.50V.X7R.TP.1005     | 4  | SA       |          |
| 4     | V1233        | 2203-000575 | C-CER CHIP:220nE 10% 25V X7R TP 2012     | 9  | SA       |          |
| 4     | 7C14         | 2203-000626 | C-CER CHIP:0.022nE 5% 50V C0G 1608       | 2  | SA       |          |
| 4     | AD480        | 2203-000679 | C-CER CHIP:0.027nE 5% 50V C0G 1005       | 3  | SA       |          |
| 4     | AD480        | 2203-000761 | C-CER CHIP:330nE 10% 16V X7R TP 2012 -   | 1  | SNA      |          |
| 4     | DC25         | 2203-000812 | C-CER CHIP: 033nE 5% 50V COG 1005        | 9  | SA SA    |          |
| +     | CK40B        | 2203-000838 | C-CER CHIP:0 30NE 5% 50V COG TP 1608     | 3  | SA SA    |          |
| 4     | C132         | 2203-000854 | C-CER CHIP:0.030pE 5% 50V C0C 1005       | 1  | SA<br>SA |          |
| 4     | AAC1/        | 2203-000834 | C_CEP CHIP:4 7pE 10% 50V X7P TP 1608     | 4  | SA<br>SA |          |
| 4     | C263         | 2203-000000 | C CER CHIR:47.nl ,10%,30V,X71,11,1000    | 10 | 5A<br>6A |          |
| 4     | 0203         | 2203-000972 | C CER CHIP, 4/11, 10%, 10V,X/R, 1000     | 10 | SA<br>SA |          |
| 4     | AD460        | 2203-000995 | C CER CHIP:0.047pE 5% 50V C0C 1608       | 1  | SA<br>SA |          |
| 4     | AC124        | 2203-000998 |                                          | 4  | SA       |          |
| 4     | HDC5         | 2203-001072 | C-CER,CHIP,0.03011F,5%,50V,NP0,1003      |    | SA       |          |
| 4     |              | 2203-001126 |                                          | 47 | SA       | <u> </u> |
| 4     | AD480        | 2203-002285 |                                          |    | SINA     |          |
| 4     | AD480        | 2203-002525 | U-UER,UHIP;U.560F,10%,50V,X/R,1P,1005    | 1  | SA       |          |
| 4     | AD480        | 2203-002720 | U-UER,UHIP;100F,10%,25V,X/R,1P,1005      | 2  | SNA      |          |
| 4     |              | 2203-002982 | C-CER,CHIP;6.8nF,10%,50V,X/R,1005        | 2  | SA       |          |
| 4     | DC108        | 2203-005005 | C-CER,CHIP;100nF,10%,16V,X/R,1608        | 27 | SC       |          |
| 4     | DC18         | 2203-005138 | C-CER,CHIP;1.8nF,10%,50V,X7R,1005        | 6  | SA       |          |
| 4     | AAC1         | 2203-005249 | C-CER,CHIP;100nF,10%,50V,X7R,TP,1608     | 48 | SA       |          |
| 4     | AD480        | 2203-005344 | C-CER,CHIP;22nF,10%,25V,X7R,TP,1005,-    | 18 | SNA      |          |
| 4     | AD480        | 2203-005393 | C-CER,CHIP;0.005nF,0.1pF,50V,NP0,TP,1005 | 1  | SNA      |          |

| Level | Location No. | Code No.    | Description & Specification              |     | SA/SNA | Remark |
|-------|--------------|-------------|------------------------------------------|-----|--------|--------|
| 4     | PC8          | 2203-005642 | C-CER,CHIP;0.22nF,5%,50V,NP0,1005        | 1   | SA     |        |
| 4     | C236         | 2203-005918 | C-CER,CHIP;1000nF,10%,6.3V,X7R,1608      | 4   | SA     |        |
| 4     | AD480        | 2203-005968 | C-CER,CHIP;4.7NF,10%,50V,X7R,TP,1005     | 4   | SNA    |        |
| 4     | AD480        | 2203-006039 | C-CER,CHIP;1nF,10%,2000V,X7R,3216        | 2   | SA     |        |
| 4     | VC37         | 2203-006048 | C-CER,CHIP;100nF,10%,10V,X7R,TP,1005     | 15  | SA     |        |
| 4     | AD480        | 2203-006104 | C-CER,CHIP;1000nF,10%,50V,X7R,3225       | 3   | SA     |        |
| 4     | AD480        | 2203-006126 | C-CER,CHIP;47nF,10%,16V,X7R,1005         | 1   | SNA    |        |
| 4     | PC11         | 2203-006141 | C-CER,CHIP;1000nF,10%,16V,X5R,1608       | 6   | SNA    |        |
| 4     | C102         | 2203-006158 | C-CER,CHIP;100nF,10%,16V,X7R,1005        | 318 | SA     |        |
| 4     | C510         | 2203-006170 | C-CER,CHIP;220nF,10%,16V,X7R,1608        | 4   | SA     |        |
| 4     | AD480        | 2203-006307 | C-CER,CHIP;1000nF,10%,25V,X5R,2012       | 3   | SNA    |        |
| 4     | AD480        | 2203-006333 | C-CER,CHIP;10000nF,20%,16V,X5R,TP,3216   | 4   | SNA    |        |
| 4     | AD480        | 2203-006336 | C-CER,CHIP;10000nF,10%,25V,X5R,3216      | 10  | SA     |        |
| 4     | C125         | 2203-006361 | C-CER,CHIP;10000nF,10%,10V,X5R,TP,2012   | 88  | SC     |        |
| 4     | HE4          | 2203-006474 | C-CER,CHIP;22000nF,20%,6.3V,X5R,2012     | 4   | SA     |        |
| 4     | HDC11        | 2203-006562 | C-CER,CHIP;1000nF,10%,10V,X5R,TP,1005    | 41  | SA     |        |
| 4     | PC69         | 2203-006818 | C-CER,CHIP;47000nF,20%,6.3V,X5R,3216     | 1   | SA     |        |
| 4     | AD480        | 2203-006824 | C-CER,CHIP;4700nF,10%,10V,X5R,1608       | 6   | SNA    |        |
| 4     | AD480        | 2203-006841 | C-CER,CHIP;1000nF,10%,16V,X5R,1005       | 1   | SNA    |        |
| 4     | AD480        | 2203-006992 | C-CER,CHIP;0.33nF,5%,50V,C0G,TP,1005     | 2   | SNA    |        |
| 4     | AD480        | 2203-007132 | C-CER,CHIP;10000nF,10%,25V,X7R,TP,3216   | 16  | SA     |        |
| 4     | AD480        | 2203-007176 | C-CER,CHIP;10000nF,10%,16V,X5R,TP,2012   |     | SNA    |        |
| 4     | AD480        | 2203-007233 | C-CER,CHIP;22000nF,10%,16V,X5R,TP,3216   |     | SA     |        |
| 4     | AD480        | 2203-007270 | C-CER,CHIP;10000nF,10%,10V,X5R,TP,1608   |     | SNA    |        |
| 4     |              | 2503-001051 | C-NETWORK;100nFx4,20%,16V,2012           | 6   | SA     |        |
| 4     |              | 2601-001056 | TRANS-SMD,PULSE;350UH,-,1:1,1:1,12.7X6.7 | 1   | SA     |        |
| 4     | T0052        | 2703-000158 | INDUCTOR-SMD;1uH,10%,2012                | 10  | SA     |        |
| 4     | T0052        | 2703-000222 | INDUCTOR-SMD;560nH,10%,2012              | 3   | SA     |        |
| 4     | T0052        | 2703-000296 | INDUCTOR-SMD;680nH,10%,1608              | 1   | SA     |        |
| 4     | VL6          | 2703-000398 | INDUCTOR-SMD;10uH,10%,3225               | 7   | SA     |        |
| 4     |              | 2703-001069 | INDUCTOR-SMD;120nH,5%,2012               | 1   | SA     |        |
| 4     | T0052        | 2703-001239 | INDUCTOR-SMD;3.3uH,10%,1608              | 1   | SA     |        |
| 4     | T0052        | 2703-002238 | INDUCTOR-SMD;1UH,5%,2012                 | 2   | SNA    |        |
| 4     | T0052        | 2703-002268 | INDUCTOR-SMD;8.2nH,5%,1005               | 4   | SNA    |        |
| 4     | T0052        | 2703-002332 | INDUCTOR-SMD;330nH,5%,1608               | 1   | SA     |        |
| 4     | T0052        | 2703-002557 | INDUCTOR-SMD;270NH,5%,1608               | 3   | SNA    |        |
| 4     | T0052        | 2703-003150 | INDUCTOR-SMD;4.7uH,20%,5050              | 4   | SNA    |        |
| 4     | T0052        | 2703-003559 | INDUCTOR-SMD;4.7uH,20%,8080              | 2   | SNA    |        |
| 4     | T0052        | 2703-003713 | INDUCTOR-SMD;1.5uH,20%,7366              | 3   | SA     |        |
| 4     | T0052        | 2703-003790 | INDUCTOR-SMD;4.7uH,20%,8080              | 3   | SA     |        |
| 4     |              | 2703-003891 | INDUCTOR-SMD;47uH,20%,6060               | 1   | SA     |        |
| 4     | X202         | 2801-003773 | CRYSTAL-SMD;12MHz,30ppm,28-AAN,20pF,50oh | 1   | SA     |        |
| 4     | X202         | 2801-003954 | CRYSTAL-SMD;27MHz,30ppm,28-AAN,16pF,50oh | 1   | SA     |        |
| 4     | X202         | 2801-004008 | CRYSTAL-SMD;24MHz,20ppm,28-AAN,12pF,30oh | 1   | SA     |        |
| 4     | X202         | 2801-004629 | CRYSTAL-SMD;27MHz,20ppm,12pF,50ohm,TP    | 1   | SNA    |        |
| 4     | X202         | 2801-004688 | CRYSTAL-SMD;0.032768MHz,20ppm,1.9pF,6500 | 1   | SNA    |        |
| 4     | X202         | 2801-004734 | CRYSTAL-SMD;25.000000MHz,20ppm,28-AAN,12 | 1   | SA     |        |
| 4     | X202         | 2801-004774 | CRYSTAL-SMD;24MHz,30ppm,14pF,30ohm,TP    | 2   | SA     |        |
| 4     | X202         | 2801-004775 | CRYSTAL-SMD;12MHz,30ppm,16pF,30ohm,TP    | 1   | SNA    |        |
| 4     | X202         | 2801-004868 | CRYSTAL-SMD;12MHz,50ppm,8pF,100ohm,TP    | 1   | SA     |        |
| 4     |              | 2804-001878 | OSCILLATOR-CLOCK;49.152MHz,50ppm,10TTL/1 | 1   | SA     |        |

| Level | Location No. | Code No.    | Description & Specification              |       | SA/SNA | Remark |
|-------|--------------|-------------|------------------------------------------|-------|--------|--------|
| 4     | XU25         | 2806-001308 | OSCILLATOR-VCXO;27MHZ,-,30PF,TP,3.3V,50M | 1     | SA     |        |
| 4     | F103         | 2901-001302 | FILTER-EMI SMD;20V,0.3A,0pF,2.0x1.2x1.3m | 4     | SA     |        |
| 4     | DR32         | 3301-000314 | BEAD-SMD;120ohm,1.6x0.8x0.8mm,-,-,-      | 2     | SA     |        |
| 4     | L2011        | 3301-001145 | BEAD-SMD;60ohm,4516,TP,70ohm/45MHz,82ohm | 1     | SA     |        |
| 4     | T0568        | 3301-001236 | BEAD-SMD;60ohm,1608                      | 9     | SNA    |        |
| 4     | T0568        | 3301-001404 | BEAD-SMD;30ohm,2012,TP,15.9OHM/30MHz     | 57    | SA     |        |
| 4     | T0568        | 3301-002039 | BEAD-SMD;26ohm,1608,TP                   | 28    | SA     |        |
| 4     | T0313        | 3404-001209 | SWITCH-TACT;12VDC,50mA,250gf,4.5x4.5x1.5 | 2     | SA     |        |
| 4     |              | 3701-001293 | CONNECTOR-HDMI;19P,2R,FEMALE,SMD-A,AU    | 4     | SA     |        |
| 4     | AC510        | 3708-002777 | CONNECTOR-FPC/FFC/PIC;82P,0.5mm/0.75mm,S | 1     | SA     |        |
| 4     |              | 3710-002276 | SOCKET-INTERFACE;24P,1R,0.5mm,SMD-A,AU,B | 1     | SA     |        |
| 4     |              | 3710-002628 | SOCKET-INTERFACE;18P,1R,0.5mm,SMD-A,NI   | 1     | SNA    |        |
| 4     | HB01A        | 3711-005499 | HEADER-BOARD TO CABLE;BOX,8P,1R,1.25mm,S | 4     | SNA    |        |
| 4     | HB01A        | 3711-005509 | HEADER-BOARD TO CABLE;BOX,4P,1R,1.25mm,S | 1     | SNA    |        |
| 4     | HB01A        | 3711-005543 | HEADER-BOARD TO CABLE;BOX,6P,1R,1.25mm,S | 1     | SNA    |        |
| 4     | CN906        | 3711-007346 | CONNECTOR-HEADER;BOX,18P,1R,0.6mm,SMD-A, | 1     | SA     |        |
| 4     | EH01         | 3711-007465 | HEADER-BOARD TO CABLE;BOX,30P,1R,1.25mm, | 1     | SNA    |        |
| 4     |              | 3722-003044 | JACK-USB;4P/1C,NI,BLK,SMD-A,A-TYPE       | 2     | SA     |        |
| 4     |              | BN41-01529B | PCB MAIN;UC9Z,FR-4,6,1.2,310*138,U51A    | 1     | SNA    |        |
| 4     |              | BN97-04240A | ASSY MICOM;T-VALCPLD-0010,2010.04.28     | 1     | SNA    |        |
| 5     |              | 1301-001969 | IC-CPLD;EPM240T100C4N,TQFP,100P,16x16mm, | 1     | SNA    |        |
| 4     |              | BN97-04657A | ASSY MICOM;SEC,U51A,2010-04-12,T-FRCS,11 | 1     | SNA    |        |
| 5     | IC112        | 1103-001441 | IC-EEPROM;24C1024,1Mbit,128Kx8,SOP,8P,4. | 1     | SA     |        |
| 4     |              | BN97-04659A | ASSY MICOM;SEC,U51A,2010-04-12,T-VAL9DEU | 1     | SNA    |        |
| 5     |              | 1107-001868 | IC-NAND FLASH;KFG8GH6U4M-AIB6,1GByte,512 | 1     | SNA    |        |
| 4     |              | BN97-04660A | ASSY MICOM;SEC,U51A,2010-04-12,T-VALDEUS | 1     | SNA    |        |
| 5     | IC520        | 0903-001651 | IC-MICROCONTROLLER;61P802-RG480WT,LQFP,4 | 1     | SNA    |        |
| 4     | PR27         | 2007-000144 | R-CHIP;5.1Kohm,5%,1/16W,TP,1005          | 5     | SA     |        |
| 2     | M0015        | BN94-03610B | ASSY PCB MISC-MAIN BOX SECOND;UN55C9000Z | 1     | SA     |        |
| 3     |              | 0202-001463 | SOLDER-WIRE;LFC2-W3.0,-,D3,99.79Sn/0.2Cu | 0.64  | SNA    |        |
| 3     |              | 0202-001608 | SOLDER-WIRE FLUX;LFC7-107,D0.8,99.3Sn/0. | 0.003 | SNA    |        |
| 3     |              | 0204-002420 | SOLVENT;1M-1000,C3H70H,96                | 1.16  | SNA    |        |
| 3     |              | 0204-002607 | FLUX;DF-234U,13%,14KG,Gravity 0.82       | 0.757 | SNA    |        |
| 3     | JA330        | 3722-002846 | JACK-PHONE;1/6,NI,BLACK,ANGLE            | 1     | SNA    |        |
| 3     |              | BN97-04418B | ASSY SMD;UN55C9000ZF,BN94-03610B         | 1     | SNA    |        |
| 4     |              | 0202-001477 | SOLDER-CREAM;LST309-M,D20~45um,96.5Sn/3A | 0.379 | SNA    |        |
| 4     |              | 1006-001440 | IC-LINE RECEIVER;THC63LVD1027,TSSOP,64P, | 1     | SNA    |        |
| 4     | CER04        | 2007-000084 | R-CHIP;4.7Kohm,5%,1/10W,TP,1608          | 1     | SA     |        |
| 4     | R512         | 2007-000107 | R-CHIP;470Kohm,5%,1/10W,TP,1608          | 1     | SA     |        |
| 4     | HDR17        | 2007-000172 | R-CHIP;10ohm,5%,1/16W,TP,1005            | 24    | SA     |        |
| 4     | R1035        | 2007-000287 | R-CHIP;100ohm,1%,1/10W,TP,1608           | 12    | SA     |        |
| 4     | AR61         | 2007-000869 | R-CHIP;4.7Kohm,1%,1/10W,TP,1608          | 1     | SA     |        |
| 4     | C134         | 2203-000257 | C-CER,CHIP;10nF,10%,50V,X7R,TP,1608      | 4     | SA     |        |
| 4     | PPC2         | 2203-005148 | C-CER,CHIP;100nF,10%,16V,X7R,TP,1608     | 7     | SA     |        |
| 4     | AAC1         | 2203-005249 | C-CER,CHIP;100nF,10%,50V,X7R,TP,1608     | 1     | SA     |        |
| 4     | C125         | 2203-006361 | C-CER,CHIP;10000nF,10%,10V,X5R,TP,2012   | 4     | SC     |        |
| 4     | T0568        | 3301-001404 | BEAD-SMD;30ohm,2012,TP,15.9OHM/30MHz     | 5     | SA     |        |
| 4     | AC510        | 3708-002777 | CONNECTOR-FPC/FFC/PIC;82P,0.5mm/0.75mm,S | 1     | SA     |        |
| 4     |              | 3710-003267 | CONNECTOR-SOCKET;144P,2R,0.5mm,SMD-S,AU/ | 1     | SA     |        |
| 4     | HB01A        | 3711-005509 | HEADER-BOARD TO CABLE;BOX,4P,1R,1.25mm,S | 1     | SNA    |        |
| 4     | EH01         | 3711-007477 | HEADER-BOARD TO CABLE;B0X,22P,1R,1.25mm, | 1     | SA     |        |

| Level | Location No. | Code No.    | Description & Specification              |   | SA/SNA | Remark |
|-------|--------------|-------------|------------------------------------------|---|--------|--------|
| 4     |              | BN41-01434B | PCB MAIN-SECOND;UC9000,FR-4,4,1.2,118*68 | 1 | SNA    |        |

# 6. Wiring Diagram

# 6-1. Wiring Diagram

## **46**"

![](_page_57_Figure_4.jpeg)

## **55**"

![](_page_58_Figure_2.jpeg)

## 6-2. Connector

|    | CN1701( to Sub board) |    |            | CN10(to Speaker) |                   |   |          |       |      |
|----|-----------------------|----|------------|------------------|-------------------|---|----------|-------|------|
|    | B3.3V                 | 28 | ODD_TX[3]+ | 55               | PANEL_WP          | 1 | R+       | 3     | L+   |
|    | B3.3V                 | 29 | ODD_TX[3]- | 56               | SCL_FRC           | 2 | R-       | 4     | L-   |
| 2  | B3.3V                 | 30 | GND        | 57               | RDN_NRESET        |   |          |       |      |
|    | NC                    | 31 | ODD_TXCLK+ | 58               | SDA_FRC           |   | CN9(to   | Woof  | fer) |
| 5  | GND                   | 32 | ODD_TXCLK- | 59               | N240_NRESET       | 1 | S/W/+    | 5     | SW/+ |
| 6  | GND                   | 33 | GND        | 60               | SW_PVCC           | 2 | SW/      | 6     | SW/  |
| 7  | GND                   | 34 | ODD_TX[2]+ | 61               | GND               | 2 | S///+    |       | SW+  |
| 8  | GND                   | 35 | ODD_TX[2]- | 62               | A3.3V             |   | SW/      |       | SW/  |
| 0  | GND                   | 36 | ODD_TX[1]+ | 63               | REPEAT_CONTROL    | - | 300-     | 0     | 300- |
| 10 | GND                   | 37 | ODD_TX[1]- | 64               | LED_STB           |   |          | CNS   | 2    |
| 11 | EVEN_TX[4]+           | 38 | ODD_TX[0]+ | 65               | IR                |   | 1        | CINC  | ,    |
| 12 | EVEN_TX[4]-           | 39 | ODD_TX[0]- | 66               | MSCL_A5V          | 1 | A5V      |       |      |
| 12 | EVEN_TX[3]+           | 40 | GND        | 67               | MSDA_A5V          | 2 | A5V      |       |      |
| 14 | EVEN_TX[3]-           | 41 | GND        | 68               | GND               | 3 | KEY_INPU | JT1   |      |
| 14 | GND                   | 42 | NC         | 69               | N240_OUTCLK       | 4 | KEY_INPL | JT2   |      |
| 10 | EVEN_TXCLK+           | 43 | NC         | 70               | N240_VSYNC        | 5 | GND      |       |      |
| 17 | EVEN_TXCLK-           | 44 | NC         | 71               | N240_HSYNC        | 6 | S_FUNCT  | ION_C | CTRL |
| 10 | GND                   | 45 | NC         | 72               | 3D_N240_LR        |   |          |       |      |
| 10 | EVEN_TX[2]+           | 46 | NC         | 73               | 3D_SYNC_ASIC_CPLD |   |          |       |      |
| 19 | EVEN_TX[2]-           | 47 | NC         | 74               | 3D_SYNC_ASIC      |   |          |       |      |
| 20 | EVEN_TX[1]+           | 48 | DEBUG2     | 75               | GND               |   |          |       |      |
| 21 | EVEN_TX[1]-           | 49 | DEBUG1     | 76               | NC                |   |          |       |      |
| 22 | EVEN_TX[0]+           | 50 | 3D_PWM     | 77               | NC                |   |          |       |      |
| 23 | EVEN_TX[0]-           | 51 | 3D_ANA     | 78               | PANEL_VCC_13V     |   |          |       |      |
| 24 | GND                   | 52 | GND        | 79               | PANEL_VCC_13V     |   |          |       |      |
| 20 | ODD_TX[4]+            | 53 | STD_CHECK  | 80               | PANEL_VCC_13V     |   |          |       |      |
| 20 | ODD_TX[4]-            | 54 | DOC_CHECK  | 81               | PANEL_VCC_13V     |   |          |       |      |
| 21 |                       |    |            | 82               | PANEL_VCC_13V     |   |          |       |      |

| CN6(to HDMI1) |              |    |               |  |   | CN3011(to PC_IN |   |  |  |  |
|---------------|--------------|----|---------------|--|---|-----------------|---|--|--|--|
| 1             | HDMI1_RX2+   | 11 | DGND          |  | 1 | PC_RED          | ç |  |  |  |
| 2             | DGND         | 12 | HDMI1_RXCLK-  |  | 2 | PC_GREEN        | - |  |  |  |
| 3             | HDMI1_RX2-   | 13 | HDMI_CEC      |  | 3 | PC_BLUE         | 1 |  |  |  |
| 4             | HDMI1_RX1+   | 14 | DGND          |  | 4 | DGND            | 1 |  |  |  |
| 5             | DGND         | 15 | HDMI1_DDC_SCL |  | 5 | DGND            | 1 |  |  |  |
| 6             | HDMI1_RX1-   | 16 | HDMI1_DDC_SDA |  | 6 | DGND            | - |  |  |  |
| 7             | HDMI1_RX0+   | 17 | DGND          |  | 7 | DGND            | - |  |  |  |
| 8             | DGND         | 18 | HDMI1_5V      |  | 8 | DGND            |   |  |  |  |
| 9             | HDMI1_RX0-   | 19 | HDMI1_HPD     |  |   |                 | _ |  |  |  |
| 10            | HDMI1_RXCLK+ |    |               |  |   |                 |   |  |  |  |

|           | _ |              |            |  |  |
|-----------|---|--------------|------------|--|--|
|           |   | CN5          | i(to USB1) |  |  |
| PC_5V     |   | 1            | USB0_VCC   |  |  |
| PC_IDENT  |   | 2            | USB0_DM    |  |  |
| DGND      |   | 3            | USB0_DP    |  |  |
| SDA_DOWN  |   | 4            | DGND       |  |  |
| PC H SYNC |   |              |            |  |  |
| PC_V_SYNC |   | CN4(to USB2) |            |  |  |
| SCL_DOWN  |   | 1            | USB1_VCC   |  |  |
|           |   | 2            | USB1_DM    |  |  |

| 2 | USB1 | _DIVI |
|---|------|-------|
| 3 | USB1 | _DP   |

DGND

| CN7 | (to HDMI2)       |    |                                       |  |  |  |  |
|-----|------------------|----|---------------------------------------|--|--|--|--|
| 1   | HDMI2 RX2+       | 11 | DGND                                  |  |  |  |  |
| 2   | DGND             | 12 | HDMI2 RXCLK-                          |  |  |  |  |
| 3   | HDMI2 RX2-       | 13 | HDMI CEC                              |  |  |  |  |
| 4   | HDMI2 RX1+       | 14 | DGND                                  |  |  |  |  |
| 5   | DGND             | 15 | HDMI2 DDC SCI                         |  |  |  |  |
| 6   | HDMI2 RX1-       | 16 | HDMI2 DDC SDA                         |  |  |  |  |
| 7   | HDMI2 $RX0+$     | 17 |                                       |  |  |  |  |
| 8   |                  | 18 | HDMI2 5V                              |  |  |  |  |
| g   | HDMI2 RX0-       | 19 | HDMI2 HPD                             |  |  |  |  |
| 10  | HDMI2_RXCLK+     |    |                                       |  |  |  |  |
|     |                  |    |                                       |  |  |  |  |
| CN3 | CN3016(to HDMI3) |    |                                       |  |  |  |  |
| 1   | HDMI3_RX2+       | 11 | DGND                                  |  |  |  |  |
| 2   | DGND             | 12 | HDMI3_RXCLK-                          |  |  |  |  |
| 3   | HDMI3_RX2-       | 13 | HDMI_CEC                              |  |  |  |  |
| 4   | HDMI3_RX1+       | 14 | DGND                                  |  |  |  |  |
| 5   | DGND             | 15 | HDMI3_DDC_SCL                         |  |  |  |  |
| 6   | HDMI3_RX1-       | 16 | HDMI3_DDC_SDA                         |  |  |  |  |
| 7   | HDMI3 RX0+       | 17 | DGND                                  |  |  |  |  |
| 8   | DGND             | 18 | HDMI3 5V                              |  |  |  |  |
| 9   | HDMI3 RX0-       | 19 | HDMI3 HPD                             |  |  |  |  |
| 10  | HDMI3_RXCLK+     |    | _                                     |  |  |  |  |
|     |                  |    |                                       |  |  |  |  |
| CN3 | 013(to HDMI4)    | 1  |                                       |  |  |  |  |
| 1   | HDMI4_RX2+       | 11 | DGND                                  |  |  |  |  |
| 2   | DGND             | 12 | HDMI4_RXCLK-                          |  |  |  |  |
| 3   | HDMI4_RX2-       | 13 | HDMI_CEC                              |  |  |  |  |
| 4   | HDMI4_RX1+       | 14 | DGND                                  |  |  |  |  |
| 5   | DGND             | 15 | HDMI4_DDC_SCL                         |  |  |  |  |
| 6   | HDMI4_RX1-       | 16 | HDMI4_DDC_SDA                         |  |  |  |  |
| 7   | HDMI4_RX0+       | 17 | DGND                                  |  |  |  |  |
| 8   | DGND             | 18 | HDMI4_5V                              |  |  |  |  |
| 9   | HDMI4_RX0-       | 19 | HDMI4_HPD                             |  |  |  |  |
| 10  | HDMI4_RXCLK+     |    |                                       |  |  |  |  |
| CN2 | (to CNM802)      |    |                                       |  |  |  |  |
| 1   | NC               | 16 | B5V                                   |  |  |  |  |
| 2   | NC               | 17 | B5V                                   |  |  |  |  |
| 3   | DET 5V           | 18 | B5V                                   |  |  |  |  |
| 4   |                  | 19 | DGND                                  |  |  |  |  |
| 5   | PWM              | 20 | DGND                                  |  |  |  |  |
| 6   | DGND             | 21 | DGND                                  |  |  |  |  |
| 7   | B5V              | 22 | DGND                                  |  |  |  |  |
| 8   | NC               | 23 | B12VS                                 |  |  |  |  |
| 9   | B13V             | 24 | B12VS                                 |  |  |  |  |
| 10  | B13V             | 25 | DGND                                  |  |  |  |  |
| 11  | B13V             | 26 | DGND                                  |  |  |  |  |
| 12  | DGND             | 27 | A5V                                   |  |  |  |  |
| 13  | DGND             | 28 | DGND                                  |  |  |  |  |
| 14  | DGND             | 29 | A5V                                   |  |  |  |  |
| 15  | B5V              | 30 | FRC M HSYNC                           |  |  |  |  |
|     |                  |    | · · · · · · · · · · · · · · · · · · · |  |  |  |  |

# 6-3. Connector Functions

| Connector      | Functions                                            |  |  |
|----------------|------------------------------------------------------|--|--|
| CNM801 ↔ CN2   | Supply power from SMPS to Main Board.                |  |  |
| CN1602 ↔ T-CON | The LVDS signal transfered from Main Board to Panel. |  |  |

## 6-4. Cables

| Use   | Main-SMPS   | Main-Tcon   | Function Assy |
|-------|-------------|-------------|---------------|
| Code  | BN44-00364B | BN96-14108C | BN96-14587C   |
| Photo |             | TOP PAVEL   |               |